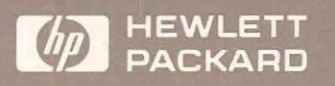

# HP 18267A X.25 Test Library and Emulator

for the HP 4952A Protocol Analyzer

User's Guide

F

HP 4952A Protocol Analyzer

# HP 18267A X.25 Test Library and Emulator

**User's Guide** 

Manual Part Number: 18267-99502 Microfiche Part Number: 18267-98802 Printed in U.S.A. JANUARY 1989

# Notice

Hewlett-Packard makes no warranty of any kind with regard to this material, including, but not limited to, the implied warranties of merchantability and fitness for a particular purpose. Hewlett-Packard shall not be liable for errors contained herein or for incidental or consequential damages in connection with the furnishing, performance, or use of this material.

Hewlett-Packard assumes no responsibility for the use or reliability of its software on equipment that is not furnished by Hewlett-Packard.

This document contains proprietary information which is protected by copyright. No part of this document may be photocopied, reproduced, or translated to another language without the prior written consent of Hewlett-Packard Company. The information contained in this document is subject to change without notice.

If your software application or hardware should fail, contact your local Hewlett-Packard Sales Office listed in the protocol analyzer operating manual.

©Copyright 1988, 1989, Hewlett-Packard Company.

Colorado Telecommunications Division 5070 Centennial Boulevard Colorado Springs, CO, 80919-2497

### Contents

| Notice             | 2 |
|--------------------|---|
| Contents           | 3 |
| Illustrations      | 7 |
| Printing History   | 8 |
| Syntax Conventions | 9 |

#### Chapter 1 - Introduction

| Description            | 1-1 |
|------------------------|-----|
| Applications           | 1-2 |
| How to Use this Manual | 1-2 |
| Equipment Supplied     | 1-3 |
|                        |     |

#### Chapter 2 - Loading The Test Library and Emulator

| Introduction                                | 2-1 |
|---------------------------------------------|-----|
| Connect an Interface Pod                    | 2-2 |
| Turn ON the Protocol Analyzer               | 2-2 |
| Make a Working Copy of the Master Disc      | 2-3 |
| Loading the X.25 Level 2 Emulator and Tests | 2-4 |
| Loading the X.25 Level 2 Emulator           | 2-5 |
| Loading a Test from the Test Library        | 2-6 |

#### Chapter 3 - Getting Started - X.25 Setup Menus

| Setup Menus Overview         | 3-2 |
|------------------------------|-----|
| Level 1 Setup Menu           | 3-2 |
| Level 2 Setup Menu           | 3-3 |
| Level 3 Setup Menu           | 3-6 |
| Virtual Call LCNs            | 3-7 |
| Auto P(s), P(r)              | 3-8 |
| Auto Level 3 RR Transmission | 3-8 |

| Auto Restart Confirmation Transmission      | 3-8  |
|---------------------------------------------|------|
| Auto Call Accept/Call Confirmation and      |      |
| Clear Confirmation Transmission             | 3-8  |
| Auto Address Insertion from Call Setup Menu | 3-9  |
| Auto LCN Insertion                          | 3-9  |
| Auto LCN Using Counter 5                    | 3-9  |
| Call Setup Menu                             | 3-10 |
| Display Definition Setup Menu               | 3-11 |
| Setting Up X.25 User Definable Displays     | 3-12 |
| X.25 Display Header Section                 | 3-16 |
| Defining the HP 4952A Connection Point      | 3-20 |
| Selecting a User Definable Display          | 3-21 |
|                                             |      |

#### Chapter 4 - Using the Emulator to Create a Test

| Emulation Editor Description             | 4-2  |
|------------------------------------------|------|
| Level 1 Emulation                        | 4-2  |
| Level 2 Emulation - The Set Lead Command | 4-3  |
| Set Lead Command - Set Lead "ON"         | 4-3  |
| Set Lead Command - Set Lead "OFF"        | 4-3  |
| Level 3 Emulation - The Send Statement   | 4-4  |
| Send Statement                           | 4-4  |
| Executing the Emulate Menu               | 4-5  |
| Setting Up the Emulator                  | 4-6  |
| Configuring the Level 1 Setup Menu       | 4-7  |
| Configuring the Level 2 Setup Menu       | 4-8  |
| Device Emulating                         | 4-8  |
| Frame Size (N1)                          | 4-9  |
| Window Size (k)                          | 4-9  |
| Timer T1                                 | 4-9  |
| Restart Count (N2)                       | 4-9  |
| Extended Control                         | 4-9  |
| Configuring the Level 3 Setup Menu       | 4-10 |
| Virtual Call LCNs                        | 4-10 |
| Auto $P(s)$ , $P(r)$                     | 4-11 |
| Auto Level 3 RRs                         | 4-11 |
| Auto Restart Conf                        | 4-11 |
| Auto Call Acc/Con, Clr Cnf               | 4-11 |
| Auto Address Insertion                   | 4-11 |
| Auto LCN Insertion                       | 4-11 |
| Configure the Call Setup Menu            | 4-12 |
| Display Definition Setup Menu            | 4-12 |

| Writing the Test           | 4-13 |
|----------------------------|------|
| Emulation Test Description | 4-15 |

#### Chapter 5 - Procedure for Installing and Troubleshooting X.25 Equipment and Networks

| Using the X.25 Test Library and Emulator                          | 5-1 |
|-------------------------------------------------------------------|-----|
| Step 1: Determining the Equipment Parameters                      | 5-1 |
| Level 1 Setup Parameters                                          | 5-2 |
| Level 2 Setup Parameters                                          | 5-3 |
| Level 3 Setup Parameters                                          | 5-3 |
| Determining the Subscriber Equipment Parameters                   | 5-4 |
| Step 2: Ensuring Network/Subscriber Parameter Consistency         | 5-5 |
| Step 3: Ensuring Network/Subscriber Operation Before Installation | 5-5 |
| Step 4: Ensuring Network/Subscriber Operation After Installation  | 5-5 |
| Installation Record                                               | 5-6 |

#### Chapter 6 - X.25 Test Library Emulate Menu Listings

| LEVEL1 MON            | 6-1  |
|-----------------------|------|
| Test Results          | 6-1  |
| LEVEL1 MON Listing    | 6-2  |
| DTE_SUBNET/DCE_SUBNET | 6-3  |
| Test Results          | 6-3  |
| DCE SUBNET Listing    | 6-4  |
| DTE FRAME/DCE FRAME   | 6-10 |
| Test Setup            | 6-10 |
| Test Results          | 6-11 |
| DCE FRAME Listing     | 6-11 |
| DTE_LCN1/DCE_LCN1     | 6-15 |
| Test Setup            | 6-15 |
| Test Results          | 6-15 |
| DCE LCN1 Listing      | 6-16 |
| DTE LCN2/DCE LCN2     | 6-20 |
| Test Parameters       | 6-20 |
| Test Results          | 6-20 |
| DCE LCN2 Listing      | 6-21 |
| DTE WINDOW/DCE WINDOW | 6-23 |
| Test Setup            | 6-23 |
| Test Results          | 6-23 |
| DCE_WINDOW Listing    | 6-24 |

| DCE WINDOW Listing    | 6-24 |
|-----------------------|------|
| DTE CALL 1/DCE CALL 1 | 6-27 |
| Test Setup            | 6-27 |
| Test Results          | 6-27 |
| DCE CALL 1 Listing    | 6-29 |
| DTE CALL M/DCE CALL M | 6-32 |
| Test Setup            | 6-32 |
| Test Results          | 6-32 |
| DCE CALL M Listing    | 6-34 |
| DTE FACIL/DCE FACIL   | 6-38 |
| Test Setup            | 6-38 |
| Test Results          | 6-38 |
| DCE FACIL Listing     | 6-39 |
| MON TEST              | 6-42 |
| Test Setup            | 6-42 |
| Test Results          | 6-42 |
| MON TEST Listing      | 6-44 |
|                       |      |

### Illustrations

| 2-1. Connect an Interface Pod                 | 2-2          |
|-----------------------------------------------|--------------|
| 2-2. Top Level Menu                           | 2-3          |
| 2-3. Selecting the X.25 Level 2 Emulator      | 2-5          |
| 2-4. Selecting a Test From the Test Library   | 2-6          |
| 3-1. X.25 Setup Menu                          | 3-1          |
| 3-2. X.25 Emulator Level 1 Setup Menu         | 3-3          |
| 3-3. X.25 Emulator Level 2 Setup Menu         | 3-4          |
| 3-4. X.25 Emulator Level 3 Setup Menu         | 3-6          |
| 3-5. Display 3 Selected in Level 1 Setup Menu | 3-11         |
| 3-6. X.25 Display Definition Menu             | 3-12         |
| 3-7. One or Two Column Menu                   | 3-13         |
| 3-8. X.25 Display Header Selections           | 3-15         |
| 4-1. Emulating the Network                    | 4-6          |
| 4-2. Level 1 Setup Menu                       | 4-7          |
| 4-3. Level 2 Setup Menu                       | 4-8          |
| 4-4. Level 3 Setup Menu                       | 4-10         |
| 5-1. Network Test Setup                       | 5-2          |
| 5-2. Subscriber Test Setup                    | 5-4          |
| 6-1. DTE CALL 1/DCE CALL 1 Softkey Tree       | 6-28         |
| 6-2. DTE CALL M/DCE CALL M Softkey Tree       | 6-3 <b>3</b> |
|                                               |              |

# **Printing History**

New editions are complete revisions of the manual. Update packages (formerly known as "Manual Changes") are issued between editions. They contain additional and replacement pages to be merged into the manual by the customer. The dates on the title page change only when a new edition or a new update is published. No information is incorporated into a reprinting unless it appears as a prior update. The edition does not change when an update is incorporated.

Many product updates and fixes do not require manual changes and, conversely, manual corrections may be done without accompanying product changes. Therefore, do not expect a one-to-one correlation between product updates and manual updates.

Edition 2..... January 1989

# **Syntax Conventions**

The following symbols, abbreviations, and other conventions are used in this publication.

| <u>Symbol</u>               | Definition                                                                                                    |
|-----------------------------|----------------------------------------------------------------------------------------------------|
| <setup menu=""></setup>     | A softkey.                                                                                                    |
| [RESET]                     | A keyboard entry                                                                                                    |
| [CNTL] character            | A control character entry from the keyboard where <i>both</i> the [CNTL] (control) key and an alphanumeric key are pressed at the same time. To enter [CNTL] U press the control and the U character key. |
| [SHIFT] <softkey></softkey> | A keyboard entry where <i>both</i> the [SHIFT] and a softkey are pressed at the same time to select an <i>auxiliary</i> softkey function.                                                                 |
| BSC                         | Within menus or screens, a parameter that must be entered<br>in the exact format shown.                                                                                                    |
| filename                    | Within menus or screens, a user-defined parameter.                                                                                                    |
| Message                     | Error message or analyzer text display.                                                                                                    |
| WARNING                     | An operating procedure, practice, etc., which, <i>if not correctly followed</i> , could result in personal injury or loss of life.                                                                        |
| CAUTION                     | An operating procedure, practice, etc. which, <i>if not strictly observed</i> , could result in damage to, or destruction of, equipment or software.                                                      |
| NOTE                        | Explanatory comments or supplementary instructions are preceded by a <i>Note</i> label.                                                                                                    |

### Introduction

# Description

The HP 18267A X.25 Test Library and Emulator makes X.25 troubleshooting, especially at installation, easier.

The enhancements to the standard HP 4952A Protocol Analyzer made by this application are:

- Automatic lead driving for Level 1 (full duplex only).
- Extended Control support for X.25 Level 2.
- Complete Level 2 emulation.
- Partial Level 3 emulation.
- An installation procedure.
- Prewritten, ready to use X.25 tests.

### **Applications**

This product can be used where X.25 data travels over an LAPB link using RS-232C/V.24, RS-449, V.35, X.21, or Mil-188C as a physical interface.

To use the HP 18267A X.25 Test Library and Emulator in an efficient way:

Use the prewritten tests of the Test Library and installation procedure in Chapter 5 to help during installation of X.25 equipment.

Modify the prewritten tests for installation testing.

Use the prewritten tests as examples to write custom tests for troubleshooting X.25 networks and equipment during installation, maintenance, or design.

### How to Use This Manual

If you are a novice X.25 user, start from the beginning and read through each chapter in order. If you are familiar with X.25, look at the description of the Setup Menus (Chapter 3), and Creating a Test (Chapter 4) for a hands-on demonstration of the capabilities. Chapter 5 contains an installation procedure. Chapter 6 contains listings of the X.25 Test Library contained on the HP 18267A master disc.

If you would like an overview of what is contained in each chapter, refer to the Table of Contents which describes the objectives and major headings for each chapter. The chapters are arranged in order of increasing difficulty, with each chapter building on the concepts introduced in the preceding one.

This manual describes the features of the HP 18267A X.25 Test Library and Emulator with minimal references to HP 4952A protocol analyzer operation. If you would like to review the basic HP 4952A functions and features, refer to the HP 4952A Operating Manual.

# **Equipment Supplied**

The HP 18267A X.25 Test Library and Emulator package includes the following:

Master Disc Blank Disc User's Guide

The HP 18267A master disc contains the X.25 Level 2 Emulator, and a X.25 Test Library of prewritten tests.

The User's Guide provides training and reference information.

# Loading the Test Library and Emulator

# Introduction

This chapter describes how to load the X.25 Level 2 Emulator and tests into the HP 4952A Protocol Analyzer. Only one test can be loaded at a time.

For detailed information concerning voltage and grounding requirements, power cords, and instrument operation, refer to the HP 4952A Protocol Analyzer Operating Manual.

CAUTION

Always turn OFF the Protocol Analyzer before connecting or disconnecting an Interface Pod.

# **Connect an Interface Pod**

Make certain that the Protocol Analyzer is turned OFF.

Connect the Interface Pod cable to the connector on the back panel of the Protocol Analyzer.

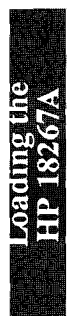

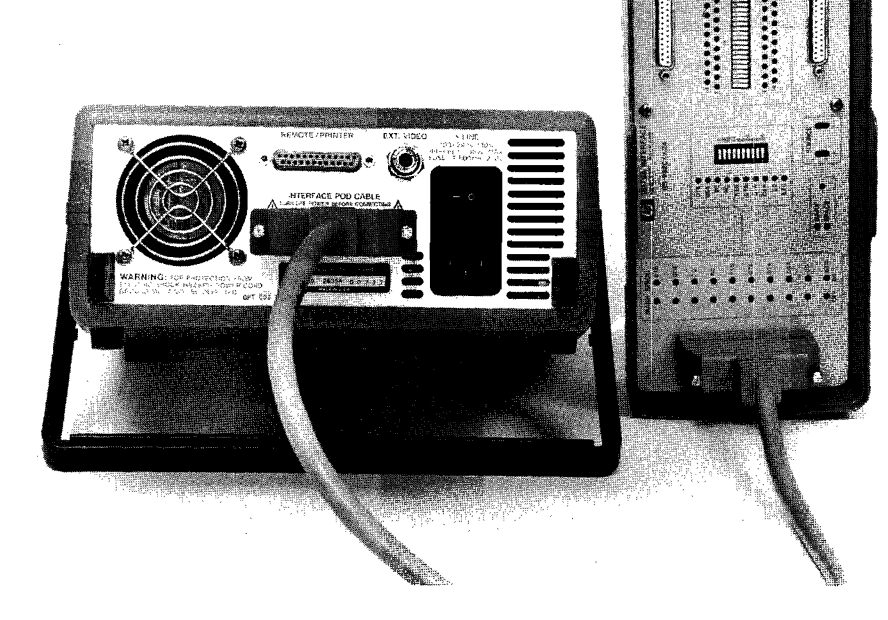

Figure 2-1. Connect an Interface Pod

# **Turn ON the Protocol Analyzer**

Press the line switch to "1" on the back panel to turn ON the HP 4952A Protocol Analyzer. The Protocol Analyzer begins an automatic self test sequence. After the tests are completed, the top level menu is displayed. If errors have been detected during the test, a list of errors is displayed. You can get to the top level menu from the error display by pressing [EXIT]. In this case, however, proper operation cannot be assumed; contact your Hewlett-Packard Sales and Service Office for assistance.

The top level menu is very important because it gives you access to all of the features of the Protocol Analyzer.

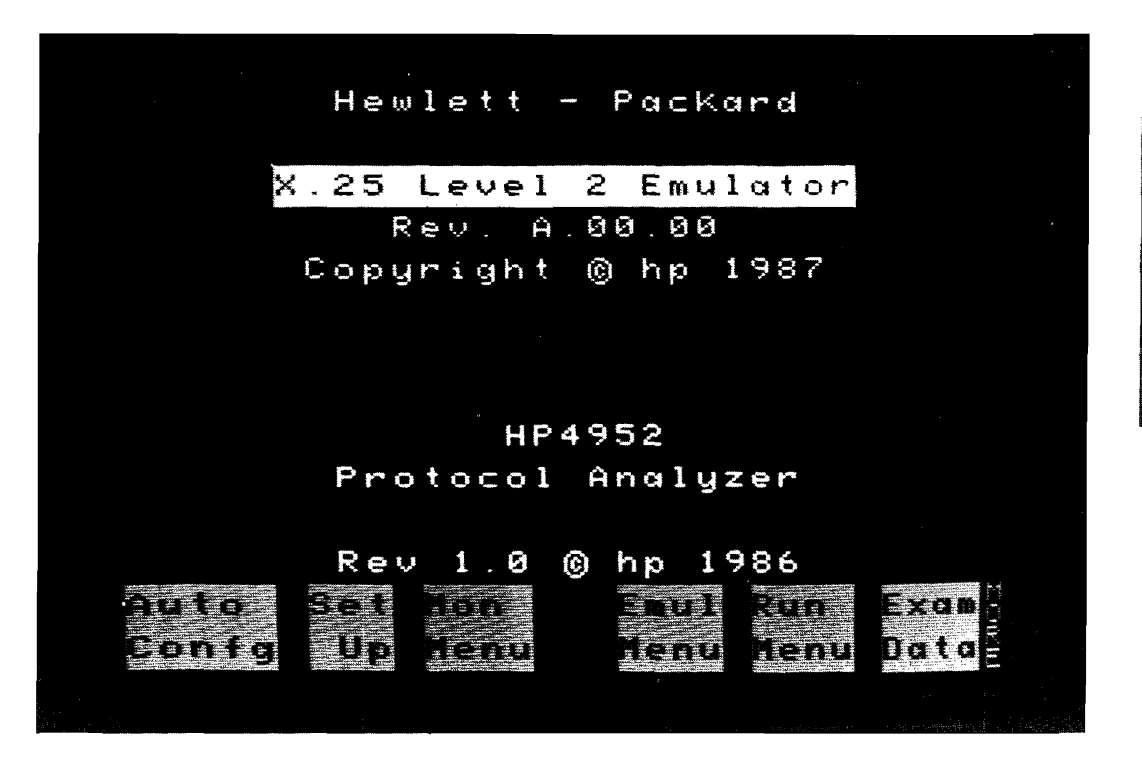

Figure 2-2. Top Level Menu

After the application is loaded, the top level display will change as shown above in figure 2-2.

### Make a Working Copy of the Master Disc

Hewlett-Packard recommends that you make a working copy of the master disc. Use the working copy for day-to-day use and retain the master as a backup in case your working copy of the disc fails due to wear or accidental erasure.

Copying an application program for any reason other than your own use violates copyright laws.

The HP 18267A Test Library and Emulator package includes a master disc and a blank disc. The blank disc is provided so you can make a working copy of the master disc. If you are not familiar with the basic features of the Protocol Analyzer, you should consult the HP 4952A Protocol Analyzer Operating Manual for the necessary procedures.

### Loading the X.25 Level 2 Emulator and Tests

The X.25 Level 2 Emulator cannot be used concurrently with other applications.

Load the HP 18267A disc into the HP 4952A Protocol Analyzer.

### Loading the X.25 Level 2 Emulator

1. From the top level menu, press [MORE], then <Mass Store>.

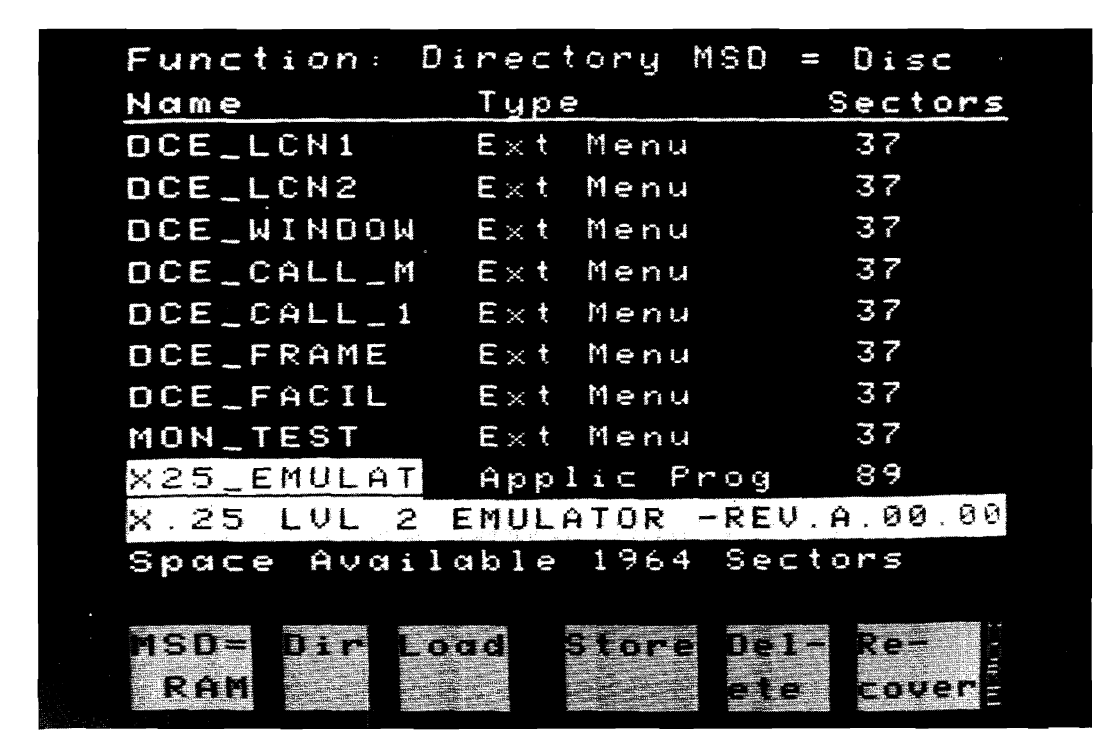

Figure 2-3. Selecting the X.25 Level 2 Emulator

- 2. Move the cursor over the file X25\_EMULAT, and press <Load>.
- 3. Press **< Execute>** and the X.25 Level 2 Emulator will be loaded.

#### Loading a Test from the Test Library

1. From the top level menu, press [MORE], then <Mass Store>.

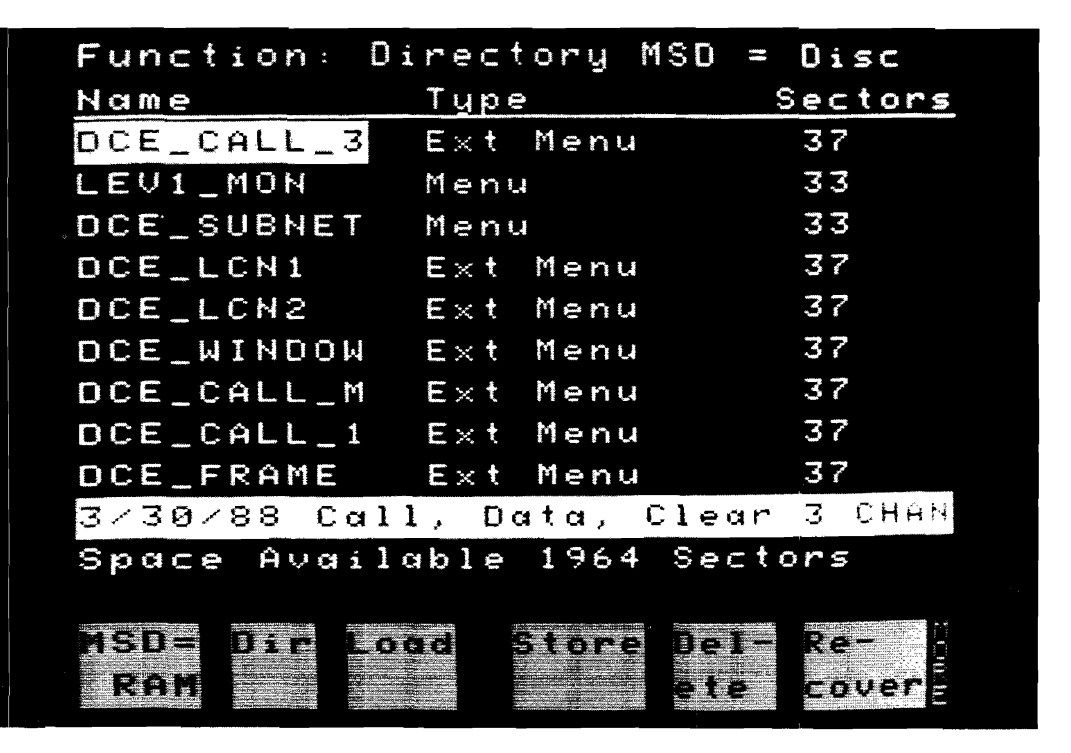

Figure 2-4. Selecting a Test From the Test Library

2. Move the cursor over the test of your choice, and press <Load>. See Chapter 6 for file names of the tests and their descriptions.

•

3. Press <Execute> and the test will be loaded into the Emulation menu.

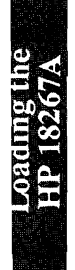

**Getting Started** 

### **Getting Started - X.25 Setup Menus**

This chapter explains the X.25 setup menus and display features. The following descriptions and displays assume that the X.25 Level 2 Emulator is loaded.

From the top level menu, press <Setup> to access the X.25 Setup menu. See figure 3-1.

| evaluation Set Lev 1 Parameters      |
|--------------------------------------|
| (Data and Ditata For CK)             |
| Udita Code, Bits/sec, Err CN/        |
| Lev 2 Seitum Set Lev 2 Parameters    |
| (N1, N2, T1, K, Dev Emulating)       |
| <b>Lev 3 Setup</b> Invoke various    |
| Level 3 automatic features           |
| <b>Call Setup</b> Addresses for Call |
| Packet auto address insertion        |
| Define up to 5                       |
| X.25 display formats                 |
|                                      |
| Rev 1.0 © hp 1986                    |
| Lev 1 Lev 2 Lev 3 Call Disp          |
| Setup Setup Setup Def                |

Figure 3-1. X.25 Setup Menu

If you haven't loaded the X.25 Level 2 Emulator, follow the instructions in Chapter 2. When the X.25 Level 2 Emulator is loaded, it replaces the top level menu softkey <**Sim Menu>** with <**Emul Menu>**. The <**Emul Menu>** softkey lets you create and edit X.25 emulation menus which are similar to simulate menus.

### **Setup Menus Overview**

When you load the X.25 Level 2 Emulator application, five setup menus are provided. The first four represent different levels of X.25 control, and the fifth determines how the data will be displayed in the Examine Data menu, or during run time. In order to correctly emulate part of an X.25 Network, the different X.25 parameters must be chosen correctly.

Every time you save an Emulate menu, the current Setup parameters will be saved with that test.

### Level 1 Setup Menu

The Level 1 Setup menu can be reached by pressing the **Setup**> menu key from the top level menu, then pressing **Lev 1 Setup**>. When you load the Emulator, the analyzer is automatically set up for X.25 protocol. The default speed, data code, and other parameters are the most common used. See figure 3-2.

In order to use the HP 4952A with other protocols, the X.25 Level 2 Emulator application must be deleted.

Auto Configure can be used to determine the Level 1 Setup parameters of an X.25 line with data flowing.

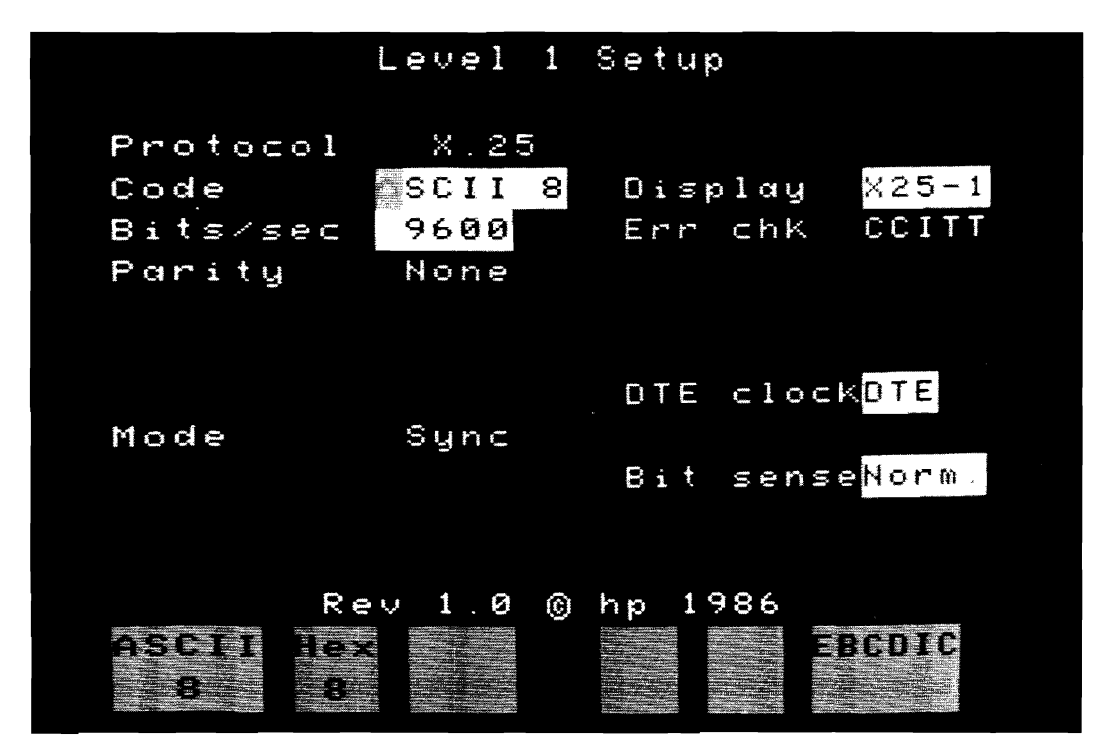

Figure 3-2. X.25 Emulator Level 1 Setup Menu

### Level 2 Setup Menu

From the top level menu press <Setup>, then press <Lev 2 Setup>. The protocol analyzer's display changes as shown in Figure 3-3. The X.25 Level 2 parameters are discussed on the next page.

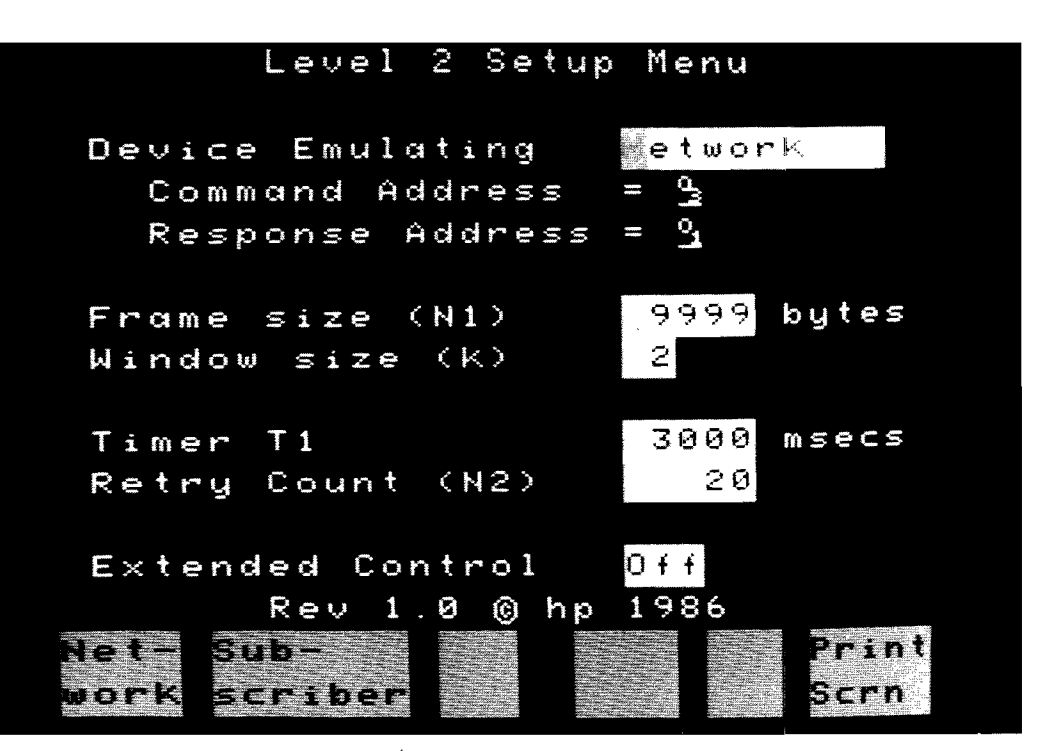

Figure 3-3. X.25 Emulator Level 2 Setup Menu

The Level 2 Setup Menu is used to modify LAPB Data Link Control parameters that can affect the operation of Emulation menus. The Level 2 parameters are listed below:

DeviceDetermines whether the HP 4952A is emulating the network or subscriber.EmulatingThe Address field will change from Command Address 03 Hex and Response<br/>Address 01 HEX, to 01 and 03 HEX respectively.

FrameDefaults to 9999 bytes. During run time no received information frame (I-<br/>Size (N1)Size (N1)Frame) can be larger than the set value in the Frame Size. If an information<br/>frame is received that is longer than this set value, the emulator will issue a<br/>frame reject command. Frames transmitted by the HP 4952A may be any<br/>length up to 253 bytes including the FCS bytes.

| Window<br>Size (k)  | Determines the number of frames that can be sent from the HP 4952A before an acknowledgement must be received. The default window size is 2. Other common sizes are 1, and 3 to 7.                                                |
|---------------------|----------------------------------------------------------------------------------------------------|
| Timer<br>T1         | T1 timer value is the length of time allowed between the transmission of a frame and the acknowledgment of that frame by the receiver. The default is 3000 milliseconds.                                                          |
| Retry<br>Count (N2) | The retry count determines how many times a frame will be transmitted from<br>the HP 4952A without an acknowledgement requested. If the Retry Count is<br>exceeded, then the link is brought down. The default Retry Count is 20. |
| Extended<br>Control | Determines whether the control field of a frame is one or two bytes long, and whether the $N(S)$ and $N(R)$ values will be Modulo 8 or Modulo 128. The default is Off which indicates Modulo 8                                    |

### Level 3 Setup Menu

The Level 3 Setup menu is reached from the top level menu by pressing **Setup**, then **Lev 3** Setup. See figure 3-4. The Level 3 Setup choices are described on the next page.

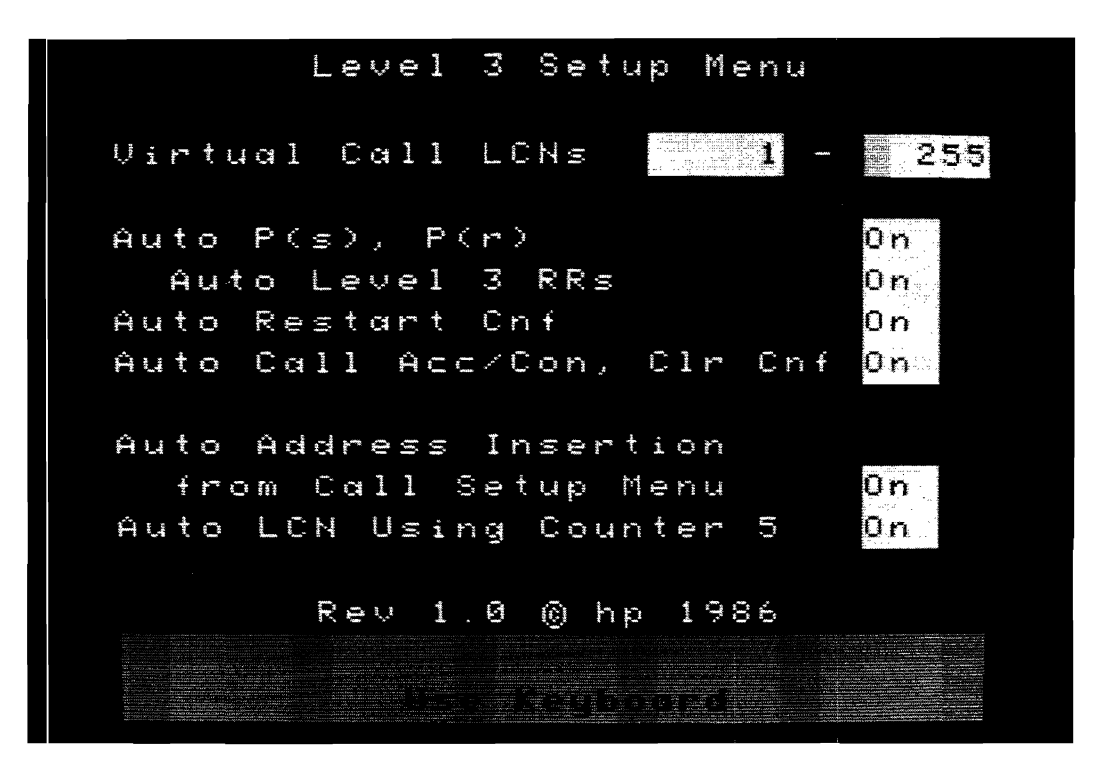

Figure 3-4. X.25 Emulator Level 3 Setup Menu

The X.25 Level 2 Emulator is a partial Level 3 cmulator. In order to perform many of the automatic Level 3 functions, the emulator keeps track of the call activity on up to eight logical channels at any one time.

The Level 3 Setup menu supplies many automatic level 3 features. These features may be selected On or Off in the Level 3 Setup menu. These include:

Virtual Call LCNs determines the incoming call LCN range accepted by the emulator.

Auto P(s), P(r) for up to 8 logical channels.

Auto level 3 RR transmission on receipt of a Data packet.

Auto Restart Confirmation transmission on receipt of a Restart Request packet.

Auto Call Accept/Call Confirmation, and Auto Clear Confirmation transmission on receipt of a Call Request/Incoming Call packet and a Clear Request packet respectively.

Auto Address Insertion into Call Request/Incoming Call packets.

Auto LCN Using Counter 5 inserts the value of counter 5 into the LCN field of all outgoing packets except Restart packets.

#### Virtual Call LCNs

The Virtual Call LCN field determines the LCN range of incoming calls that will be accepted.

The emulator automatically keeps track of the call activity on up to 8 logical channels at any one time. The numbers of the logical channels are determined in real time based on Call Request/Incoming Call packets, Clear Request/Clear Indication packets, Restart Request/Restart Request packets, and Data packets on LCNs which have not previously had a Call Request/Incoming Call. Data packets falling into the last category are assumed to be on Permanent Virtual Circuits and one of the available logical channels will be allocated to that channel number until a Restart Request/Restart Indication packet is detected on the line (either transmitted or received).

#### Auto P(s), P(r)

The emulator automatically keeps track of the P(s) and P(r) counts for the first 8 LCNs that become active after the emulator is started (either Permanent Virtual Circuits PVCs or Switched Virtual Circuits SVCs). If 8 LCNs are currently being used, and additional call requests are transmitted or received, the emulator will not keep track of the P(s) and P(r)counts for those additional logical channels.

When a packet is transmitted that has a P(s) or P(r) field, the emulator automatically inserts the correct value based on the LCN for those fields overriding the send string values.

#### Auto Level 3 RR Transmission

If this option is selected, an RR packet will be transmitted automatically when a Data packet is received. The P(r) count will be the P(s) count for incoming packets plus one.

#### Auto Restart Confirmation Transmission

When a Restart Request/Restart Indication packet is received by the emulator, a Restart Confirmation packet is automatically transmitted on LCN 0. The P(s) and P(r) counts for the 8 logical channels that can be followed are set to 0.

#### Auto Call Accept/Call Confirmation and Clear Confirmation Transmission

When a Call Request or Incoming Call packet is received by the emulator, a Call Accept/Call Confirmation packet is automatically transmitted on the same LCN. This will occur if the requested LCN has not already been allocated, and if the requested LCN is within the range specified in the Virtual Call LCNs field of the Level 3 Setup menu. If the call is successful, the emulator will begin to follow the P(s) and P(r) counts for that channel until a clear is received for that channel or until a Restart Confirmation packet is detected on the line.

If the LCN has already been allocated or the LCN is not within the specified range, a Clear Request/Clear Indication packet is automatically transmitted with  $o_0 o_0$  as the cause and diagnostic codes.

When a Clear Request/Clear Indication packet is received by the emulator, a Clear Confirmation packet is automatically transmitted on the same LCN. The User Data field of the packet is left empty. The emulator will also stop following the P(s) and P(r) counts for that channel.

#### Auto Address Insertion from Call Setup Menu

Call Request/Incoming Call packets transmitted by the emulator will have their Calling and Called address fields automatically entered on transmission using information which has been entered into the Call Setup menu. You can define the called and calling addresses for up to six calls in the Call Setup menu. The first call to be initiated by the emulator will go to the address defined for the first call, the second call to the address defined for the second call, the seventh call to the address defined for the first call, the eighth call to the address defined for the second call, etc. Refer to the Call Setup menu description for more information.

#### Auto LCN Using Counter 5

For all outgoing packets the emulator will automatically insert the counter 5 value into the LCN field except for the following three exceptions:

- 1. All Restart packets will have LCN = 0 regardless of the value of counter 5.
- 2. All automatic response packets such as Call Connect, RR, will use the LCN of the packet they are responding to.
- 3. If the LCN field of the send string is not zero, the packet will use the LCN inserted into the send string

In order to preset counter 5 to a known value such as 1, use the following Emulate menu commands:

Reset Counter 5 Increment Counter 5 by 1

The Reset Counter 5 command resets Counter 5 to 0. The Increment Counter 5 by 1 command sets Counter 5 to 1. The first LCN inserted will be 1. The next will be 2, etc.

Counter 5 can be decremented by adding 65535 to it. The following example describes how to this works:

Assuming the current value of counter 5 is 250

Increment Counter 5 by 65535

The next LCN used would be 249 due to the following reason:

The value 65535 is FFFF Hexadecimal. By adding FFFF to 00FA (250 decimal) the result will be:

1111 1111 1111 1111 = FFFF Hex = 65535 Dec 0000 0000 1111 1010 = 00FA Hex = 250 Dec

 $0000\ 0000\ 1111\ 1001\ =\ 00F9\ Hex\ =\ 249\ Dec$ 

### Call Setup Menu

The Call Setup menu lets you enter up to six calling and Called address combinations which will be automatically inserted into Call Request/Incoming Call packets transmitted by the emulator if auto address insertion has been selected in the Level 3 Setup menu. Assuming that called addresses have been specified for each of the six calls, the first call packet will go to the first call address specified, the second to the second address, etc. The seventh call will go to the first address, the eighth to the second address, etc.

If any of the called addresses are not specified, the next called address in the list will be used continuing the rotation. If only one called address is specified, all outgoing calls will be sent to that one address. If no called addresses are specified, all call packets will be sent out with the address length field indicating 0 and no address bytes.

+

=

that one address. If no called addresses are specified, all call packets will be sent out with the address length field indicating 0 and no address bytes.

No "dummy" characters need be entered into the Emulate menu "Send" string for either the address length or the addresses themselves. Any Facility field information should be entered immediately after the Packet Type Identifier field in the "Send" string.

### **Display Definition Setup Menu**

The <Disp Def> Setup menu option lets you define up to five different custom display formats. Five predefined display formats are loaded with the X.25 Level 2 Emulator.

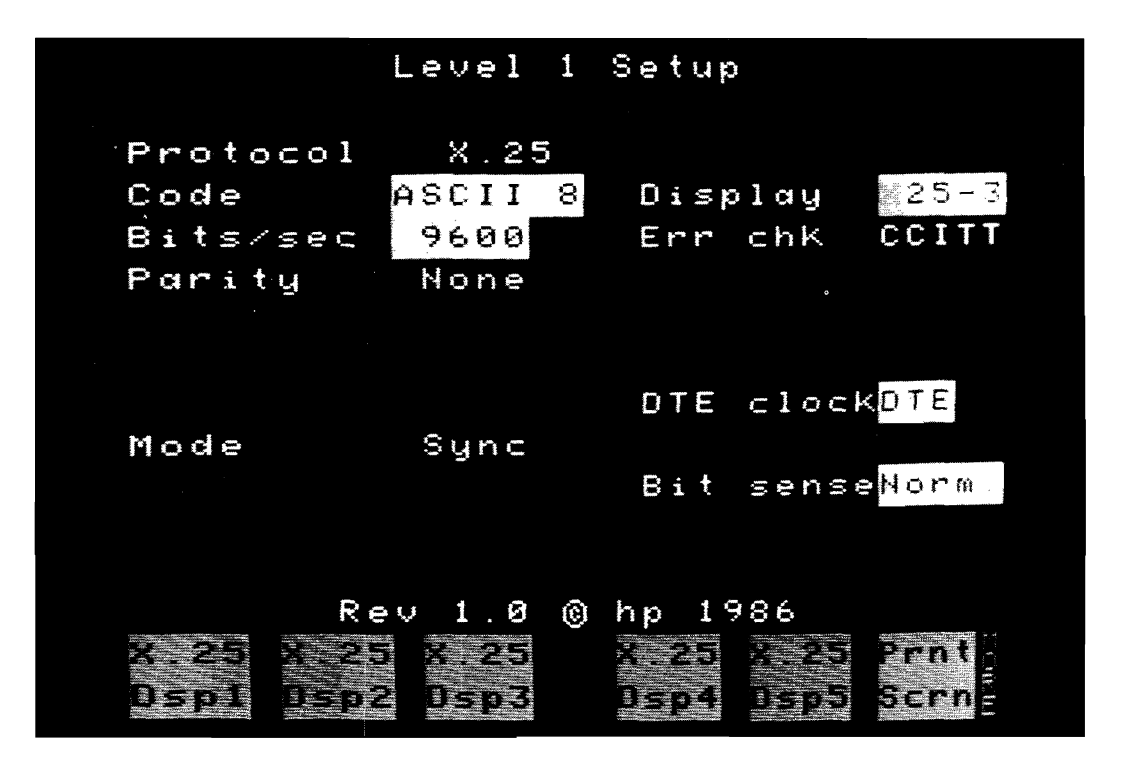

**Getting Started** 

Figure 3-5. Display 3 Selected in Level 1 Setup Menu

Once defined, the X.25 user defined displays are selected in the Level 1 Setup menu's Display field, or in the Examine Data menu. See figure 3-5 for an example.

#### Setting Up X.25 User Definable Displays

The X.25 user definable display menu lets you define the X.25 display format, and to define where the subscriber is connected to the network (physical DTE or the physical DCE).

To define an X.25 display perform the following:

- 1. Press the **Set Up>** key in the Top Level Menu.
- 2. Press the <Disp Def> key to access the X.25 Display Definition Menu shown in figure 3-6.

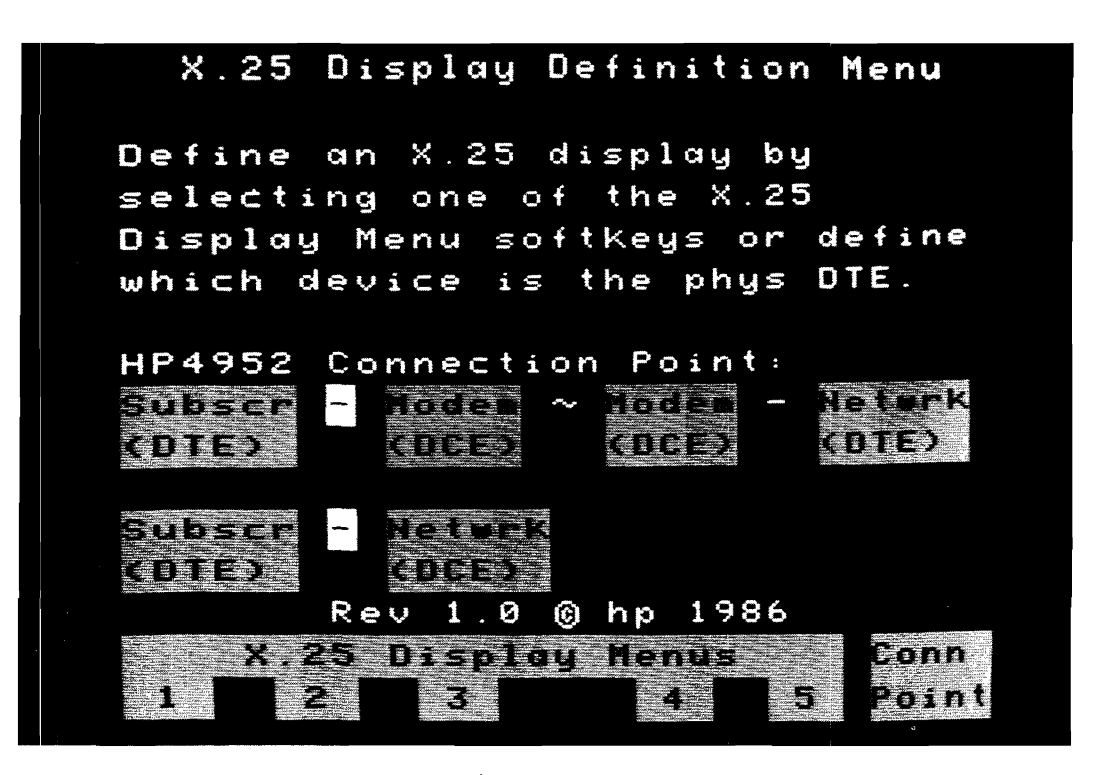

Figure 3-6. X.25 Display Definition Menu

3. Select the X.25 Display Menu (one through five) that you wish to define or modify.

- 4. Define the user definable display Column, Header, and Data Field parameters as follows:
- a. Select either a one or two Column display format. See figure 3-7.

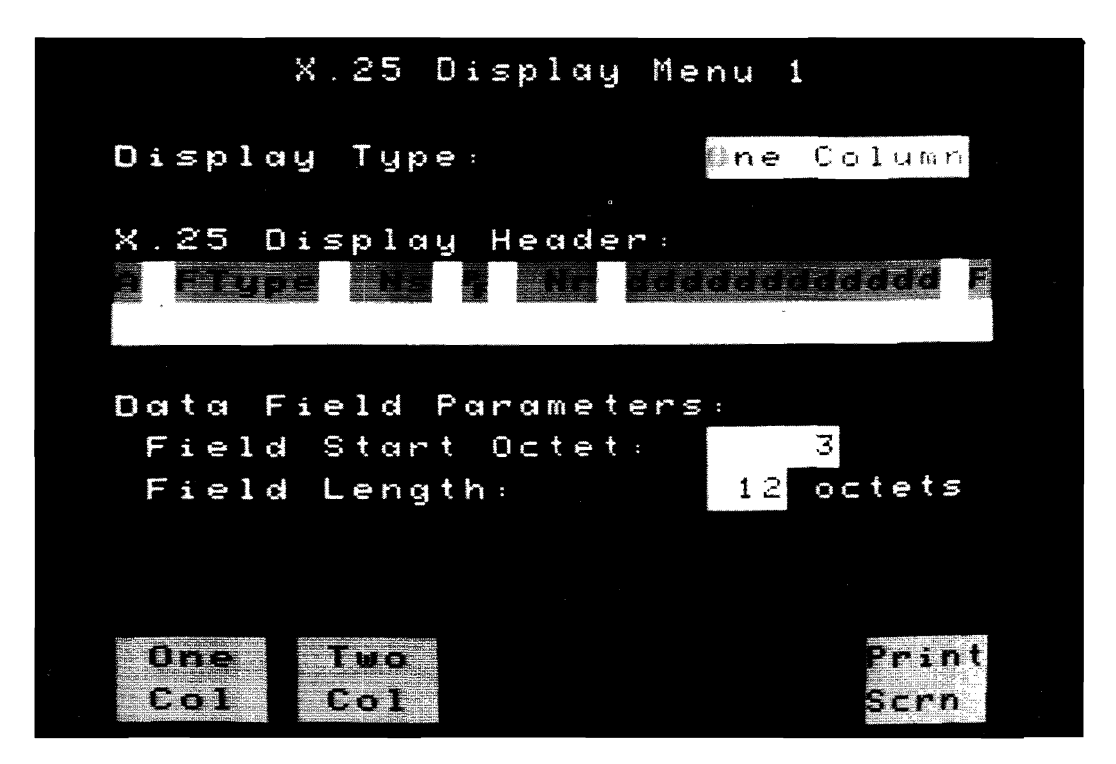

Figure 3-7. One or Two Column Menu

In one column format, subscriber information is displayed in normal video, and network information is displayed in inverse video.

In two column format, subscriber information is displayed in the left half of the display, and network information is displayed in the right half of the display.

The one column format can contain up to 32 characters per line. The two column format can contain up to 15 characters per line. Each field, i.e., Addr, Ns, P/F etc., takes up a certain amount of header space.

The amount of header space occupied by each field is given in the "X.25 Display Header Selection" section in this chapter. A field which ends after the header line will cause the error message "Field extends past header line" to appear.

When using the two column display, all fields entered will appear in both header blocks.

b. Define the header information. See figure 3-8. Use softkeys to select fields for header definition. Fields are displayed in half bright video in the header block at cursor position. Spaces between fields must be entered by you (use arrow key) if you desire them. Fields can not extend past end of line. You may overwrite a field by placing the cursor over that field and selecting another field.

The entire header can be cleared using the Clear Header softkey. The fields can be deleted by using the Delete Field softkey. See figure 3-8 for a complete list of the header fields and information.

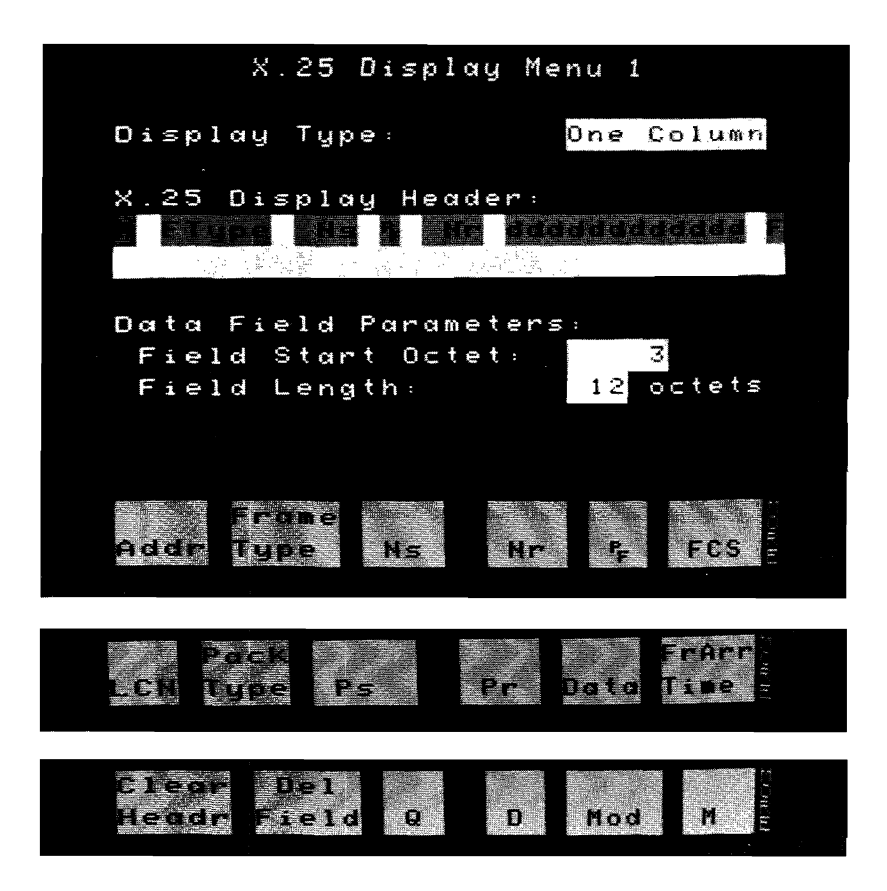

Figure 3-8. X.25 Display Header Selections

The X.25 header selections are described in the section "X.25 Display Header Selection" on the next page.

c. Define the Data Field Parameters. Not necessary if data is not specified in header. These parameters enable you to define where in a packet the data field will start, and how long it will be.

The "Field Start Octet" field lets you define on which octet to start the display. The "Field Length" field lets you specify how many octets (from the starting octet) that you want to display.

d. Press the [EXIT] key when you are finished.

#### X.25 Display Header Selection

The following table gives the amount of field space consumed in the header definition:

| Field Name         | Abbreviation | Space used |
|--------------------|--------------|------------|
| Frame Address      | Α            |            |
| Frame Type         | FType        | 5          |
| Ns                 | Ns           | 3          |
| Nr                 | Nr           | 3          |
| P/F                | PF           | 1          |
| FCS                | F            | 1          |
| LCN                | LCN          | 3          |
| Packet Type        | PkType       | 9          |
| Ps                 | Ps           | 3          |
| Pr                 | Pr           | 3          |
| Data               | ddd          | up to 32   |
| Frame Arrival Time | FrTime       | 6          |
| Q                  | Q            | 1          |
| D                  | D            | 1          |
| Mod                | Mod          | 3          |
| М                  | Μ            | 1          |

#### Frame Address (A)

The frame address (A) is displayed as a hex character.
#### Frame Type (FType)

All of the frame types are decoded and their 5 character abbreviations are as follows:

| Frame Type                       | Abbreviation |  |
|----------------------------------|--------------|--|
| Information                      | INFO         |  |
| Receive Ready                    | RR           |  |
| Receive Not Ready                | RNR          |  |
| Reject                           | REJ          |  |
| Set Asynchronous Balanced Mode   | SABM         |  |
| Set Async Balanced Mode Extended | SABME        |  |
| Disconnect                       | DISC         |  |
| Disconnected Mode                | DM           |  |
| Unnumbered Acknowledgement       | UA           |  |
| Frame Reject                     | FRMR         |  |

#### Ns and Nr

Ns and Nr require three display spaces each regardless of whether extended control is selected.

#### P/F (PF)

This field is a 1 when the P/F bit is set, and a blank when the P/F bit is not set.

#### FCS (F)

The FCS is displayed as "G" for good, "B" for bad and "A" for abort. The "B" and "A" blink to indicate an error.

#### LCN

LCN includes both the LCGN and the LCN. It is displayed as a hexadecimal number.

#### Packet Type (PkType)

All of the packet types are decoded and their 9 character abbreviations are as follows:

| Packet | Type |
|--------|------|
| Lacut  | Type |

#### Abbreviation

| Incoming Call              | Inc Call  |
|----------------------------|-----------|
| Call Request               | Call Req  |
| Call Connected             | Call Con  |
| Call Accepted              | Call Acc  |
| Clear Indication           | Clr Ind   |
| Clear Request              | Clr Req   |
| Clear Confirmation         | Clr Conf  |
| DTE Clear Confirmation     | Clr Conf  |
| DCE Data                   | Data      |
| DTE Data                   | Data      |
| DCE Interrupt              | DCE Int   |
| DTE Interrupt              | DTE Int   |
| DCE Interrupt Confirmation | Int Conf  |
| DTE Interrupt Confirmation | Int Conf  |
| DCE RR                     | RR        |
| DTE RR                     | RR        |
| DCE RNR                    | RNR       |
| DTE RNR                    | RNR       |
| DTE REJ                    | REJ       |
| Reset Indication           | Reset Ind |
| Reset Request              | Reset Req |
| DCE Reset Confirmation     | Reset Con |
| DTE Reset Confirmation     | Reset Con |
| Restart Indication         | Restart I |
| Restart Request            | Restart R |
| DCE Restart Confirmation   | Restart C |
| DTE Restart Confirmation   | Restart C |
| Diagnostic                 | Diag      |
| Registration Confirmation  | Reg Conf  |
| Registration Request       | Reg Req   |
|                            |           |

#### Ps and Pr

Ps and Pr require three display spaces each regardless of whether the packet specifies mod 8 or mod 128.

#### Data (dd...d)

Data is a generic field which you define. You can define the field to be any length up to 32 characters in a one column display or up to 15 characters in a two column display. You must also specify the frame octet with which the field is to begin. The data field can be displayed in either the data code selected in the setup menu or in hex.

This field allows you to display as much of the data in a data packet as desired up to the limit. It is also possible to display decoded data and undecoded data at the same time. For example, assume that the data field has been setup to be 1 octet long and to start at frame octet 5 (Packet Type Identifier field), and the packet type has been selected to be displayed.

The Data field decode will show the Packet Type Identifier in an undecoded format, and the Packet Type Identifier field will show the same information decoded to indicate the packet type as a mnemonic.

#### Frame Arrival Time (FrTime)

The frame arrival time is displayed ONLY during Examine Data. It is measured from the start of the run to the frame's end flag. The time is displayed as a 6 digit number in milliseconds and is accurate to 1 millisecond.

Frame Arrival Time Overflow. An overflow occurs after 99999 milliseconds. If an overflow occurs, the result will be followed by an \*. If a second overflow occurs, the \* is no longer displayed.

#### Q, D and M

These fields are simply displayed as a 1 or a 0.

#### Mod

Modulo is displayed as either "8", "128", or Undefined (Und).

### Defining the HP 4952A Connection Point

You can tell where the analyzer is connected to the network when capturing data, or where the analyzer was connected to the network when the buffer data was captured. If the proper connection point is indicated, the analyzer will decode information in the X.25 user definable display formats as follows:

For one column display formats:

Data from Subscriber is in normal video. Data from the Network is in inverse video.

For two column display formats:

Data from Subscriber is in normal video (left side of display). Data from Network is in inverse video (right side of display).

In addition, X.25 packets will be decoded into their proper mnemonics based on where the packet originated. For example, a packet with a Packet Type Identifier of 0B HEX will be decoded as a Call Request packet if the packet was sent by the Subscriber, or as an Incoming Call packet if the packet was sent by the Network.

The X.25 Display Definition menu as shown in figure 3-6, is a simplified diagram of two common type of Subscriber connections to an X.25 Network. The inverse video square(s) in each indicate where in the Network the HP 4952A is connected.

In figure 3-6, The analyzer may be connected either between the Subscriber and the first Modem, or between the second Modem and the Network.

To indicate the proper connection point, move the connection point indicator to the desired location using the <Conn Point> key. The connection point is toggled between the two possible connection points each time the <Conn Point> key is pressed.

### Selecting a User Definable Display

The steps required to access the user definable displays are as follows:

- 1. Select < Set Up> in the main level menu, then press < Lev 1 Setup>.
- 2. Move the cursor into the Display field. The Display field softkeys will appear.
- 3. Select the X.25 display (one through five) that you wish to use.
- 4. Press [EXIT] twice to return to the top level menu.

#### or

- 1. Select <**Examine Data**> in the main menu.
- 2. Press [MORE] twice, then < Chang Dsply>.
- 3. Select the X.25 display (one through five) that you wish to use. After selecting the X.25 user-definable display you wish use, the display returns to the Examine Data menu with the cursor at the same frame.

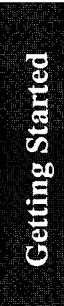

## Using the Emulator to Create a Test

This chapter explains how to setup the HP 4952A and create a test using the X.25 Level 2 Emulator. An example test is given and explained line by line. It is important to understand that you do not need to write your own tests. The example used in this chapter is similar to one of the Test Library Tests. The purpose of this chapter is to show how to write a test.

Here is the order in which this chapter is presented:

Emulate menu Level 1 Emulation (Special Considerations) Level 2 Emulation (The Set Lead Command) Level 3 Emulation (The Send Statement) Executing the Emulate Menu Setting Up the Emulator Configuring the Level 1 Setup Menu Configuring the Level 2 Setup Menu Configuring the Level 3 Setup Menu Setup the Call Setup Menu Selecting a Predefined Display Format Writing the Test

Given the following situation, an example test is written in the emulate menu to test X.25 equipment.

An HP 2334 PAD with an asynchronous terminal connected to port 3 is being installed on an X.25 Network. Port three of the PAD will be verified to operate correctly before it is connected to the Network. See figure 4-1. A call will be placed with the HP 4952A Protocol Analyzer through the PAD onto port 3 to the terminal connected to port 3. Data will be sent after the link has been established, then the call will be cleared.

This test, if successful, is a good indicator that the PAD will operate correctly when connected to the X.25 Network.

## **Emulation Editor Description**

There are several prewritten emulation tests provided with the HP 18267A. See Chapter 5 for installation procedure which uses these tests. These tests may be used as is, modified, or you may create your own. To modify or create tests, the Emulate menu must be used. This chapter shows how to modify or create tests by demonstrating, with an example, the steps required.

The X.25 Level 2 Emulator application replaces the Simulate softkey <Sim Menu> with the <Emul Menu> softkey. The <Emul Menu> softkey lets you enter the Emulate menu where you can create and edit X.25 emulation menus which are similar to simulate menus.

If you are not familiar with the top level menu, press the [MORE] key several times to see the relative position of the <Emul Menu> softkey. You can always return to the top level menu from any of the other menus by pressing the [EXIT] key.

#### NOTE

When an Emulate menu is stored to disc as an extended menu, all the Setup menus are saved with that file.

The **<Emul Menu>** softkey accesses the Emulate menu. The Emulate menu instruction set is identical to the Simulate menu instruction set, except for the following changes:

## Level 1 Emulation

Level 1 is automatically brought up by the emulator. If DTE is selected as device simulating then DTR and RTS are driven on. Level 1 handshaking is not required from the device under test.

If DCE is selected as device simulating then CTS, CD, and DSR are driven on. Level 1 handshaking is not required from the device under test.

## Level 2 Emulation - The Set Lead Command

#### NOTE

The Set Lead command works differently in the Emulate menu than it does in the Simulate menu

#### Set Lead Command - Set Lead "ON"

The Set Lead RTS, DTR, CTS, DSR, or CD "ON" command brings up the Level 2 link by sending a SABM (SABME with Extended Control On). Level 2 is determined to be "up" after a UA is received.

If the Set Lead "ON" command is not initiated by the emulator, then it is assumed the other device will bring up the Level 2 link by sending a SABM or SABME. The emulator will respond with a UA. It does not matter which lead is specified in the Set Lead command, they all work the same.

#### Set Lead Command - Set Lead "OFF"

The Set Lead RTS, DTR, CTS, DSR, or CD "OFF" command causes the emulator to bring down the Level 2 link by sending a DISC frame.

## Level 3 Emulation - The Send Statement

#### Send Statement

All Send Statements are assumed to be Level 3 packet strings. The frame level address and control bytes are ignored if manually entered, but they must be included to hold space in the string. A Two byte space is needed if Extended Control is set Off in the Level 2 Setup menu, and a three byte space is needed if Extended Control is set On. The easiest way to type the string is to use Level 3 Assisted String Entry which is accessed by pressing the <LevI 3> softkey after <Send> is pressed. The appropriate number of spaces will be left for the address and control bytes.

Send  $0_0 \ 0_0 \ 1_0 \ 0_0 \ F_B \ GG$ Address Field - Control Field

Two bytes (three bytes if Extended Control is On) are automatically inserted for the Level 2 information when Level 3 Assisted Entry is used.

The frame level address byte of the transmitted packet is determined in the Level 2 Setup menu's Device Emulating field. The address byte is displayed as  $0_0$ . The actual value is inserted during runtime. If the Device Emulating field is selected to be a Network, then the Command Address will be  $0_3$  and the Response Address will be  $0_1$ . If the Device Emulating field is selected to be a Subscriber, then the Command Address will be  $0_1$  and the Response Address will be  $0_3$ .

The frame level control byte is displayed as  $0_0$ . The actual value is inserted during runtime based on whether Extended Control was chosen.

If Auto LCN insertion or Auto LCN using counter 5 is selected in the Level 3 Setup menu, then the LCN field may or may not be overwritten depending on the packet type transmitted. Refer to Chapter 3 for more information. The LCN byte must be included in the string to hold space.

The Call Req/Inc Call packet address field (transmitted by the emulator) is inserted into the send string at runtime if Auto address insertion has been selected in the Level 3 Setup menu. No dummy characters should be entered into the send string for either the address length or the addresses themselves, except if Auto Address Insertion is set Off. Refer to the Call Setup Menu section for more information on how to enter the Calling/Called address to be used with Auto Address insertion.

## **Executing the Emulate Menu**

To execute the Emulate menu press <Run Menu>, then <Emulate>.

In the Run menu, data filters can be set up to filter data or leads out of the buffer while running. The data filter default is Off.

## **Setting Up the Emulator**

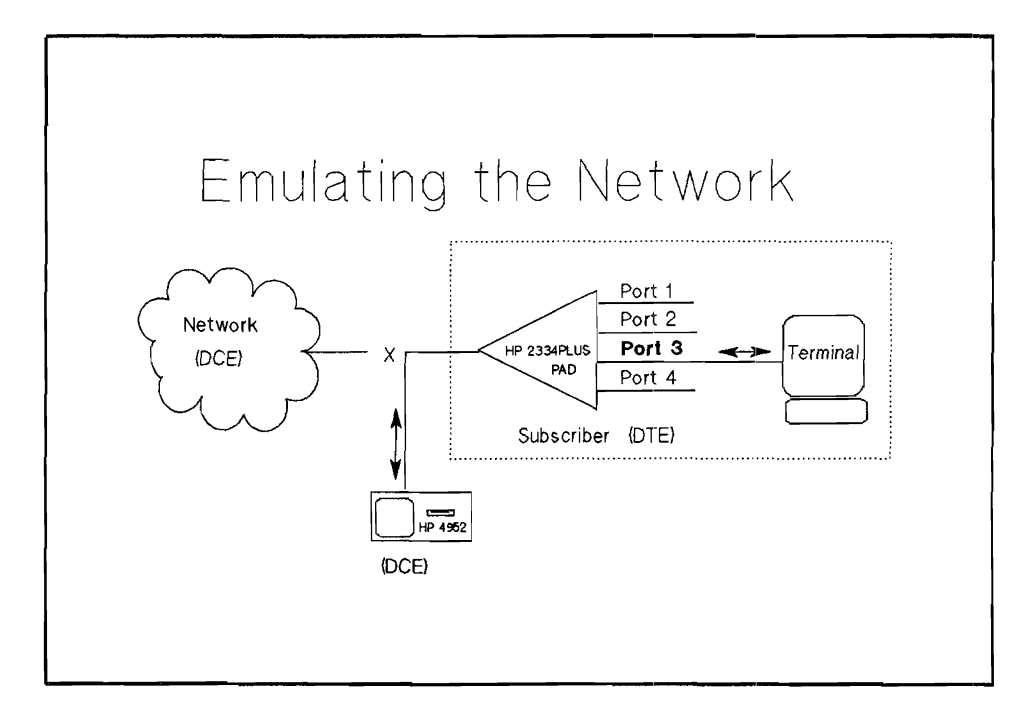

Figure 4-1. Emulating the Network

#### NOTE

The HP 18267A X.25 Emulator application must be loaded before proceeding.

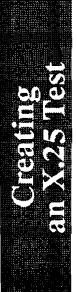

## **Configuring the Level 1 Setup Menu**

The Level 1 setup parameters are unique to each system. For this example the default parameters match the HP 2334A PAD parameters. View the Level 1 Setup menu to make sure they do match.

From the Top level menu press the **<Set Up>** softkey.

Now press the <Lev 1 Setup> softkey.

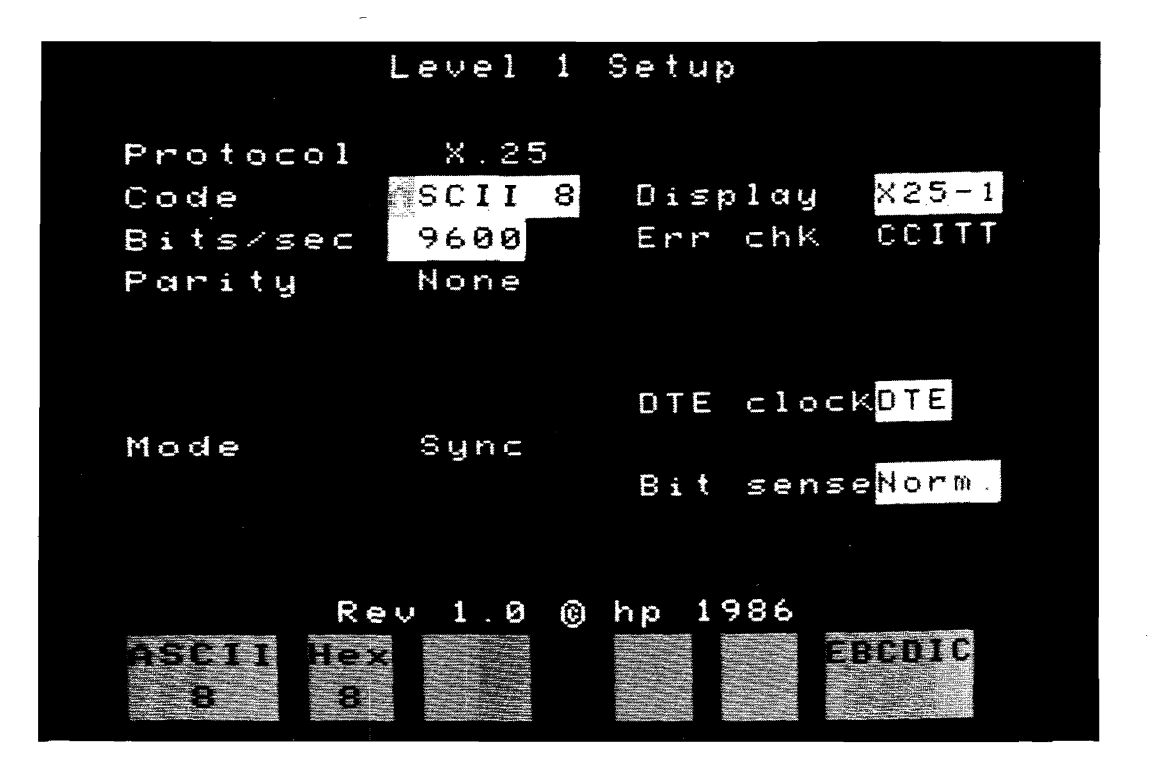

Figure 4-2. Level 1 Setup Menu

After the Level 1 Setup has been checked or modified if necessary, press the [EXIT] key once.

## Configure the Level 2 Setup Menu

Press the <Lev 2 Setup> softkey.

The display appears as shown in figure 4-3. An explanation of each parameter is given in chapter 3.

| Level 2 Setup    | Menu       |
|------------------|------------|
| Device Emulating | ≋etwork    |
| Command Address  | = ♀        |
| Response Address | = ♀        |
| Frame size (N1)  | 9999 bytes |
| Window size (K)  | 2          |
| Timer T1∘        | 3000 msecs |
| Retry Count (N2) | 20         |
| Extended Control | Off        |
| Rev 1.0 © hp     | 1986       |
| Net- Sub-        | Print      |

Figure 4-3. Level 2 Setup Menu

**Device Emulating** 

Network Command Address Response Address

 $^{0}_{0_{1}}$ 

The HP 4952A will be set up as the Network because the HP 2334A PAD is configured as a subscriber. See figure 4-1.

#### Frame size (N1)

9999

The frame size can be from 1 to 9999 bytes. By leaving the value at 9999 (default), all frame sizes are accepted by the emulator.

Window size (k)

The window size is typically 2 (default), but the HP 2334A PAD is 7. This will indicate that up to seven frames can be unacknowledged at any one time.

7

#### Timer T1 3000 msec

Timer T1 is left at default which matches the HP 2334A PAD's T1 timer.

#### Restart Count (N2)

Restart Count (N2) is left at default which matches the Restart Count of the HP 2334A PAD.

Off

20

#### Extended Control

The HP 2334A PAD does not support extended control.

The Level 2 Setup is now complete. Press the [EXIT] key once.

Creating an X.25 Test

## Configuring the Level 3 Setup Menu

Press the <Lev 3 Setup> softkey.

The Level 3 Setup menu is displayed in figure 4-4 with default settings. An explanation of each setting is given in Chapter 3.

| Level 3 Setup Menu                         |          |
|--------------------------------------------|----------|
| Virtual Call LCNs 1 -                      | 255      |
| Auto P(s), P(n)                            | 0n<br>Dr |
| Auto Restart Cnf                           | 0n<br>On |
| Auto Call Accelon, cir chr                 |          |
| from Call Setup Menu                       | On<br>On |
| $P_{P_{P_{P_{P_{P_{P_{P_{P_{P_{P_{P_{P_{P$ |          |
|                                            |          |
|                                            |          |

Figure 4-4. Level 3 Setup Menu

Virtual Call LCNs

1 - 8

The LCN range 1 - 8 will be used because it matches the HP 2334A PAD. The Virtual Call LCN range is compared against incoming packets to make sure they are within the LCN range specified. If they are not within the range specified, the packet is rejected.

Auto P(s), P(r)

With the Auto P(s), P(r) set On, the emulator will automatically insert the P(s) and P(r) counts into the appropriate outgoing packets.

On

On

#### Auto Level 3 RRs

Since no data packets will be received by the emulator during this test, it does not matter whether Auto Level 3 RRs is set On or Off.

#### **Auto Restart Conf**

Since no Restart Request/Restart Indication packets will be received by the emulator during this test, it does not matter whether Auto Restart Confirmation is set On or Off.

On

Auto Call Acc/Con, Clr Cnf On

Since no Call Request or Incoming Call packets will be received by the emulator during this test, it does not matter whether Auto Call Acc/Con, Clr Cnf is set On or Off.

On

Auto Address Insertion

The first call initiated by the emulator will go to the first address defined in the Call Setup menu.

Auto LCN Insertion

Enables emulator to select from LCN range determined in the Virtual Call LCNs field. The send string LCN is overwritten during runtime if Auto LCN Insertion is set On.

On

Press the [EXIT] key once.

Creating an X.25 Test

## Configure the Call Setup Menu

Press <Call Setup>.

For the sample test:

Type in the Called/Calling Addresses 3035551212/7195551212 in the Call #1 field of the Call Setup menu.

## **Display Definition Setup Menu**

The **<Disp Def>** Softkey lets you modify the five predefined custom display formats which are loaded with the X.25 Level 2 Emulator. These display formats determine how information is displayed in the Examine Data menu.

The X.25 user defined display formats are selected in the Level 1 Setup menu's Display field, or in the Examine Data menu. See figure 3-5 for an example.

#### Selecting a User Definable Display

The steps required to access the user definable displays are as follows:

- 1. Select <Set Up> in the main level menu, then press <Lev 1 Setup>.
- 2. Move the cursor into the Display field. The Display field softkeys will appear.
- 3. Select the X.25 display (one through five) that you wish to use.
- 4. Press [EXIT] twice to return to the top level menu.
- or
- 1. Select < Examine Data > in the main menu.
- 2. Press [MORE] twice, then <Chang Dsply>.
- 3. Select the X.25 display (one through five) that you wish to use. After selecting the X.25 user-definable display you wish use, the display returns to the Examine Data menu with the cursor at the same frame.

## Writing the Test

The following test is listed first, then described line by line.

This test will make sure the HP 2334A PAD is ready to be connected to the X.25 Network. It will send a Restart Request, place a call, send data, and then clear the call.

#### NOTE

The first line of the Emulate menu will read "Simulate DCE" or "Simulate DTE".

Go to Emulation Test Description following this test listing for an explanation of each line.

Simulate DCE

Block 1 Set Lead CTS On Block 2 Send  $\P_{0_0} \circ_0 \circ_0 \circ_0 F_B$  When DTE  $\P x ? ? x F_F$ then goto Block 3 Block 3 Send  $\P_{0_0} \circ_0 \circ_0 \circ_0 \sigma_B$ When DTE  $\P x ? ? x \circ_F$ then goto Block 4

Creating an X.25 Test Block 4 Send  $\P_{0_0} \circ_0 \circ_1 \circ_0$  SENDING DATA PACKET **G**  $\clubsuit$ When DIE  $\P \times ? ? \times \circ_1$ 

then goto Block 5

<u>Block 5</u> Send **¶**0<sub>0</sub> 0<sub>0</sub> 1<sub>0</sub> 0<sub>0</sub> 1<sub>3</sub> **[G5**] ►

When DTE  $\P x ? ? x 1_7$ 

then goto Block 6

Block 6 Set Lead CTS Off

and then

Stop Tests

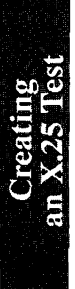

## **Emulation Test Description**

Simulate DCE

| <u>Block 1</u><br>Set Lead <b>CTS On</b> | <u>Procedure to Bring Up Level 2 Link</u><br>Press [MORE], then <set lead="">.</set>                                                                                                    |
|------------------------------------------|----------------------------------------------------------------------------------------------------|
|                                          | Select <cts> and <on>.</on></cts>                                                                                                    |
|                                          | Move the cursor down to Block 2 with the down arrow keys.                                                                                                    |
|                                          | <u>Comments</u><br>The "Set Lead CTS On instruction brings up the<br>Level 2 link. A "Set Lead CTS Off command will<br>bring down the link. You could also use DSR or CD<br>to bring up or down the link.                                                                                                    |
| Block 2<br>Send 00 00 10 <b>GG</b>       | <u>Procedure to Send a Restart Packet</u><br>Press <send></send>                                                                                                    |
|                                          | Press [MORE], then < Levl 3> for Level 3 assisted entry.                                                                                                    |
|                                          | <u>Comments on Selecting the Address/Control Fields</u><br>The Level 2 Address and Control fields are shown as $0_0$ and $0_0$ . These are dummy values. They hold a space in the Send string. The real values are inserted automatically during runtime based on the Device Emulating value chosen in the Level 2 Setup menu. |
|                                          | Since we chose the Device Emulating in the Level 2<br>Setup menu to be a Network then the command and<br>response address bytes will be $0_3$ and $0_1$ respectively.<br>If you had chosen the Device Emulating to be a<br>Subscriber then the command and response address<br>bytes would be $0_1$ and $0_3$ respectively.    |

|                                                       | The Control field always indicates an Information frame since all Level 2 functions are taken care of by the emulator. $N(r)$ and $N(s)$ are automatically entered by the emulator.                                       |
|-------------------------------------------------------|----------------------------------------------------------------------------------------------------|
| Send 0 <sub>0</sub> 0 <sub>0</sub> 00010000 <b>GG</b> | The GFI and LCGN Fields<br>Press the <gfi> softkey.</gfi>                                                                                                    |
|                                                       | Move the cursor with right arrow key to see the GFI<br>and LCGN defaults. These are: $Q=0$ , $D=0$ , Mod 8<br>= 1, and LCGN = 00. These are the values the test<br>will use. These values can be changed for other tests. |
| Send 000100 GG                                        | The Logical Channel Number<br>Move the cursor past the LCGN parameter. The<br>LCN field is displayed as 0 <sub>0</sub> .                                                                                                  |
|                                                       | <u>Comments on the Logical Channel Number</u><br>A Restart packet requires the logical channel to be<br>0 <sub>0</sub> .                                                                                                  |
|                                                       | When a Call packet is being sent, and you are simulating a Network (DCE), the LCN should be selected from the low end of the LCN range.                                                                                   |
|                                                       | When a Call packet is being sent, and you are simulating a Subscriber (DTE), the LCN should be selected from the high end of the LCN range.                                                                               |
| Send 000100FB GG                                      | Selecting the Restart Packet<br>Move the cursor out of the LCN field. Press the<br>[MORE] key twice, and then the <rstrt><br/>softkey. You may wish to add the cause and<br/>diagnostic fields at this point.</rstrt>     |
|                                                       | Move the cursor down with the down arrow key to exit this string.                                                                                                    |

|                                                                                          | <u>Comments on the Packet Type Field</u><br>The packet field defaults to a Data packet. If you<br>move the cursor in the Data packet with the left and<br>right arrow key, you will notice that you may<br>manually enter the P(s), M, and P(r) values. Notice<br>they default to 0. During runtime the emulator will<br>take care of the P(s) and P(r) values for the Data<br>packet if Auto P(s), P(r) is set "On" in the Level 3<br>Sotum manu |
|------------------------------------------------------------------------------------------|----------------------------------------------------------------------------------------------------|
|                                                                                          | Any values you place in the P(s) and P(r) fields will<br>be overwritten if Auto P(s), P(r) is set "On" in the<br>Level 3 Setup menu.                                                                                                    |
| When DTE                                                                                 | <u>Triggering On a Restart Confirmation Packet</u><br>Press <when trig="">, then select <dte>.</dte></when>                                                                                                    |
| When DTE <b>X</b> ??                                                                     | Press [MORE], then <levl 3="">.</levl>                                                                                                    |
| When DTE ¶X??XF <sub>F</sub>                                                             | Press <packet type="">, then select the Restart<br/>Confirmation packet by pressing [MORE] twice,<br/>and then <rstrt cnfm="">.</rstrt></packet>                                                                                                    |
| then goto Block 3                                                                        | Move the cursor down with the down arrow key to Block 3.                                                                                                    |
|                                                                                          | <u>Special Comments On Triggering</u><br>The program is triggering on the DTE sending a<br>Restart Confirmation packet.                                                                                                    |
|                                                                                          | The X in the When string indicates a don't care.<br>The ? indicates a byte with partial don't care bits.                                                                                                    |
| $\frac{\text{Block 3}}{\text{Send } \P 0_0 0_0 1_0 0_0 0_B} \qquad \boxed{B \mathbb{B}}$ | <u>Sending a Call Request Packet</u><br>Press <send>.</send>                                                                                                    |
|                                                                                          | Press [MORE], then <levl 3=""> for Level 3 assisted entry.</levl>                                                                                                    |
|                                                                                          | Press <packet type="">, and then press <call>.</call></packet>                                                                                                    |

Block 3 Send **¶**0<sub>0</sub> 0<sub>0</sub> 1<sub>0</sub> 0<sub>0</sub> 0<sub>B</sub> 0<sub>0</sub> ፲፭፬ ►

Press <Hex>, then enter  $0_0$  after the Call packet for the facilities field length.

Move the cursor down with the down arrow key to exit the Send string.

#### **Comments on the Called/Calling Address**

The Called/Calling Address lengths and addresses do not have to be entered in the Send string as long as they are entered in the Call Setup menu, and Auto Address Insertion is set On. The emulator will calculate the length and enter the value and addresses into the appropriate position of the packet during runtime. No dummy characters are needed.

#### **Comments on Using Facilities**

The Facilities Field length is inserted to show where it is placed when Auto Address Insertion is set On. It is optional.

If the network has facilities chosen, they must be entered in the send string.

When DTE X??X0<sub>F</sub> then goto Block 4 <u>Triggering On a Call Accepted Packet</u> Press < When Trig>, then select < DTE>.

Press [MORE], then < Levl 3>.

Press <Packet Type>, then select the Call Accept packet by pressing the <CALL ACPT> softkey.

Move the cursor down with the down arrow key to Block 4.

#### **Comments**

The program is triggering on the DTE sending a Call Accept packet.

#### Sending a Data Packet

Press <Send>.

Press [MORE], then <Levl 3>.

Press < LCN> and enter  $0_1$  Hex assuming the call will be placed on LCN  $0_1$ . Data packets require the LCN value to be entered manually even though Auto LCN Using Counter 5 is being used.

Press < DATA>.

Move the cursor 2 spaces to the right and type in "SENDING DATA PACKET"

Move cursor down with down arrow key.

#### Block 4

Send  $0_0 0_0 1_0 0_1 0_0$  SENDING DATA PACKET **GG**  When DTE X??X01 then goto Block 5

 $\frac{\text{Block 5}}{\text{Send } 0_0 0_0 1_0 0_1 1_3 } \mathbf{GG}$ 

<u>Triggering on a Receiver Ready Packet</u> Press < When Trig>, then <DTE>.

Press [MORE], then <Levl 3>.

Press <Packet Type>, then select the Receiver Ready packet by pressing the <RR> softkey.

Move the cursor down with the down arrow key to Block 5.

## Sending a Clear Request Packet

Press < Send >.

Press [MORE], <Levl 3>.

Press < LCN>, then < Hex>. Enter  $0_1$ .

Select the Clear Request Packet by pressing [MORE], then the <CLEAR> softkey. You may wish to add the cause and diagnostic fields at this point.

Move cursor down with down arrow key.

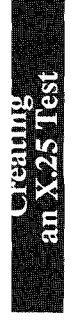

| When DTE <b>X</b>              | ? ? X 1 <sub>7</sub> | Triggering on a Clear Confirmation Packet                                                                                                    |
|--------------------------------|----------------------|----------------------------------------------------------------------------------------------------|
|                                | then goto Block 6    | Press <when trig="">, then <dte>.</dte></when>                                                                                                   |
|                                |                      | Press [MORE], then <levi 3="">.</levi>                                                                                                    |
|                                |                      | Press <packet type="">, then select the Clear<br/>Confirmation packet by pressing [MORE], and then<br/>the <clr cnfm=""> softkey.</clr></packet> |
|                                |                      | Move the cursor down with the down arrow key to<br>Block 6.                                                                                      |
| <u>Block 6</u><br>Set Lead CTS | Off                  | Bringing Down the Level 1 and 2 Link<br>Press [MORE], then <set lead="">.</set>                                                                  |
|                                |                      | Select <cts> and <off>.</off></cts>                                                                                                    |
|                                |                      | <u>Comments</u><br>The "Set Lead CTS Off" instruction brings down<br>the Level 1 and Level 2 link by sending a Disconnect.                       |
| and then                       |                      | Press < and then >.                                                                                                    |
| Stop Tests                     |                      | Press <stop>, then <tests>.</tests></stop>                                                                                                    |

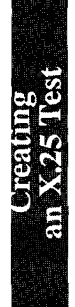

# Procedure for Installing and Troubleshooting X.25 Equipment and Networks

# Using the X.25 Test Library and Emulator

The X.25 Test Library and Emulator is a tool intended for installation and troubleshooting of X.25 equipment and networks. This tool provides prewritten tests most of which run on the X.25 Level 2 Emulator to aid in installing and troubleshooting.

A typical installation will consist of adding a subscriber to an X.25 Network. The subscriber equipment usually is an X.25 PAD with multiple asynchronous terminals attached.

The steps for installation testing are outlined below. They are intended to be followed in the order presented: Setup the HP 4952A, verify parameters of the network and subscriber equipment, verify operation of each side before and after installation. If you prefer, skip to step 3 or 4. If problems are found, come back to step 1 to troubleshoot the problem.

X.25 Test Library tests are used in this chapter. There is both a DCE and DTE version of each test. The device under test must first be determined to be the DCE or DTE before the tests can be used. See Step 1 below. For information on how to run the tests and interpret the results, refer to chapter 6 where the tests are listed and described.

## Step 1: Determining the Equipment Parameters

The step 1 tests determine the Level 1, Level 2, and Level 3 parameter values of the network and equipment to be installed. These parameters will be used to assure that the configuration of the network and the equipment to be installed are compatible. The parameters also will be used for further testing.

The network's parameters will first be determined, then the subscriber's. See figure 5-1 for test installation.

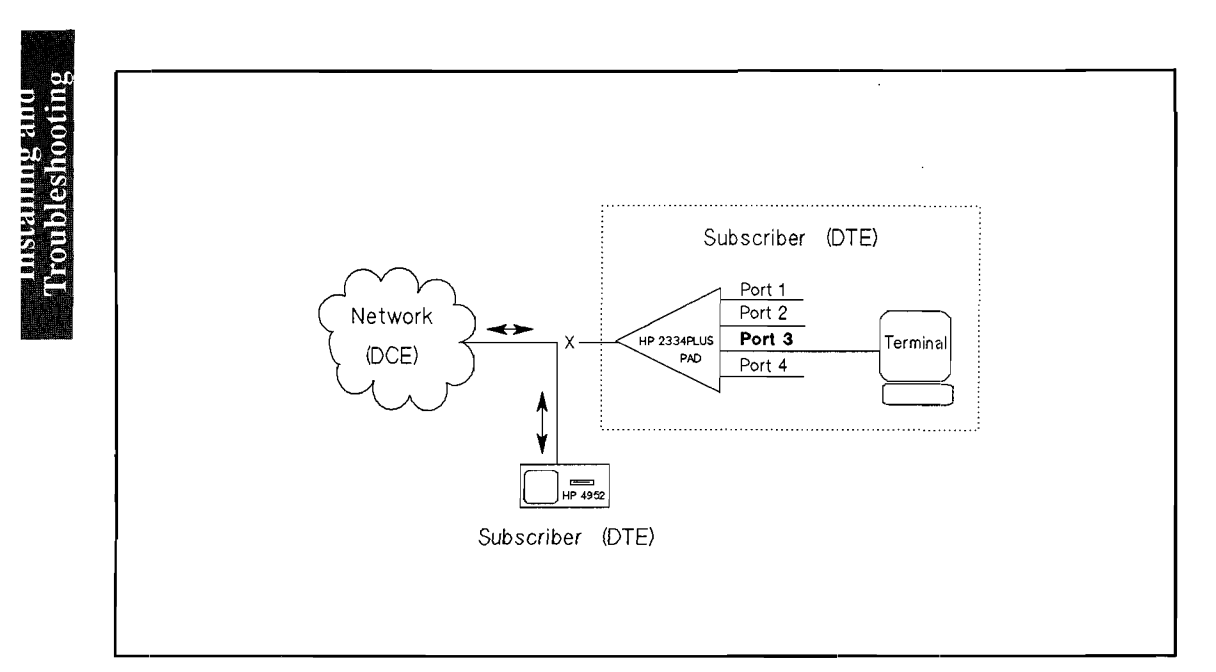

Figure 5-1. Network Test Setup

#### NOTE

The X.25 Level 2 Emulator should NOT be loaded yet.

## **Level 1 Setup Parameters**

There are no tests available to determine the following Level 1 setup parameters:

Data bits/sec DTE clock source Bit sense

It is necessary to know the network's configuration for these parameters before testing begins. The data code used by most X.25 networks is "ASCII 8". The bit sense for most networks is "normal".

Connect the HP 4952A up to the network. Do not load the X.25 Level 2 Emulator yet.

Load the X.25 Test Library monitor menu LEVEL1\_MON. This test identifies whether the network is configured as a physical DCE or DTE.

Execute the monitor menu LEVEL1\_MON by pressing <Run Menu> followed by <Monitor Line>. See Chapter 6 for information on how to interpret the results.

Record the Level 1 values of speed (bits/sec), data code, DTE clock, and bit sense on the Installation Record page at the end of this chapter.

### Level 2 Setup Parameters

If the results for the LEVEL1\_MON test were "Emulator=DTE", load the X.25 Test Library simulate menu\_DTE\_SUBNET. This test will determine whether the emulator will be the subscriber or the network for Level 2 addressing, whether Extended control is active, and what values Timer T1 and Retry Count N2 have.

Execute DTE\_SUBNET by pressing <Run Menu> followed by <Simulate>. See Chapter 6 to interpret results.

Now load the X.25 Level 2 Emulator application. See Chapter 2 for installation instructions.

To determine the frame size used by the network, load and execute the X.25 Test Library test DTE\_FRAME. See Chapter 6 for information on how to execute this test and interpret the results.

There are no tests available to determine the Level 2 window size. If this value is not known, it will need to be obtained from the network configuration information. A window size of 2 is commonly used.

Record the Level 2 parameter values on the Installation Record page at the end of this chapter.

### **Level 3 Setup Parameters**

To determine the Virtual Call LCN range, use one of two tests provided: DCE\_LCN1 or DCE\_LCN2 (also DTE versions).

DCE LCN1 will locate each end of the LCN range for X.25 equipment and networks which will reject calls placed outside the LCN range.

DCE\_LCN2 can be used to find one end of the LCN range for other equipment and networks.

Refer to Chapter 6 for information on how to execute these tests and interpret the results.

## **Determining the Subscriber Equipment Parameters**

Repeat the process on the subscriber equipment (PAD) using the other version of the tests (DCE versions if the DTE versions were just used). Record the results for later use in the Installation Record at the end of this chapter. See figure 5-2 for test setup.

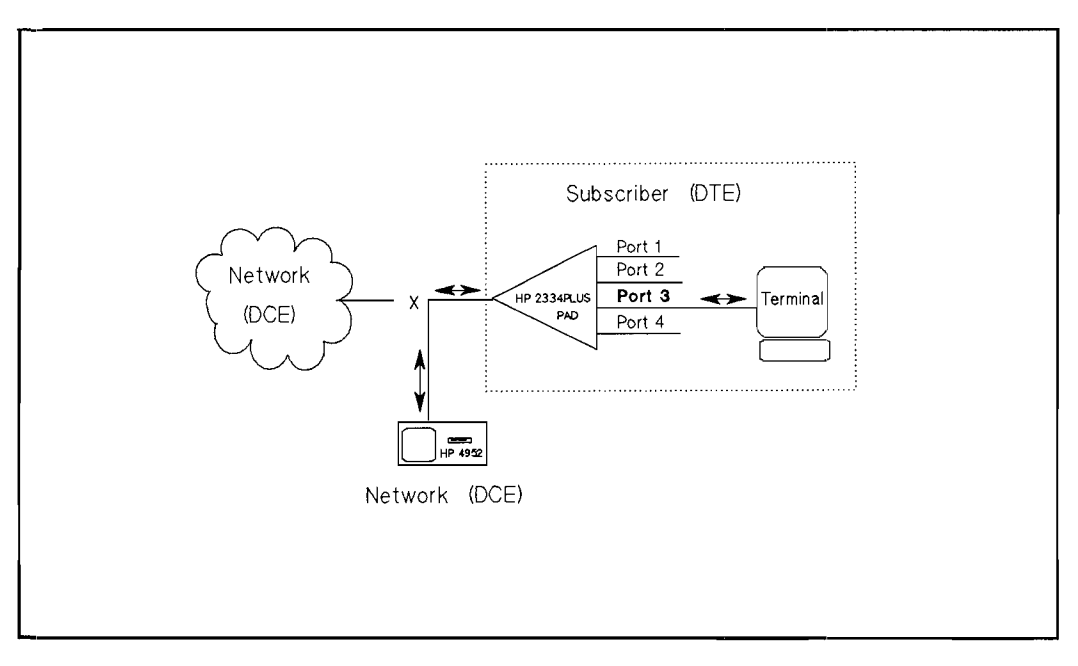

Figure 5-2. Subscriber Test Setup

# Step 2: Ensuring Network/Subscriber Parameter Consistency

In step 1 the Level 1, 2, and 3 parameters were determined and recorded in the Installation Record for both the network and the subscriber equipment. Make sure that the network and subscriber equipment are not both physical DTE's or DCE's, and that they are not both a network or subscriber. If either of these situations exist, they must be remedied before installation. Also make sure the other parameters, such as T1 timer, window size, etc., are the same for the network and subscriber equipment.

# Step 3: Ensuring Network/Subscriber Operation Before Installation

Before installing the subscriber equipment to the network, load and execute the appropriate X.25 Test Library menu either DTE\_CALL\_1 or DCE\_CALL\_1 on the network and subscriber equipment to ensure proper operation. This test places a call to a single logical channel number, sends data, and clears the call. If you would like to test multiple logical numbers, load and execute the X.25 Test Library test either DTE\_CALL\_M or DCE\_CALL\_M on the network and subscriber equipment instead. Refer to Chapter 6 for information on how to execute these tests and interpret the results.

If your network or equipment requires the appropriate facilities to be listed in the Call packets, modify the Call packet in the Emulate menu. Refer to Chapter 6 for information on how to add facilities.

# Step 4: Ensuring Network/Subscriber Operation After Installation

Now that you have tested the network and subscriber equipment separately, connect them together. In some situations you may start installation testing at this step. If improper operation is indicated here in step 4, start at step 1 and go through the process. This will most likely find the problem.

Load and execute the X.25 Test Library monitor test MON\_TEST. This test will give results indicating whether the network and subscriber equipment are working properly. This test is not foolproof, but should give a high level of confidence that the installation is operational. Refer to Chapter 6 for information on how to execute this test and interpret the results.

-

## **Installation Record**

Identification Network Port -Subscriber -

| Parameters             | Network | Subscriber (PAD) |
|------------------------|---------|------------------|
| Level 1 Parameters     |         |                  |
| Speed (bits/sec)       |         |                  |
| Data Code              |         |                  |
| DTE Clock              |         |                  |
| Bit Sense              |         |                  |
| Device Emulating       |         |                  |
| Level 2 Parameters     |         |                  |
| Frame Size (N1)        |         |                  |
| Window Size (k)        |         |                  |
| Timer (T1)             |         |                  |
| Retry Counter (N2)     |         |                  |
| Extended Control       |         |                  |
| Level 3 Parameters     |         |                  |
| Virtual Call LCN Range |         |                  |
| Window Size            |         |                  |
| Facilities Subscribed  |         |                  |
|                        |         |                  |

h

# X.25 Test Library Emulate Menu Listings

The X.25 Test Library tests are intended for installation and troubleshooting of X.25 equipment and networks. Refer to Chapter 5 for an installation procedure using the following tests.

The HP 4952A is connected to the device under test for all tests.

## LEVEL1 MON

This test checks the DTR and DSR leads of the device under test to determine whether the HP 4952A should emulate the DTE or the DCE.

This is a monitor menu (Emulator not loaded).

To execute this test press <Run Menu>, then <Monitor Line>. The test will beep when it completes.

#### **Test Results**

If DTR is high, the message reads EMULATOR = DCE. If DSR is high, the message reads EMULATOR = DTE. If neither DTR or DSR is high, the message reads DTR & DSR NOT ON.

#### NOTE

Once the emulator is determined to be the DCE or DTE device, use the tests prefixed by that device name, i.e., DCE\_ or DTE\_ respectively.

#### LEVEL1\_MON Listing

Monitor

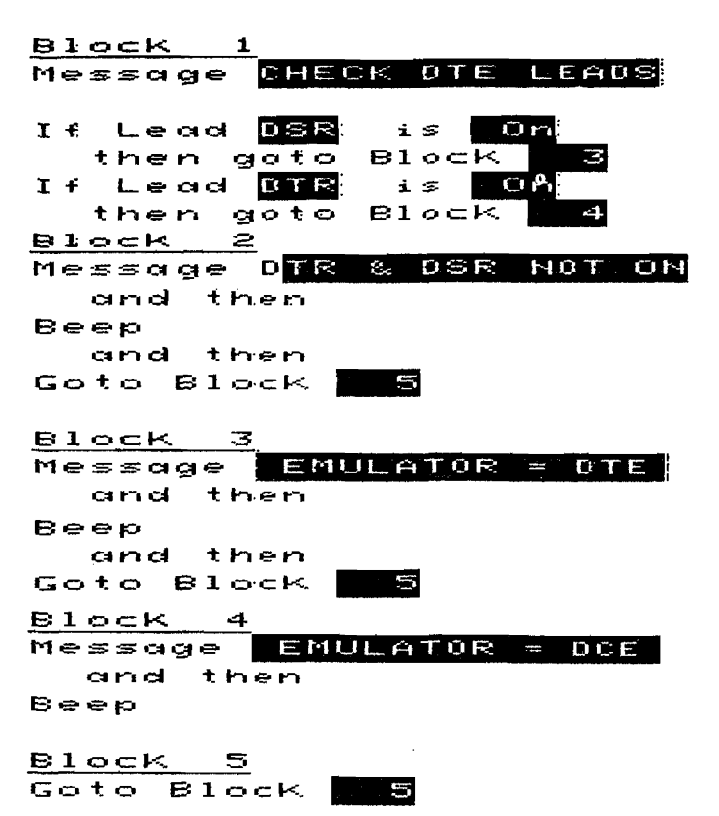
## DTE\_SUBNET/DCE\_SUBNET

This test determines the following Level 2 Setup parameters:

Network/Subscriber Timer T1 Retry Count N2 Extended Control

This is a Simulate menu (Emulator not loaded)

To execute this test press <Run Menu>, then <Simulate>.

### **Test Results**

The test looks at the link level address to determine if the device under test is the network or the subscriber. If after 10 seconds, the device under test has not sent a command, the emulator sends a SABM with address 1, waits for a response, then sends a SABM with address 3, waits for a response, then sends a SABME with address 1, waits for a response, then sends a SABME with address 3. Once a response has been received, the emulator beeps and displays one of the following messages:

EM = SUBSCRIBER EMUL = NETWORK EM = SUB, EXT CT (Emulator = Subscriber, Extended Control On) EM = NET, EXT CT (Emulator = Network, Extended Control On)

You can stop the test at this point by pressing [EXIT], or allow the test to continue to determine Timer T1 and Retry Count N2.

If this test is left to run, Timer T1 and Retry Count N2 are determined. This portion of the test may take several minutes. When the test completes, the HP 4952A beeps again. Check Counter 1 for N2, and Timer 1 for the approximate value of T1.

Setup the appropriate Level 2 Setup parameters accordingly.

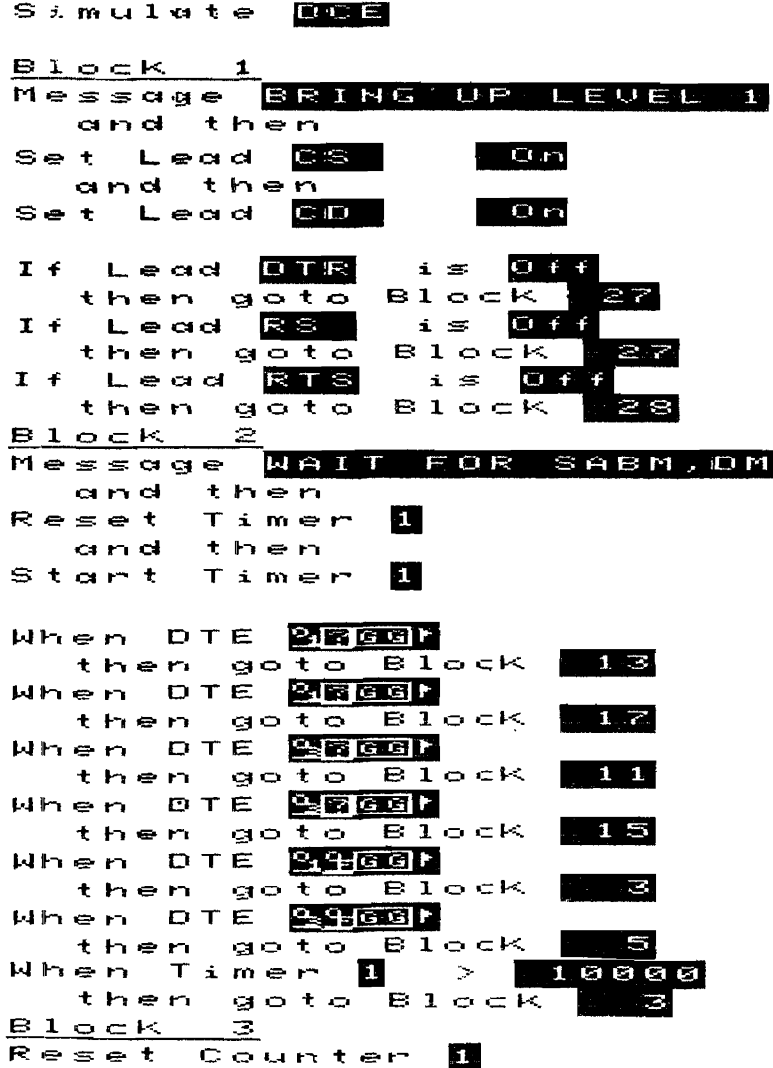

Menu Listings

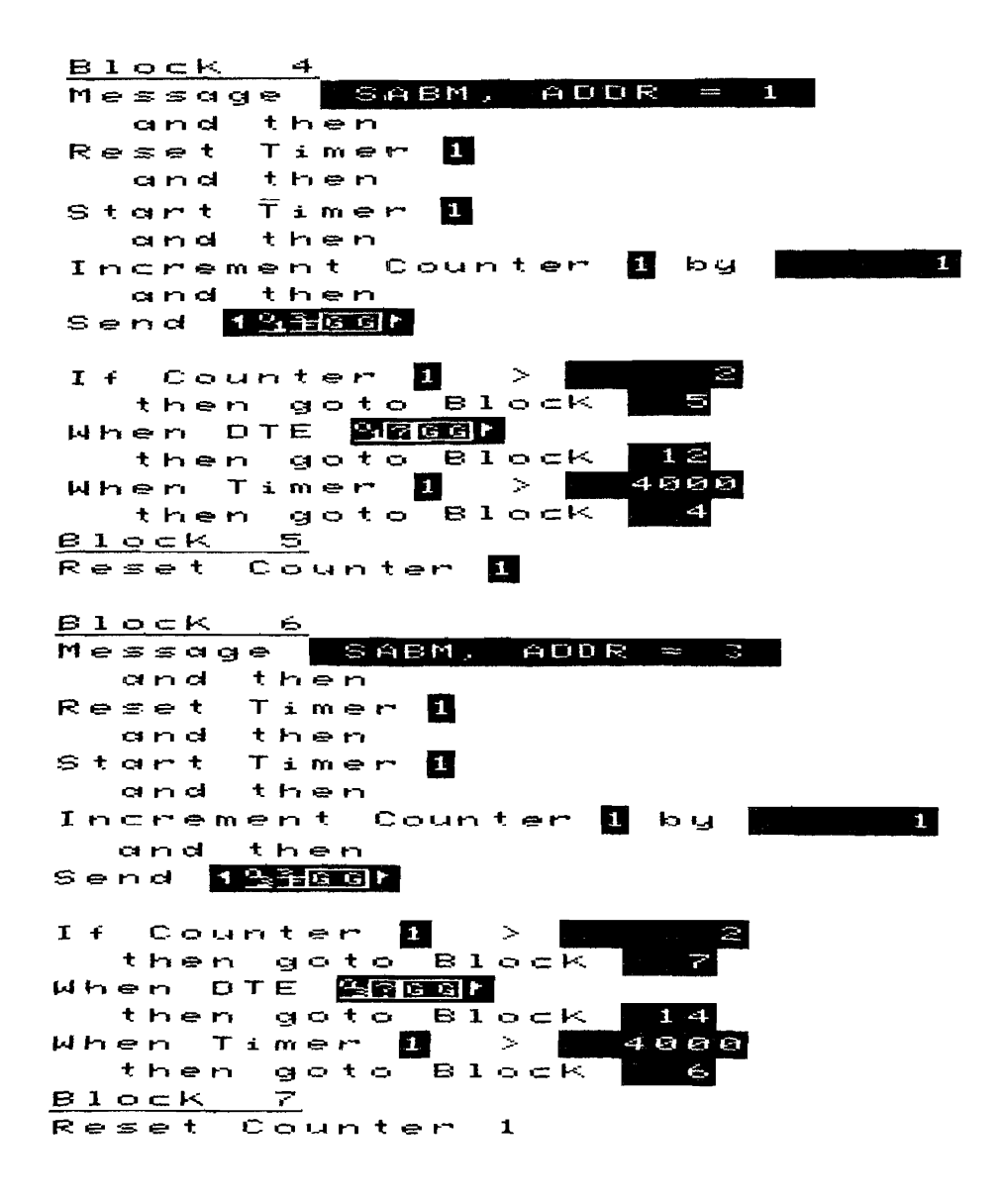

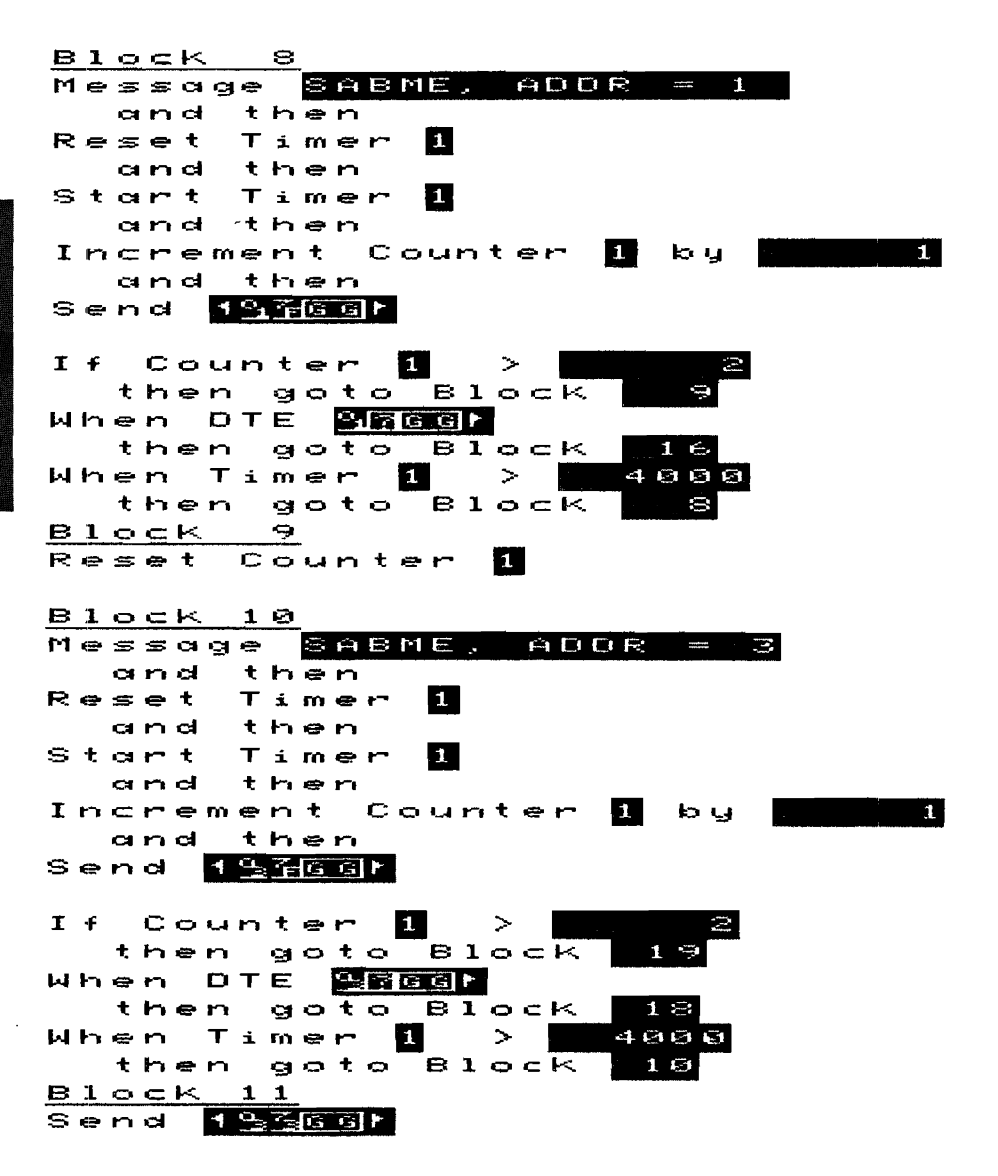

#### DCE SUBNET Listing (Continued)

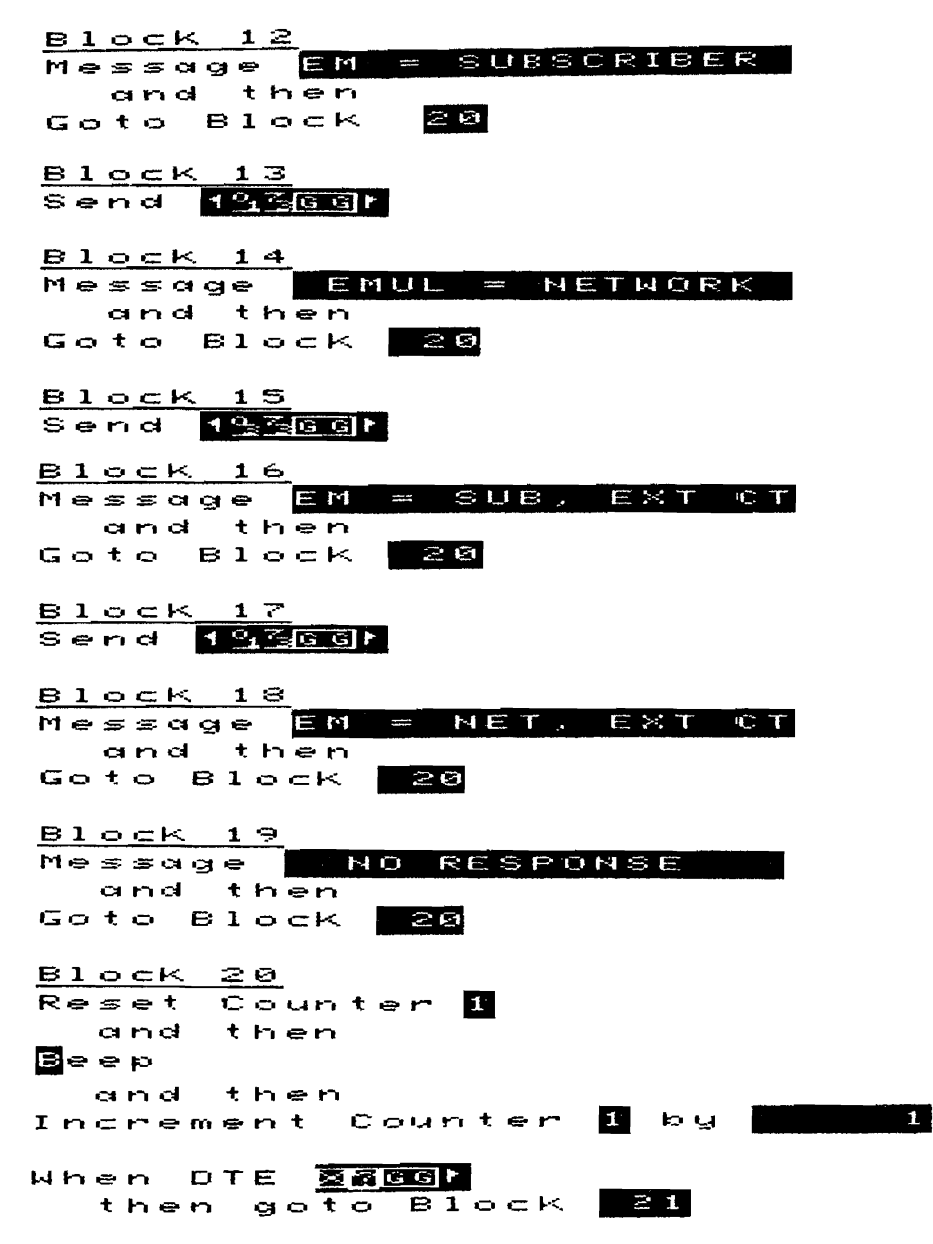

X.25 Test Library Emulate Menu Listings 6-7

### DCE\_SUBNET Listing (Continued)

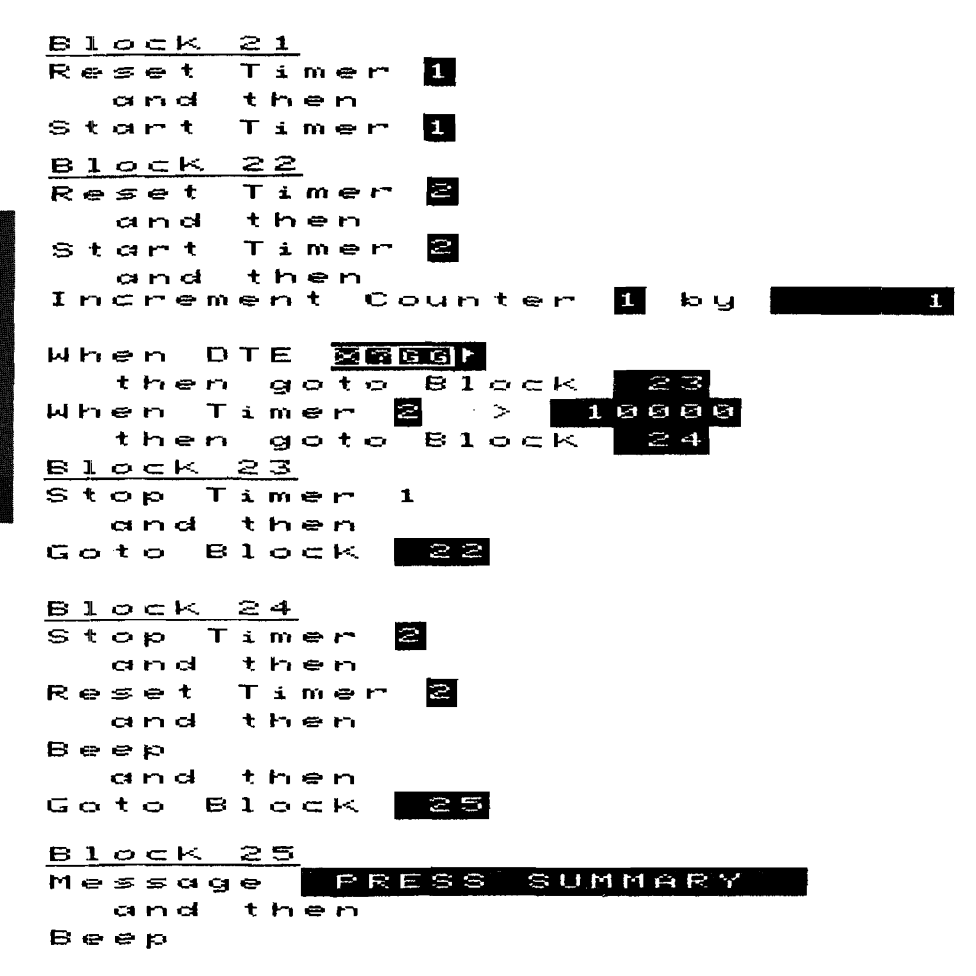

### DCE\_SUBNET Listing (Continued)

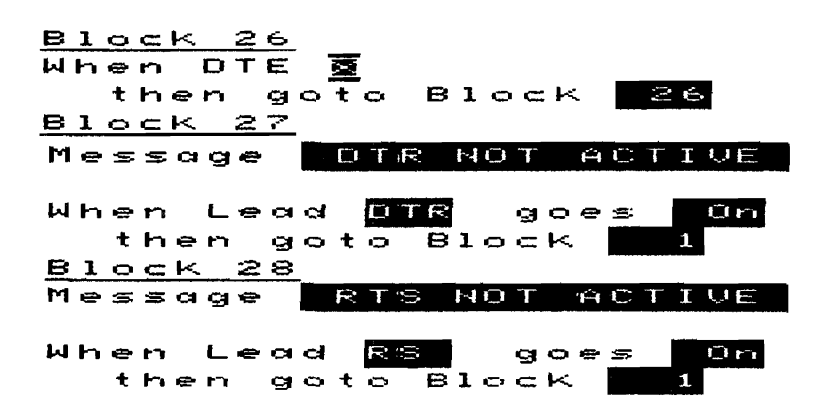

## DTE\_FRAME/DCE\_FRAME

This test determines the maximum frame size allowed by the device under test up to and greater than 128 bytes.

This is an Emulate menu test (X.25 Level 2 Emulator loaded)

## **Test Setup**

Update the Level 1 Setup menu so that the parameters match device under test.

Update the Level 2 Setup menu parameters with the values determined by DTE\_SUBNET or DCE\_SUBNET.

Enter the device under test's Called/Calling Address in the Call Setup menu's Call #1 field.

This test assumes LCN 1 will be used for the call. If a different LCN is desired for the call, enter the Emulate menu and change the Increment Counter 5 by 1 statement in Block 1 to reflect the desired LCN. For example, if you wish to use LCN 8, change the Increment Counter 5 statement to:

Increment Counter 5 by 8

If facility information is required by the device under test in the Call packet, that information must be entered in the Call packet send string in Block 4 of the Emulate menu. Enter the facilities into the send string in place of  $\mathbf{0}_0$  which follows  $\mathbf{0}_{\mathbf{B}}$ .

To execute this test press <Run Menu>, then <Emulate>. The test beeps when it completes.

The emulator waits 5 seconds for a restart from the device under test. If no resart is received, a SABM is sent and the emulator waits again for a restart from the device under test. If no restart is received, the emulator sends a restart, waits for confirmation, and starts the test. A call is placed to the device under test, and then packets of sizes 16, 32, 64, 128, and > 128 bytes are sent. The emulator will display an appropriate message indicating the maximum frame size after a frame is rejected.

One of the following messages will appear:

PACKET SIZE < 16 PACKET SIZE = 16 PACKET SIZE = 32 PACKET SIZE = 64 PACKET SIZE = 128 PACKET SIZE > 128

## DCE\_FRAME Listing

| Simulate <mark>DCE</mark>        |
|----------------------------------|
| Block 1                          |
| Message WAIT FOR RESTART         |
| and then                         |
| Reset Counter 🖥                  |
| and then                         |
| Increment Counter 5 by 1         |
| and then                         |
| Reset Timer 1                    |
| and then                         |
| Start Timer <mark>1</mark>       |
| When DCE <b>12862</b>            |
| then goto Block <b>4</b>         |
| When DTE                         |
| then goto_Block_B2               |
| When Timer 1 > 5000              |
| then goto Block <mark>202</mark> |

| <u>B1</u>                                                                                                    |               | к        |                 |               | 2             |          |        |             |            |           |             |            |     |     |                                               |         |         |     |     |    |     |       |
|----------------------------------------------------------------------------------------------------|---------------|----------|-----------------|---------------|---------------|----------|--------|-------------|------------|-----------|-------------|------------|-----|-----|-----------------------------------------------|---------|---------|-----|-----|----|-----|-------|
| Mes                                                                                                    | 5 5           | C)       | g               | e             |               |          |        | -           | ΞĤ         | $\square$ | M           |            | 9   |     | Ņ                                             | T       | - · · · |     | Ċ.  |    |     |       |
| ¢                                                                                                    | 3 670         | đ        |                 | t             | h             | e        | m      |             |            |           |             |            |     |     | _                                             |         |         |     |     |    |     |       |
| Set                                                                                                    | t             | L        | e               | a             | d             |          | C      | T           | Sr         |           |             |            | C   | ) r | 1                                             |         |         |     |     |    |     |       |
|                                                                                                    |               |          |                 | _             | _             |          |        | ·           |            |           |             |            |     |     |                                               |         |         |     |     |    |     |       |
| Whe                                                                                                    | ≌ກ            |          | D               | Т             | E             |          |        | $\geq$      | <u>.</u>   |           |             |            |     | _   |                                               |         |         |     |     |    |     |       |
| 1                                                                                                    | t h           | -        | n               |               | g             | 0        | t      | O.          | t          | 3 J       | l C         | > c        | : • | <   |                                               |         | · •.    | 1   |     |    |     |       |
| 810                                                                                                    |               | <u> </u> |                 |               | <u>د</u>      |          |        |             |            |           |             |            |     |     |                                               | In      | -       | • • |     | _  |     |       |
| nes                                                                                                    | 55            | ମ<br>ଆ   | g.              | ÷             | <b>L</b>      |          |        | P< 1        |            |           | -           | 11~        |     |     | 1                                             | s E     | - 1     | 4   | 1   |    |     |       |
| -<br>                                                                                                    |               | a        | -               | τ<br>T        | <u>_</u>      | -        | -      |             |            |           |             |            |     |     |                                               |         |         |     |     |    |     |       |
| r< 1913                                                                                                    |               | र<br>ज्य |                 | +             | 1             | nı<br>S  | -      | <b>F</b> -1 |            |           |             |            |     |     |                                               |         |         |     |     |    |     |       |
| Q + 2                                                                                                    | аг.<br>ч. 6-т | *        |                 | Ť.            |               | ~        | _      | <b>F</b> -1 |            | 6         |             |            |     |     |                                               |         |         |     |     |    |     |       |
| ~ ~ ~                                                                                                    |               | à        |                 | +             | ĥ             |          | -      | •           | •          |           |             |            |     |     |                                               |         |         |     |     |    |     |       |
| Ser                                                                                                    | n d           | ~        | -               | с<br>С        |               | ~~<br>   | . 0    | - E-        | 0.         | 0.1       |             |            |     | r   |                                               |         |         |     |     |    |     |       |
|                                                                                                    |               |          |                 |               |               |          | -      |             |            |           | -5          |            | Ļ.  |     |                                               |         |         |     |     |    |     |       |
| Whe                                                                                                    | e m           |          | 0               | т             | E             |          | -1     |             |            | 66        | <b>ح</b> اد |            |     |     |                                               |         |         |     |     |    |     |       |
| 4                                                                                                    | t Hri         | ÷        | n               |               | g             | 0        | t      | 0           | E          | 3 ]       | L c         | 50         | = 1 | ⊧<. |                                               |         |         | -   | 1   |    |     |       |
| Whe                                                                                                    | ۶'n           |          | т               | i             | m             | e        | ۳7     |             | 1          |           | 3           | >          |     |     |                                               | B       |         | E   | 9 6 | 3  |     |       |
| -                                                                                                    | t h           | -        | n               |               | ମ୍ଭ           | 0        | t      | $\circ$     | Ē          | 3 1       | L e         | <b>)</b> ( | = Ī | ۲<  |                                               | d e     |         | 11  | 2   | -  |     |       |
| <u>B1c</u>                                                                                                    | $b \subset$   | ĸ        |                 |               | 4             |          |        |             |            |           |             |            |     |     |                                               |         |         |     |     |    |     |       |
| M⊜s                                                                                                    | 5 <b>5</b>    | a        | g               | e             |               |          | ы      | 8           | 1          | Γ         | <u> </u>    | 2 6        | 1   | L   |                                               |         | C       | : C | )   | łF |     |       |
| <                                                                                                    | 3 P74         | сł,      |                 | t             | h             | ÷        | F٦.    |             |            |           |             |            |     |     |                                               |         |         |     |     |    |     |       |
| Ser                                                                                                    | n cl          |          |                 | 80            | 20            | 10       | 30     | 9           | <u>b</u> ' | <b>.</b>  | 5           | bS         | Ы   | G   | E                                             |         |         |     |     |    |     |       |
|                                                                                                    |               |          | _               |               |               | _        |        |             |            |           |             |            |     |     |                                               |         |         |     |     |    |     |       |
| Wわ                                                                                                    | er            | ĩ        | C               | 1             | E             | -        |        |             | 12         |           | 2           |            |     | • - |                                               | _       | :       |     |     |    |     |       |
| 1 1 1-                                                                                                    | T P           | 1 C      | ~4 <<br>~~      | )<br>         | <u>د</u><br>م | a •      |        |             |            | ы<br>Т    | 1           |            |     | ĸ   |                                               | ×       |         | -   |     |    |     |       |
|                                                                                                    | er<br>⊥ 1.    | 1        | L.              | , L           | - E           | ÷.       |        |             |            |           | -           |            |     |     |                                               | . /     | -1      | -   | 2   |    |     |       |
| Бı                                                                                                    | ιr<br>~~      | - L      | e r<br>-        | •             |               | a c<br>s |        |             |            | D         | T           | <u> </u>   | -   | P~, |                                               |         |         |     |     |    |     |       |
| Ma                                                                                                    | <u> </u>      |          | <u> </u>        | 1 0           |               | -<br>-   | > <    | 5 0         | K.         | =         | -<br>-      |            | ~   | т   |                                               | <b></b> |         | <   | -   | -1 | ست  | I     |
| 116                                                                                                    | or<br>Ar      |          | • <u>∽</u><br>4 | ~ e<br>+      | -<br>-        | N.<br>Na | -<br>  | -<br>-      |            |           | -           |            |     | -   | <u>,                                     </u> |         |         |     |     | -  |     | 1     |
| Se                                                                                                    | nr            |          |                 | n G           | L, C          | U E      |        | L.O.        | Þ.         | Ĥ         | <b>C</b>    | ĸ          |     | ¢,  | Ŧ                                             | 7       |         |     |     |    | - 1 | ار کے |
| 100 - 100 - | GÌ            |          |                 |               |               |          |        |             |            |           |             |            |     |     |                                               |         |         |     |     |    |     |       |
|                                                                                                    |               |          |                 |               |               |          |        |             |            |           |             |            |     |     |                                               |         |         |     |     |    |     |       |
| Ri Pi                                                                                                    |               |          |                 |               |               |          |        |             |            |           |             |            |     |     |                                               |         |         |     |     |    |     |       |
| ыла<br>Wh                                                                                                    | er            | 7        |                 | T             | E             | Ξ        |        |             | 17         | •         |             |            |     |     |                                               |         |         |     |     |    |     |       |
| M h                                                                                                    | er<br>tł      | n<br>Neë | <br>            | ד (<br>י      | F E<br>C      | 5<br>3 C | -<br>- |             |            |           | 1           | 0          | c   | ×   |                                               |         |         | Ē   | 2   |    |     |       |
| Wh<br>Wh                                                                                                    | er<br>tł      | n<br>ne≊ | -<br>r<br>D     | ד (<br>י<br>ד | E<br>G<br>E   | 5<br>9 C |        |             |            | в         | 1           | 0          | c   | ×   |                                               |         |         | é   | 2   |    |     |       |

### DCE FRAME Listing (Continued)

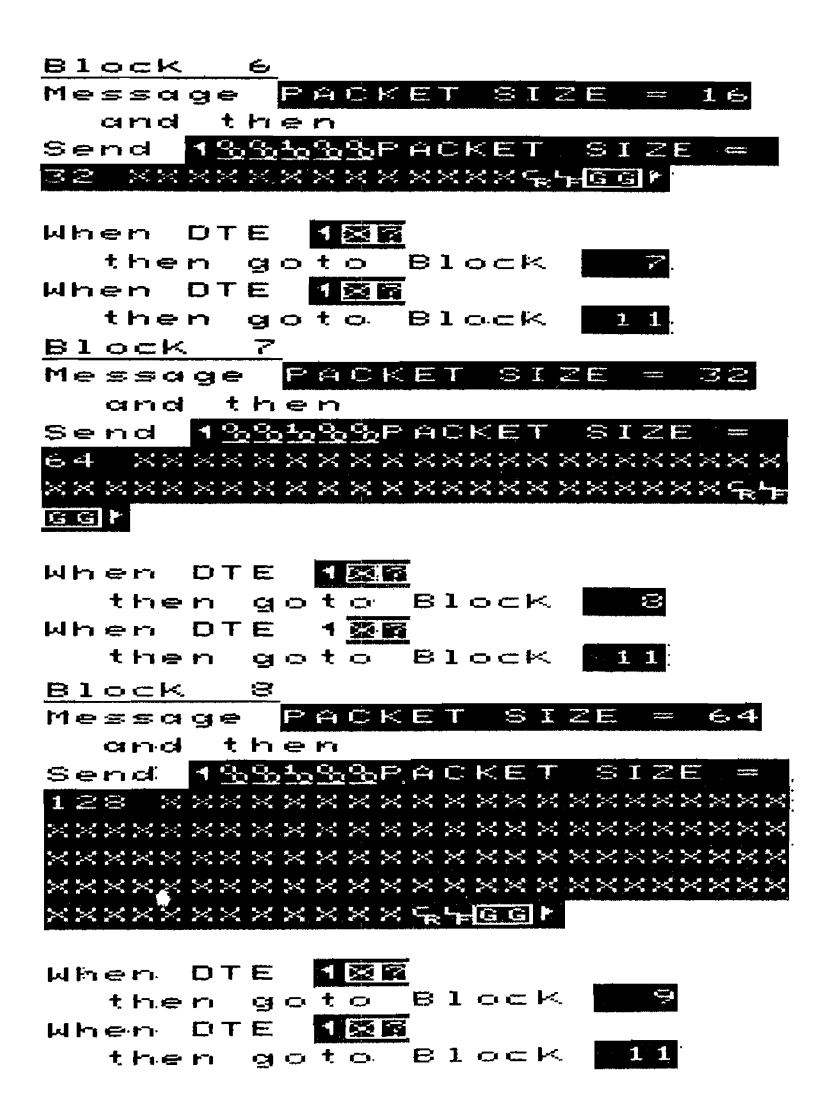

## DCE\_FRAME Listing (Continued)

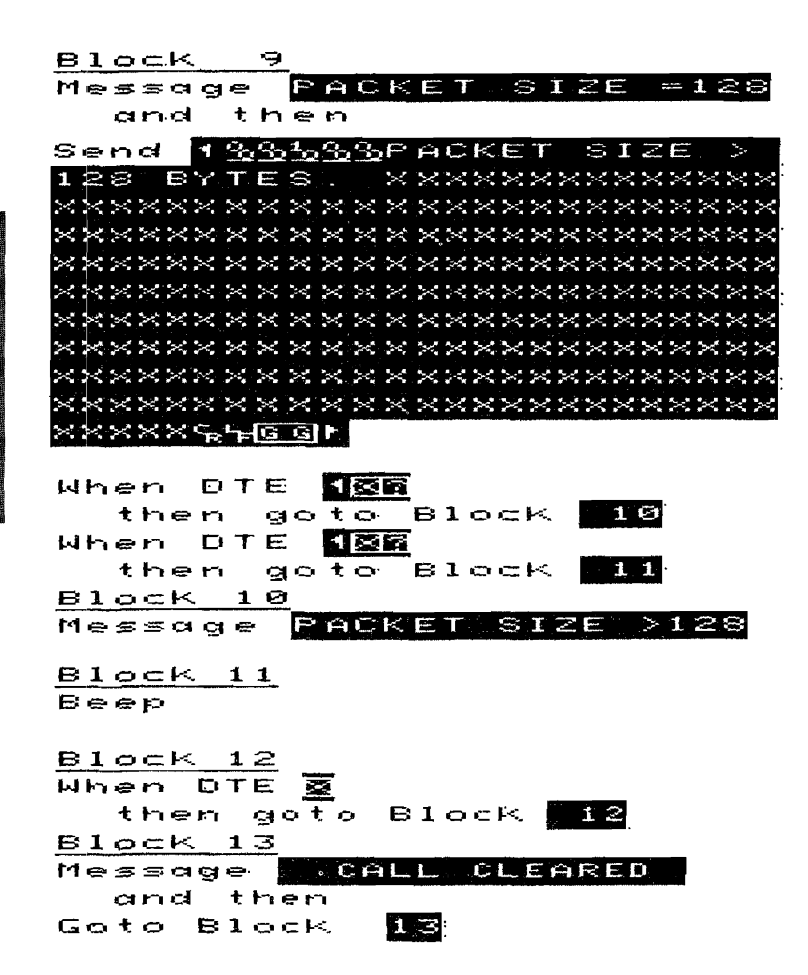

## DTE\_LCN1/DCE\_LCN1

This test determines what switched virtual LCN range the device under test is set up for. It only is an effective test if the device under test clears calls which are outside its switched virtual LCN range.

If the device under test will accept all calls regardless of the LCN used, use the DTE\_LCN2 or DCE LCN2 test instead.

This is an Emulate menu test (X.25 Level 2 Emulator loaded)

## **Test Setup**

Update the Level 1 Setup menu so that the parameters match device under test.

Update the Level 2 Setup menu parameters with the values determined by DTE\_SUBNET or DCE\_SUBNET.

Enter the device under test's Called/Calling Address in the Call Setup menu's Call #1 field.

If facility information is required by the device under test, that information must be entered in the Call packet send strings in Block 4 and 6 of the Emulate menu. Enter the facilities into the send string in place of  $o_0$  which follows  $o_{\mathbf{R}}$ .

To execute this test press <Run Menu>, then <Emulate>. The test beeps when it is completed.

### **Test Results**

The emulator waits 5 seconds for a restart from the device under test. If no resart is received, a SABM is sent and the emulator waits again for a restart from the device under test. If no restart is received, the emulator sends a restart, waits for confirmation, and starts the test.

Calls are then placed by the emulator starting on LCN1, then LCN2, then LCN3, etc., until a call is accepted. The LCN which a call was first accepted is assumed to be the lowest legal switched virtual LCN. Calls are then placed and cleared on subsequent LCNs until calls are no longer accepted. The last LCN on which a call was accepted is assumed to be the highest legal switched virtual LCN.

Counter 1 indicates the lowest legal switched virtual LCN.

Counter 2 indicates the highest legal switched virtual LCN.

Some devices require a few seconds delay between clearing a call and placing another call to the same address. This test is set up for a delay of 6 seconds between calls. If a shorter or longer delay is desired, modify the wait statements in Block 4 and 6.

## DCE\_LCN1 Listing

| Simulate <b>DCE</b>     |
|-------------------------|
| <u>Block 1</u>          |
| Message WALL FOR RESIGN |
| and then                |
| Reset Counter 🛄         |
| and then                |
| Reset Counter 🗳         |
| and then                |
| Reset Counter           |
| and then                |
| Reset Timer 🛄           |
| and then                |
| Start Timer 🛄           |
|                         |
| When DUE <b>Lemme</b>   |
| then goto Block         |
| When Ult <b>Igngg</b>   |
| then goto Block 2       |
| When timer 1 > 5988     |
| then goto Block         |
| <u>Block 2</u>          |
| Message SABM SENI       |
| and then                |
| Set Lead <b>DIS</b>     |
|                         |
| When DTE <b>Henges</b>  |
| then goto Block 🔜 🕄     |

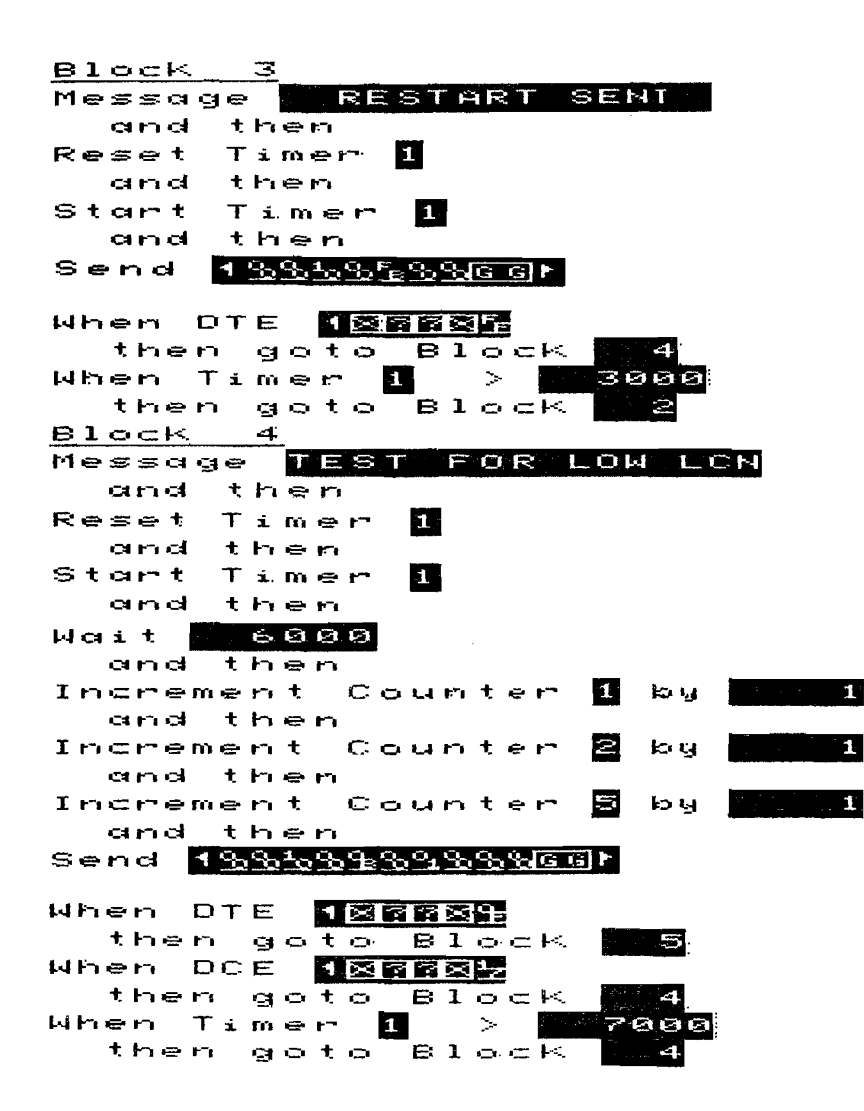

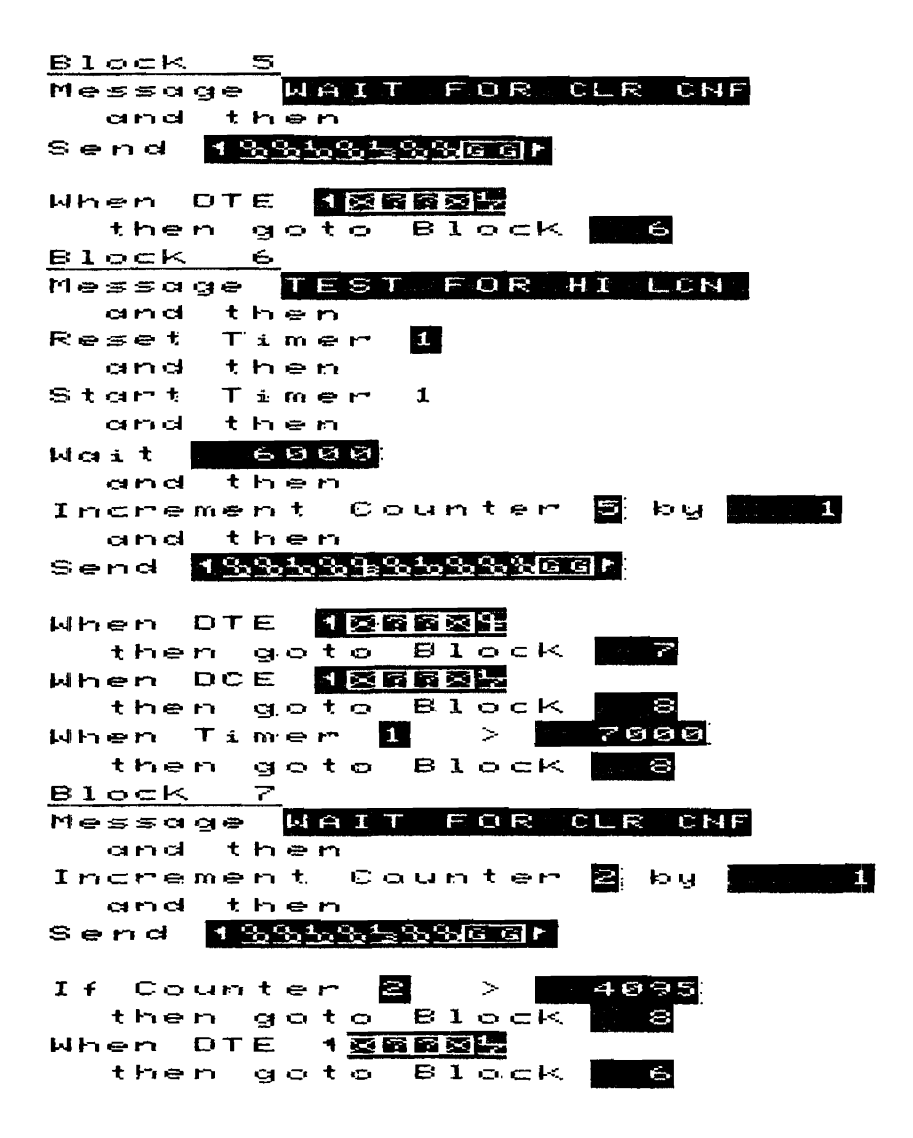

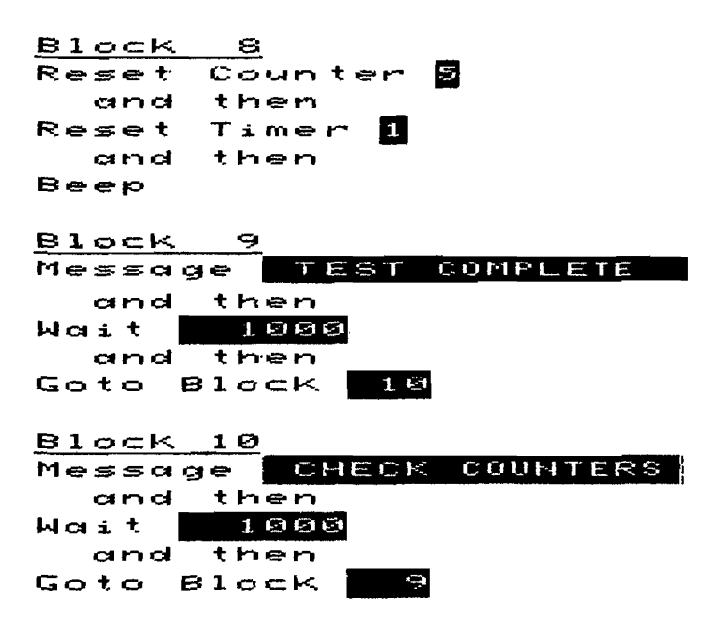

## DTE\_LCN2/DCE\_LCN2

This test is used to determine one end of the switched virtual circuit LCN range. It is used when the device under test will accept all calls regardless of the LCN.

This is an Emulate menu test (X.25 Level 2 Emulator loaded)

## **Test Setup**

Update the Level 1 Setup menu so that the parameters match device under test.

Update the Level 2 Setup menu parameters with the values determined by DTE\_SUBNET or DCE\_SUBNET.

To execute this test press <Run Menu>, then <Emulate>. The test will beep when it completes.

## **Test Results**

The emulator waits 5 seconds for a restart from the device under test. If no restart is received, a SABM is sent and the emulator waits again for a restart from the device under test. If no restart is received, the emulator sends a restart, waits for confirmation, and starts the test.

Enter Examine Data and find the decoded Call Request/Incoming Call packet sent from the device under test to determine the high or low end of the range. If the device under test is the network, the LCN displayed is the low end of the range. If the device under test is the subscriber, the LCN is the high end of the range.

#### DCE\_LCN2 Listing

#### Simulate DCE

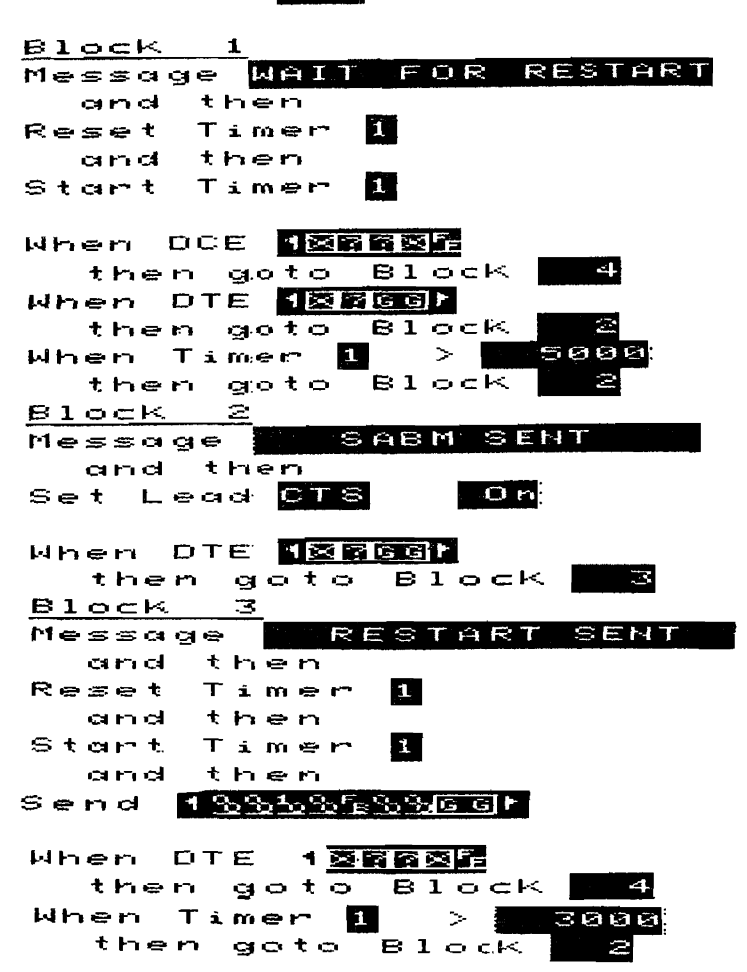

## DCE\_LCN2 Listing (Continued)

| Block 4                  |
|--------------------------|
| Message WAITING FOR CALL |
|                          |
| When DTE 12662           |
| then goto Block 5        |
| Block 5                  |
| Reset Timer 1            |
| and then                 |
| Seep                     |
|                          |
| <u>Bl</u> ock <u>6</u>   |
| Message TEST COMPLETE    |
| and then                 |
| Wait 💫 1000              |
| and then                 |
| Geto Block 7             |
|                          |
| Block 7                  |
| Message LCN VALUE ABOVE  |
| and then                 |
| Wait <u>1000</u>         |
| and then                 |
| Goto Block <b>6</b>      |

## DTE\_WINDOW/DCE\_WINDOW

This test determines the Level 3 window size of the device under test.

This is an Emulate menu test (X.25 Level 2 Emulator loaded)

## **Test Setup**

Update the Level 1 Setup menu so that the parameters match the device under test.

Update the Level 2 Setup menu parameters with the values determined by DTE\_SUBNET or DCE\_SUBNET.

Select the switched virtual LCN range in the Level 3 Setup menu.

Enter the device under test's Called/Calling Address in the Call Setup menu's Call #1 field.

This test assumes LCN 1 will be used for the call. If a different LCN is desired for the call, enter the Emulate menu and change the Increment Counter 5 by 1 statement in Block 1 to reflect the desired LCN. For example, if you wish to use LCN 8, change the Increment Counter 5 statement to:

Increment Counter 5 by 8

If facility information is required by the device under test in the Call packet, that information must be entered in the Call packet send string in Block 4 of the Emulate menu. Enter the facilities into the send string in place of  $\mathbf{0}_{0}$  which follows  $\mathbf{0}_{\mathbf{R}}$ .

To execute this test press <Run Menu>, then <Emulate>.

## **Test Results**

The emulator waits 5 seconds for a restart from the device under test. If no restart is received, a SABM is sent and the emulator waits again for a restart from the device under test. If no restart is received, the emulator sends a restart, waits for confirmation, and starts the test.

When the call is accepted, the message WAITING FOR DATA appears. Data packets must then be repetitively sent to the emulator from the device under test for about 5 seconds. No packet level responses are issued by the emulator so that the device under test will fill its window, The HP 4952A beeps when the test is completed and counter 1 has the Level 3 window size of the device under test.

The message CALL CLEARED appears if the call is not accepted. If this is the case, recheck the Called and Calling addresses, and the Level 1, 2, and 3 Setup parameters.

Send data packets to the emulator for 5 seconds. If more time is needed in order to fill the device under test packet window, enter the Emulate menu and increase the timeout value in the "When Timer 1 statement in Block 5".

## DCE WINDOW Listing

Simulate DCE

| <u> </u>   | 0        | c۲          | <    | 1   | ÷           |              |        |     |     |            |     |     |      |   |   |   |
|------------|----------|-------------|------|-----|-------------|--------------|--------|-----|-----|------------|-----|-----|------|---|---|---|
| M∈         | • \$     | s           | зg   | e   | 140         | 4 I '        | T      | FC  | E:  | R          | E   | FΓ  | i Fe | Т |   |   |
|            | а        | mk          | k    | tŀ  | er          | ٦            |        |     |     |            |     |     |      |   |   |   |
| Re         | - 5      | e           | ť    | Сc  | • La r      | n t i        | er     | 5   | 8   |            |     |     |      |   |   |   |
|            | C        | me          | si 🛛 | tŀ  | et          | n i          |        |     |     |            |     |     |      |   |   |   |
| Ir         | γC       | r e         | e m  | er  | 1 <b>t</b>  | $\mathbf{C}$ | ou     | n t | e   | ~          |     | Ы   | ł.   |   |   | 1 |
|            | CI       | ne          | si - | t٢  | er          | n            |        |     |     |            |     |     |      |   |   |   |
| Re         | s        | e           | t.   | Тi  | n e         | ≥r           | 1      |     |     |            |     |     |      |   |   |   |
|            | а        | ne          | зł   | t٢  | i e I       | n            |        |     |     |            |     |     |      |   |   |   |
| S t        | : ci     | r           | ť    | Тi  | . m e       | er:          | 1      |     |     |            |     |     |      |   |   |   |
|            |          |             |      |     |             |              |        |     |     |            |     |     |      |   |   |   |
| М۲         | ۱e       | n           | D    | CE  |             | N            |        |     | FF  |            |     |     |      |   |   |   |
|            | t        | he          | e n  | Q   | • • ·       | to           | B      | 1   | 00  | : K        |     | 4   | ŀ.   |   |   |   |
| М۲         | ìe       | n           | D    | ТΕ  | -           | 1 🖂          | Fi C   | G   |     |            |     |     |      |   |   |   |
|            | t        | h e         | e n  | Q   | 10          | to           | 6      | 1   | 00  | : <u>K</u> |     | 2   | -    | _ |   |   |
| М۲         | e        | n           | Т    | i N | ı e r       | -            | 1      |     | >   |            | 1   | 600 | 99   |   |   |   |
|            | t        | he          | e m  | Q   | <b>10</b> ' | to           | B      | 1   | 0 0 | =ĸ         |     | 2   | 2    |   |   |   |
| <u>B 1</u> | <u> </u> | $\subset I$ | <    | 2   | 2           |              |        |     |     |            |     |     |      |   | _ |   |
| M∈         | • S      | s           | a G  | e   |             | 0            | 84     | e   | t-1 | 8          | E٢  | 1 T |      |   |   |   |
|            | а        | nc          | 4    | t٢  | ı e         | n            |        |     |     |            |     |     |      |   |   |   |
| Se         | • t      | L           | . e  | a e | 1           | cτ           | $\leq$ |     |     | C          | l m |     |      |   |   |   |
|            |          |             |      |     |             |              |        |     | -   |            |     |     |      |   |   |   |
| Wh         | e        | n           | D    | ΤE  | E           | 1 🖻          |        | Ğ G |     |            |     |     |      |   |   |   |
|            | t        | h€          | e m  | 9   | 10          | to           | . E    | 3 1 | 0   | c k        | <   | -   | Ξ    |   |   |   |

#### DCE WINDOW Listing (Continued)

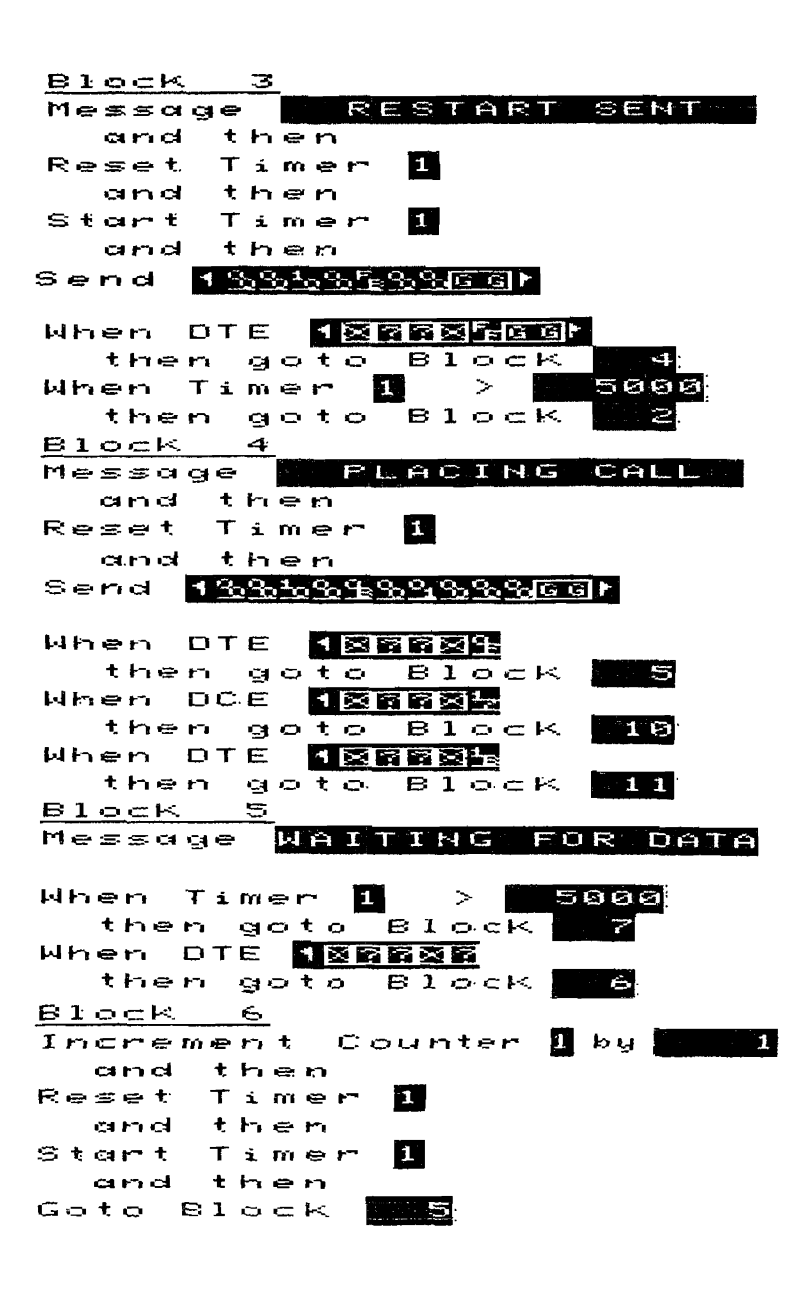

#### DCE WINDOW Listing (Continued)

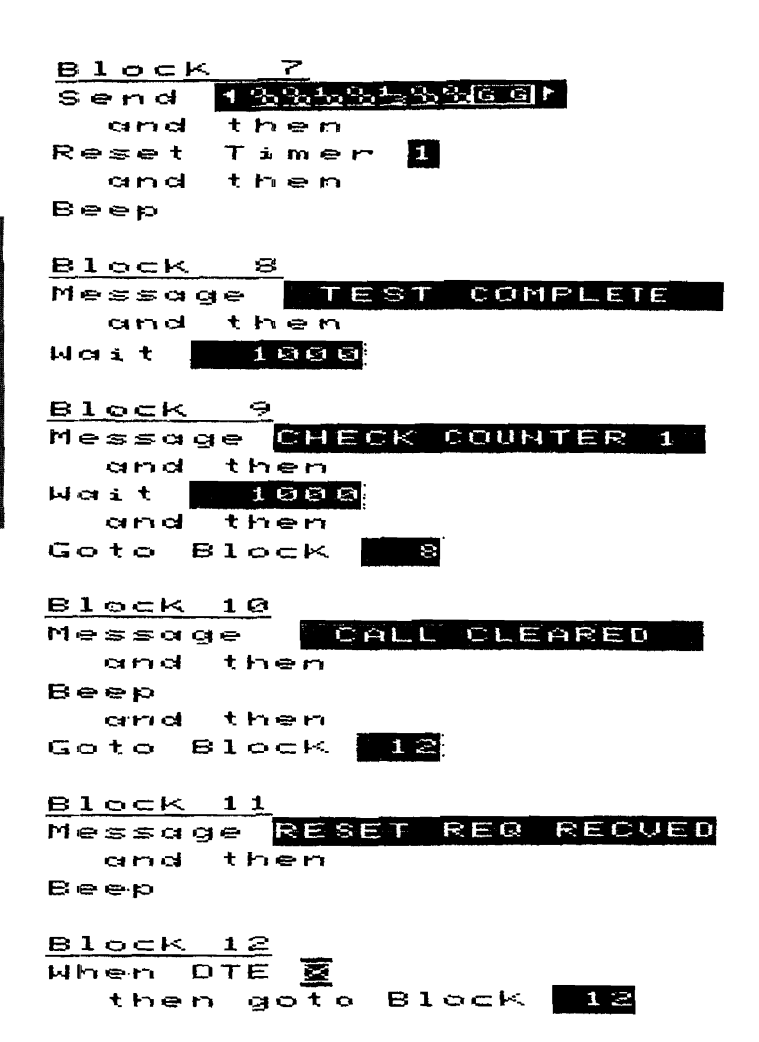

## DTE\_CALL\_1/DCE\_CALL\_1

This test allows a call to be placed to the device under test, data to be sent on the LCN that is set up, and the call to be cleared using the softkeys.

This is an Emulate menu test (X.25 Level 2 Emulator loaded)

## **Test Setup**

Update the Level 1 Setup menu so that the parameters match the device under test.

Update the Level 2 Setup menu parameters with the values determined by DTE\_SUBNET or DCE\_SUBNET.

Enter the device under test's Called/Calling Address into the Call Setup menu, Call #1.

This test assumes LCN 1 will be used for the call. If a different LCN is desired for the call, enter the Emulate menu and change the Increment Counter 5 by 1 statement in Block 1 to reflect the desired LCN. For example if you wish to use LCN 8, change the Increment Counter 5 statement to:

Increment Counter 5 by 8

If facility information is required by the device under test in the Call packet, that information must be entered in the call packet send string in Block 6 of the Emulate menu. Enter the facilities into the send string in place of the  $\mathbf{0}_{\mathbf{0}}$ H which follows the  $\mathbf{0}_{\mathbf{0}}$ H.

To execute this test press <Run Menu>, then <Emulate>.

## **Test Results**

The user definable softkeys (3,4,5) will indicate CALL DATA MORE if the device under test sends a SABM to bring up level 2. If the device under test does not send a SABM, the softkeys will read SABM DISC MORE. If the second set of softkeys appear, press SABM to bring up level 2 and press MORE twice and then press RESTART to send a restart request packet.

Pressing MORE twice will display the CALL DATA MORE softkeys.

At this point a call can be placed to the device under test by pressing the CALL softkey. Once the call has been confirmed, data can be transmitted to the device under test using the DATA softkey. The data transmitted has no significance and can be modified to fit any particular need by modifying the send string in Block 7 of the Emulate menu.

The call can be cleared by pressing the MORE key and then CLR.

The softkey tree is as follows:

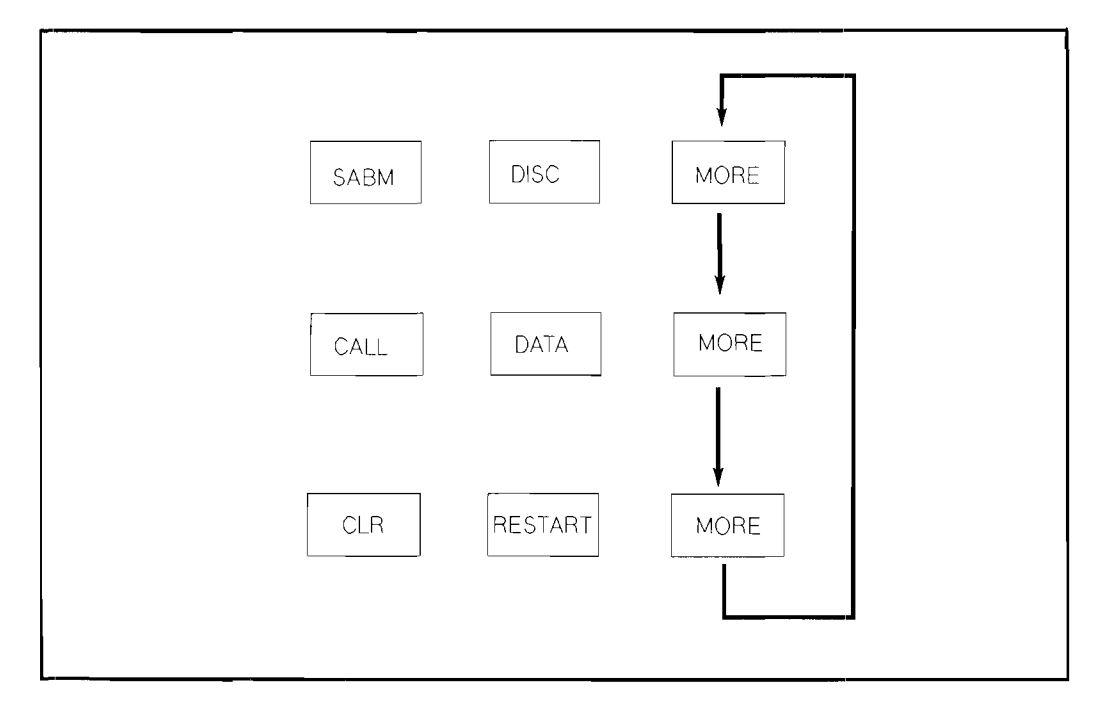

Figure 6-1. DTE\_CALL\_1/DCE\_CALL\_1 Softkey Tree

Simulate DCE

| Block 1                     |
|-----------------------------|
| Message SABM DISC MORE      |
| and then                    |
| Reset Counter 🗃             |
| and then                    |
| Increment Counter o by      |
| When DCE <b>Names</b>       |
| or                          |
| When DCE <b>Nagaga</b>      |
| then goto Block             |
| When Softkey S              |
| then gota Black 🗾 2         |
| When Softkey 4              |
| then goto Block 🛛 3         |
| When Softkey <mark>5</mark> |
| then goto Block 5           |
| Block 2                     |
| Set Lead C <b>TS ON</b>     |
| and then                    |
| Goto Block 🛃 4              |
| <u> </u>                    |
| $\frac{Block}{2}$           |
| Set Lead <b>ons</b> unt     |
| Plack 4                     |
| Norgano NATTING FOR UN      |
| and then                    |
| Reset Timer <b>N</b>        |
| and then                    |
| Start Timer 1               |
|                             |
| When DTE MAGGE              |
| or                          |
| When DCE NARCON             |
| then goto Block 5.          |
| When limer 2 > 5000         |
| then goto Block             |

### DCE CALL 1 Listing (Continued)

Block 5 MORE DAT Ĥ Message CALL When Softkey 3 Block then aoto ÷ When Softkey 4 then goto Block When Softkey 5 then goto Block Block 6 Message CONF MAI CALL and then Reset Timer 1 and then Start Timer 1 and then When DTE then goto Block When Timer 5000 1 > then goto Block Block 7 1<u>22020880CE</u> Send DATASHGGM and then Goto Block Block . 8 Message RESTART MORE CLR When SoftKey 🗷 then goto Block 9 When Softkey 4 then goto Block 10 When SoftKey 🗃 then goto Block 1

### DCE CALL\_1 Listing (Continued)

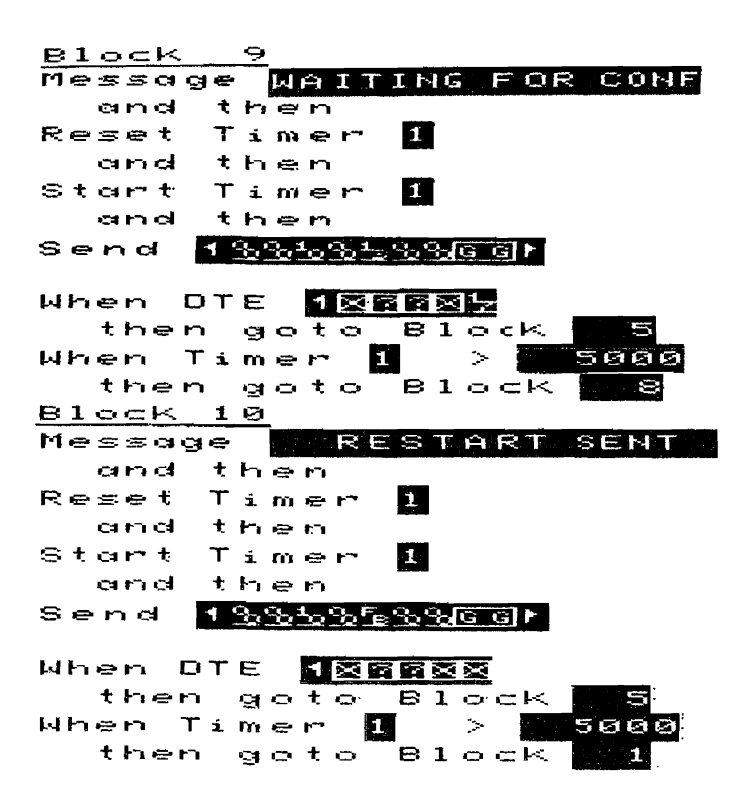

## DTE\_CALL\_M/DCE\_CALL\_M

This test allows calls to be placed to the device under test, data to be sent on the multiple LCNs that are set up, and the calls cleared using the softkeys.

This is an Emulate menu test (X.25 Level 2 Emulator loaded)

## **Test Setup**

Update the Level 1 Setup menu so that the parameters match the device under test.

Update the Level 2 Setup menu parameters with the values determined by DTE\_SUBNET or DCE\_SUBNET.

Enter the device under test's Called/Calling Addresses into the Call Setup menu's Call #1 - Call #6 fields.

This test assumes LCN 1 will be the first one used. If a different LCN is desired for the first call, enter the Emulate menu and change the Increment Counter 5 by 1 statement in Block 1 to reflect the desired LCN. For example if you wish to start with LCN 8, change the Increment Counter 5 statement to:

Increment Counter 5 by 8

If facility information is required by the device under test in the Call packet, that information must be entered in the call packet send string in Block 7 of the Emulate menu. Enter the facilities into the send string in place of the  $0_0$ H which follows the  $0_B$ H.

To execute this test press <Run Menu>, then <Emulate>.

## **Test Results**

The user definable softkeys (3,4,5) will indicate CALL DATA MORE if the device under test sends a SABM to bring up level 2. If the device under test does not send a SABM, the softkeys will read SABM DISC MORE. If the second set of softkeys appear, press SABM to bring up level 2, press MORE twice, and then press RESTART to send a Restart Request packet. Pressing MORE twice will display the CALL DATA MORE softkeys. At this point a call can be placed to the device under test by pressing the CALL softkey. Once the call has been confirmed, data can be transmitted to the device under test using the DATA softkey. The data transmitted has no significance and can be modified to fit any particular need by modifying the send string in Block 8 of the Emulate menu.

The call can be cleared by pressing the MORE key, and then CLR.

To send a call on another LCN, press the MORE softkey until the INC/DEC LCN MORE softkeys appear. Press softkey 3 to increment the LCN, softkey 4 to decrement the LCN. Any calls, data packets or clear packets will be transmitted on the new LCN.

The softkey tree is as follows:

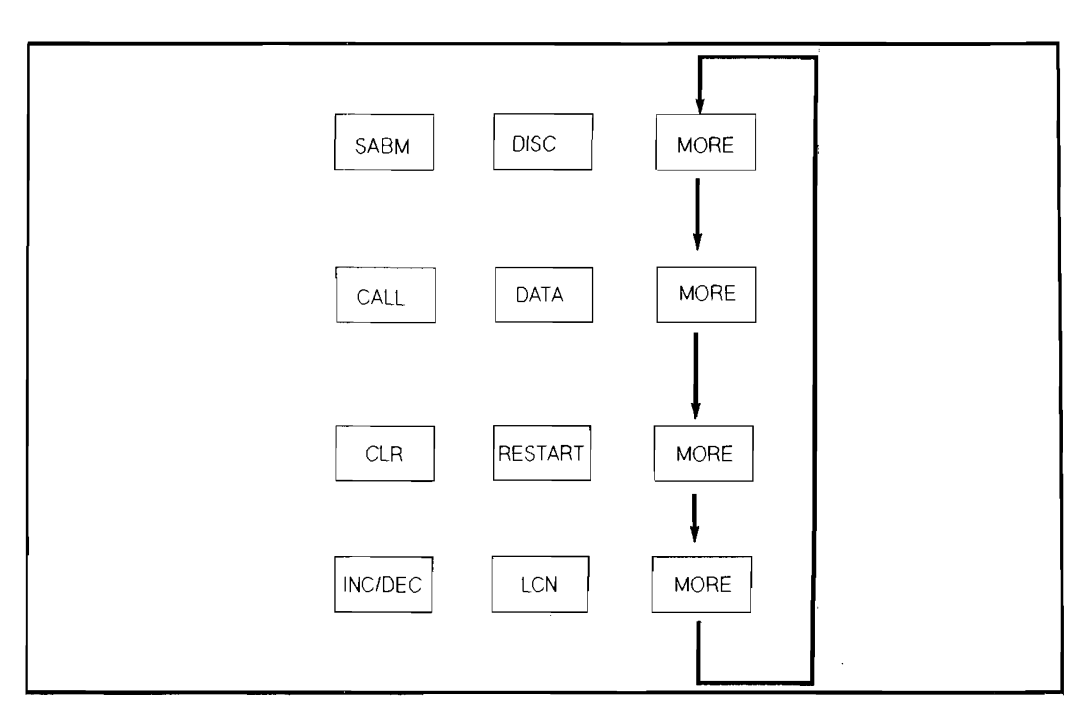

Figure 6-2. DTE\_CALL\_M/DCE\_CALL\_M Softkey Tree

DCE CALL M Listing

Simulate DCE Block 1 Reset Counter 5 and then Increment Counter 🖥 by 📗 Block 2 Message SABM DISC MORE When DCE 10660 or When DCE 127661 then goto Block -When Softkey 🕃 then goto Block When Softkey 🏭 then goto Block 4 When Softkey 5 then goto Block Ó Block 3 Set Lead CTS On and then Goto Block - 5 Block 4 Set Lead CTS 0 f f Block 5 Message WAITING FOR UA and then Reset Timer 1 and then Start Timer 1

1

#### DCE\_CALL\_M Listing (Continued)

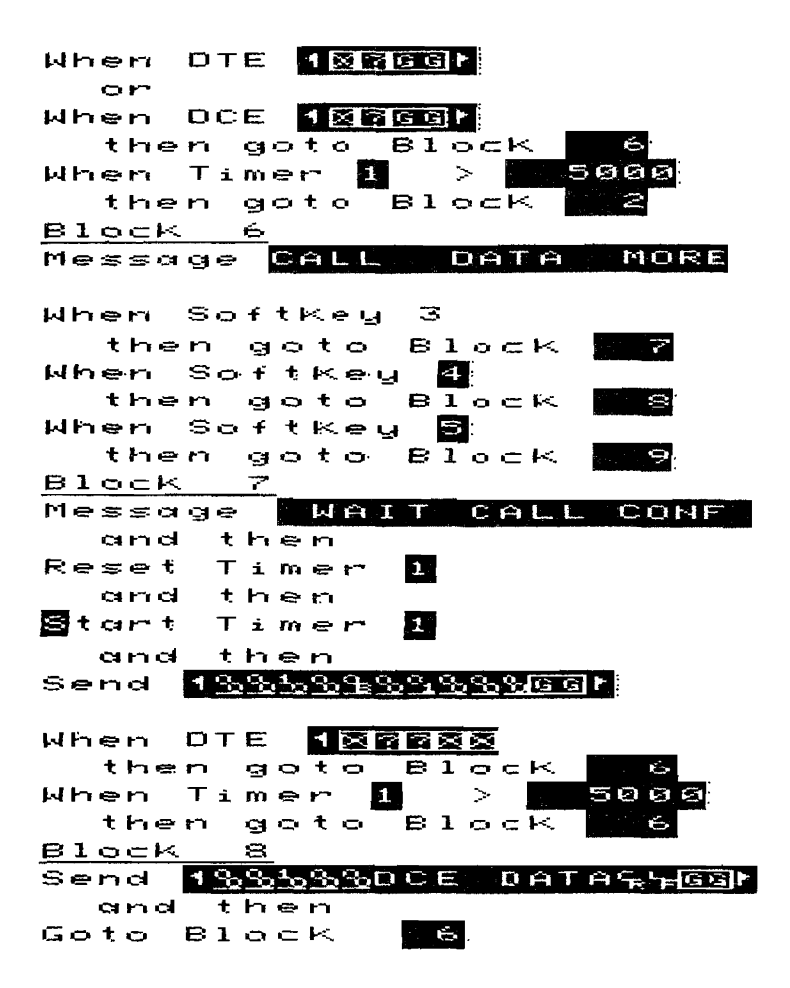

Block 9 Message CLR RESTART MORE When SoftKey 🗟 then goto Block 10 When Softkey 🖪 then goto Block 11 When Softkey 🔂 then goto Block 12 Block 10 WAITING FOR CONF Message and then Reset Timer 1 and then Start Timer 1 then and Send 1<u>222523338666</u>► When DTE then goto Block ÷. When Timer 1 <u>ينې</u> 5000 then goto Block Block 11 Message RESTART SENT and then Reset Timer 1 and then Start Timer 1 and then 1<u>2225556666</u> Send When DTE then goto Block 6 When Timer 🚺 > 1 5000 then goto Block

#### DCE\_CALL\_M Listing (Continued)

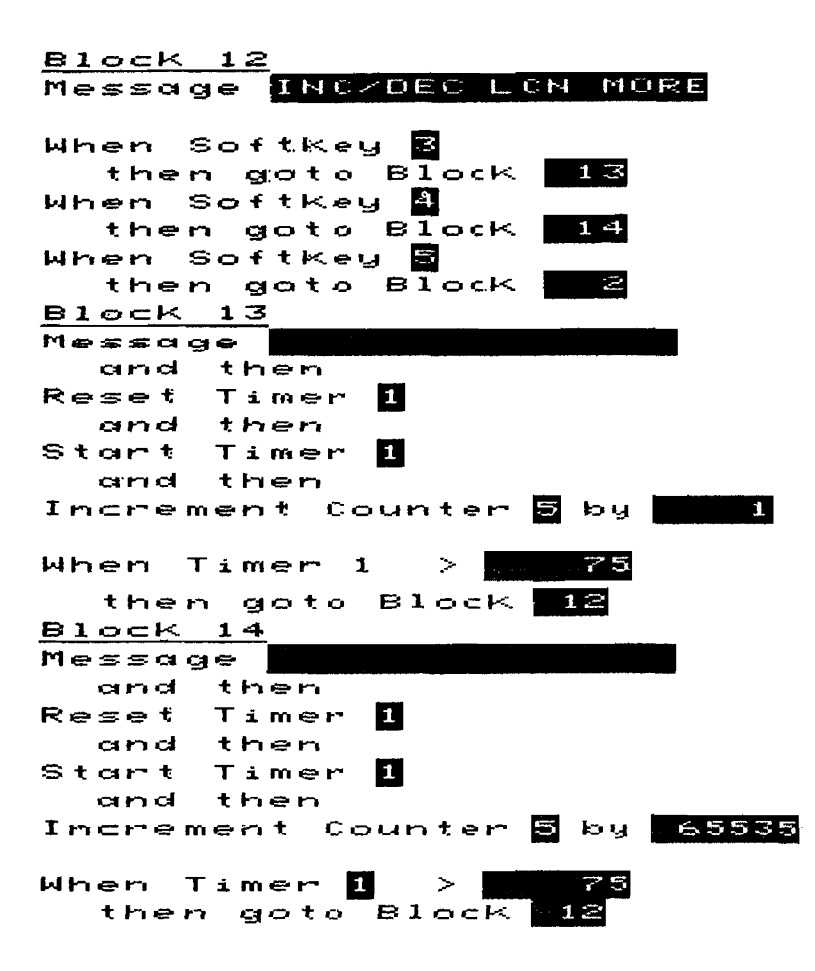

# DTE\_FACIL/DCE\_FACIL

This test is an example of tests that can be used to determine if particular facilities are supported by the device under test. In this example two calls are placed to the device under test. The first call requests reverse charging, the second call requests fast select.

This is an Emulate menu test (X.25 Level 2 Emulator loaded)

### **Test Setup**

Update the Level 1 Setup menu so that the parameters match the device under test.

Update the Level 2 Setup menu parameters with the values determined by DTE\_SUBNET or DCE\_SUBNET.

Select the switched virtual LCN range in the Level 3 Setup menu.

Enter the device under test's Called/Calling Address into the Call Setup menu's Call #1 field.

This test assumes LCN 1 will be used for the call. If a different LCN is desired for the call, enter the Emulate menu and change the Increment Counter 5 by 1 statement in Block 1 to reflect the desired LCN. For example, if you wish to use LCN 8, change the Increment Counter 5 statement to:

Increment Counter 5 by 8

If different facility information is required by the device under test in the Call packet, that information must be entered in the call packet send strings in Block 5 and 7 of the Emulate menu. Enter the facilities into the send string following the  $o_{\rm p}$ H.

To execute this test press <Run Menu>, then <Emulate>. The test beeps when it is completed.

## **Test Results**

The emulator waits 5 seconds for a restart from the device under test. If no restart is received, a SABM is sent and the emulator waits again for a restart from the device under test. If no restart is received, the emulator sends a restart, waits for confirmation, and starts the test.

Two calls are then placed to the device under test. The first call requests reverse charging, the second call requests fast select.
The HP 4952A beeps when the test completes. Counter 1 will be 1 if reverse charging is available; Counter 2 will be 1 if fast select is available. Some devices require all supported facilities to be included in the call packet. If this is the case the facilities field of the two call packets will need to be modified to include all necessary facilities.

The message line at the bottom of the display will give messages indicating the progress of the test.

# DCE\_FACIL Listing

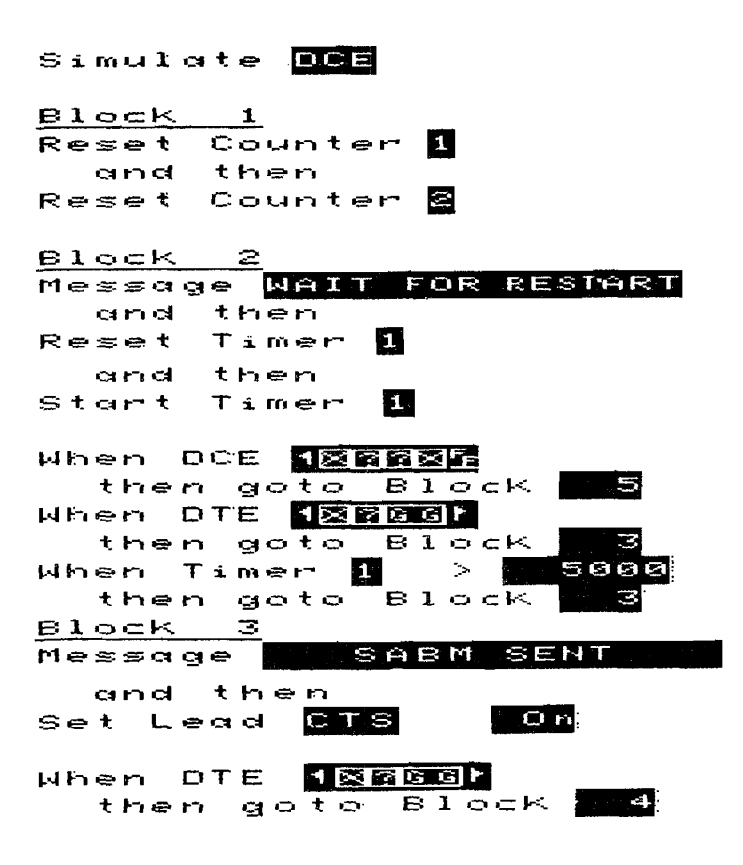

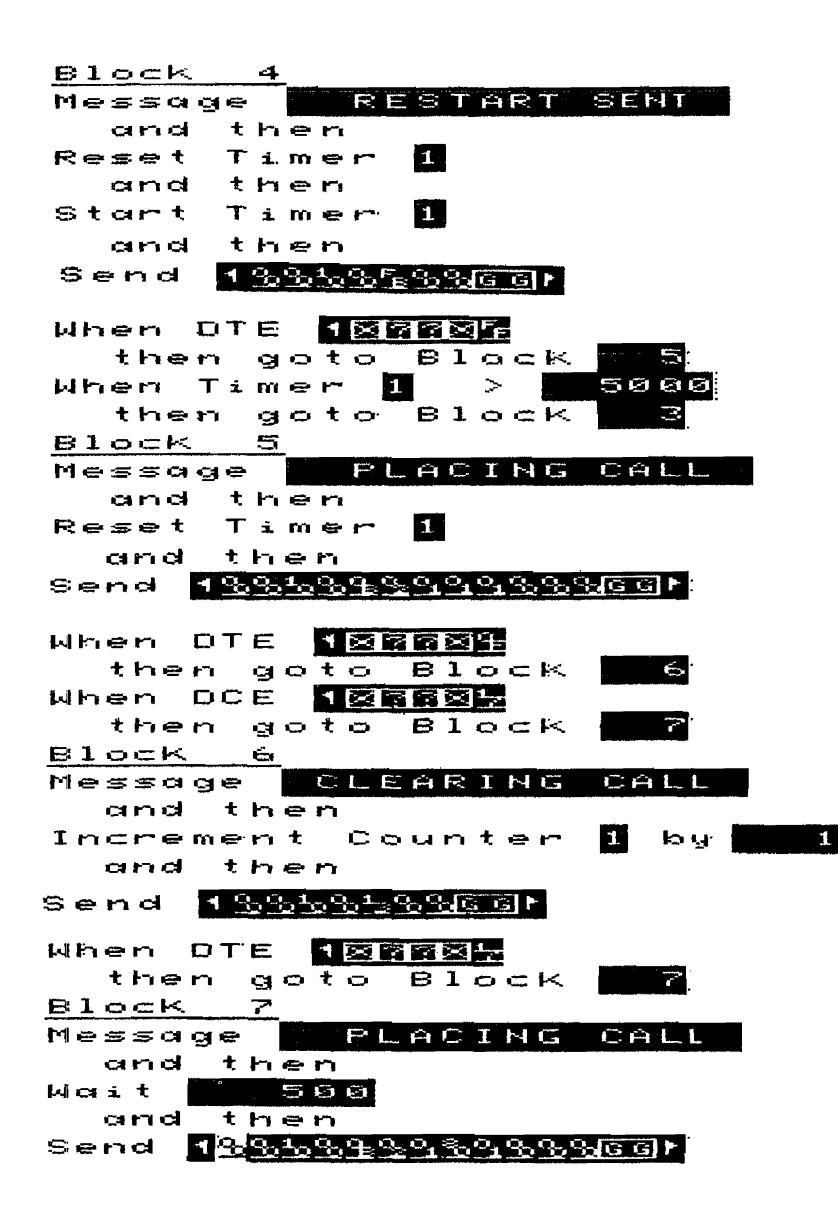

# DCE\_FACIL Listing (Continued)

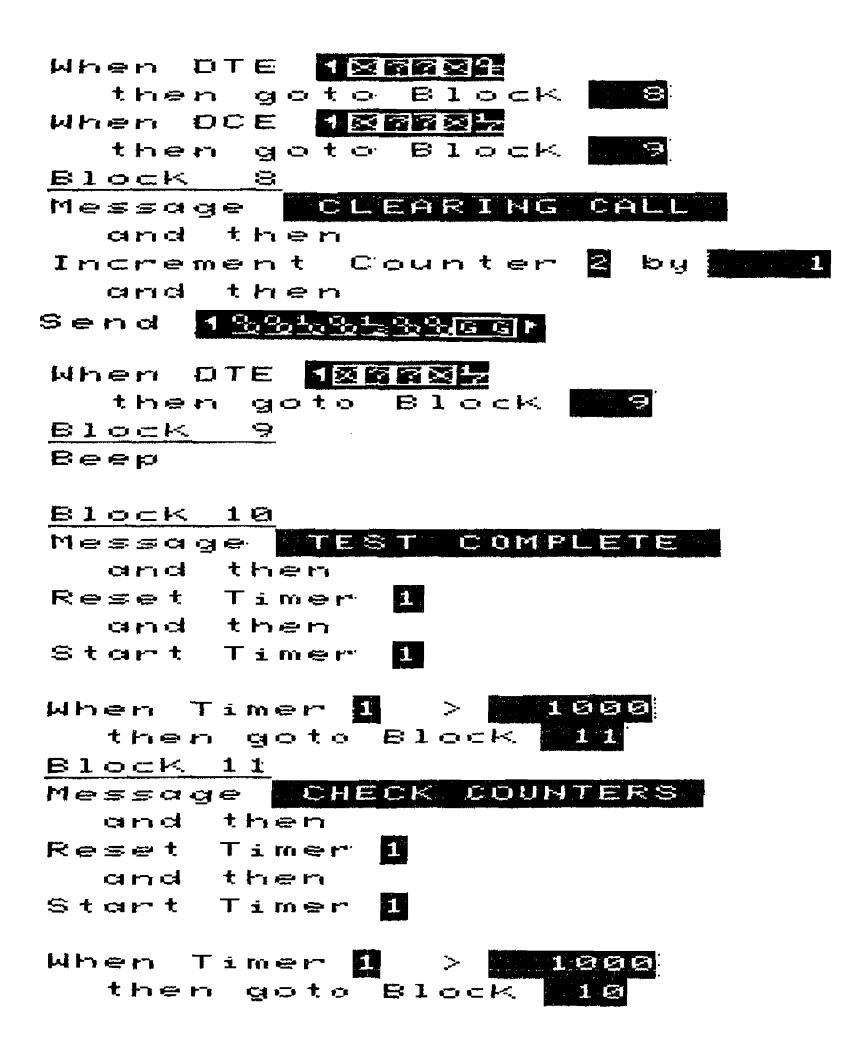

# MON\_TEST

This test is used as a final check prior to installation. The line between the network and installed equipment is monitored for 240 seconds to determine if all the leads are up, if level 2 has come up and if a Restart Request/Restart Confirmation has occurred.

This is a Monitor menu test

# **Test Setup**

Update the Level 1 Setup menu so that the parameters match the device under test.

To execute this test press <Run Menu>, then <Monitor Line>. The test beeps when it is completed.

## **Test Results**

One of the following messages will appear:

### NO SABMS SENT

Indicates that neither device has tried to bring up level 2 by sending a SABM.

### NO RESTARTS SENT

Indicates that a SABM/UA exchange has taken place but no Restart Request/Restart Confirmation exchange occurred.

### SAME LINK ADDRS

Indicates both devices are using the same link level addresses.

### **DSR IS OFF**

Indicates the DCE is not driving the DSR lead on.

### DTR IS OFF

Indicates the DTE is not driving the DTR lead on.

### **RTS IS OFF**

Indicates the DTE is not driving the RTS lead on.

### CTS IS OFF

Indicates the DCE is not driving the CTS lead on.

### CD IS OFF

Indicates the DCE is not driving the CD lead on.

### CALL ACCEPTED

Indicates that a call was requested and accepted.

### CALL CLEARED

Indicates that a call Request/Incoming call packet was transmitted by one of the devices but the call was not accepted. The calling device may be using the wrong called address or there may be a facilities compatibility problem between the two devices.

### LEVEL 2 PROBLEM

One of the devices sent over 10 SABMs trying to bring up Level 2 but no UA was received from the other device, or a FRMR was sent by one of the devices.

### **TEST COMPLETE**

No calls were requested during the time of the test but a SABM/UA exchange and a Restart Request/Restart Confirmation exchange both occurred.

# MON\_TEST Listing

Monitor

| <u>Block</u>       | <u>L</u>                    |             |
|--------------------|-----------------------------|-------------|
| Message            | CHECK                       | LEADS       |
| If Lead            | DSR is                      | Off         |
| then q<br>If Lead  | goto Bloc<br>DTR is         | K 14<br>Off |
| then q<br>If Lead  | goto Bloc<br>R <b>IS</b> is |             |
| then g             | joto Bloc                   | K 16        |
| If Lead<br>then d  | CTS is<br>acto Bloc         | 0ff<br>8 17 |
| If Lead            | CD is                       | Øff         |
| Block 2            | 30(0 BIOC                   | K 18        |
| Message<br>and th  | WAITING<br>Ten              | FOR RRS     |
| Reset Ti<br>and th | imer 🚹                      |             |
| Reset Ti           | mer 2                       |             |
| Reset Ti           | ner 🗹                       |             |
| and th<br>Reset Ti | en –<br>mer <b>4</b>        |             |
| and the            | en<br>                      |             |
| and th             | en _                        |             |
| Reset Co<br>and th | unter 🏭<br>en               |             |
| Reset Co<br>and th | unter 🖀<br>en               |             |
| Reset Co           | unter 🖻                     |             |
| ana th<br>Reset Co | ounter <mark>4</mark>       |             |
| and th<br>Reset Co | nen<br>Sunter 🗐             |             |

## MON TEST Listing (Continued)

#### Block 3 When DTE Ma or When DTE 🎴 Block 4 then goto When DCE 🎒 or When DCE 🛛 Block **B** then goto When DTE 🛄 or When DTE 🚟 or When DCE 🗐 Block then goto When DTE 🔤 or When DTE 🔙 Block | 6 then goto When DCE 🚑 or When DCE 🖳 then goto Block 7 When DTE REGA or When DCE REGP then goto Block When DTE 105 or When DCE 125 then goto Block 🔜 🛢 When DTE 126 $\circ r$ When DCE 106

# MON\_TEST Listing (Continued)

| When DTE HEGM                                                                                                    |
|----------------------------------------------------------------------------------------------------|
| or<br>W cor <b>Neal</b>                                                                                                    |
| then goto Block 21                                                                                                    |
| When DTF                                                                                                    |
| or                                                                                                    |
| When DCE WAXEEN                                                                                                    |
| then goto Block 19                                                                                                    |
| Block 4                                                                                                    |
| Message <mark>DTE SABM, ADD=l</mark>                                                                                                    |
| and then                                                                                                    |
| Increment Counter I by                                                                                                    |
|                                                                                                    |
| then goto Block 13                                                                                                    |
| If Counter 1 > 10                                                                                                    |
| then goto Block 20                                                                                                    |
| If Counter 1 >                                                                                                    |
| then goto Block 3                                                                                                    |
| <u>Block 5</u>                                                                                                    |
|                                                                                                    |
| Message DCE SABM, ADD=1                                                                                                    |
| Message DCE SABM, ADD=1<br>and then                                                                                                    |
| Message DCE SABM; ADD=1<br>and then<br>Increment Counter <mark>2</mark> by <b>1</b>                                                                                                    |
| Message DCE SABM, ADD=1<br>and then<br>Increment Counter 2 by                                                                                                    |
| Message DCE SABM, ADD=1<br>and then<br>Increment Counter 2 by<br>If Counter 1 > 555<br>then goto Block 13                                                                                                    |
| Message DCE SABM, ADD=1<br>and then<br>Increment Counter 2 by<br>If Counter 1 > 5555<br>then goto Block 13<br>If Counter 2 > 19                                                                                                    |
| Message DCE SABM; ADD=1<br>and then<br>Increment Counter 2 by 1<br>If Counter 1 > 5<br>then goto Block 13<br>If Counter 2 > 19<br>then goto Block 20                                                                                                    |
| Message DCE SABM, ADD=1<br>and then<br>Increment Counter 2 by 1<br>If Counter 1 > 9<br>then goto Block 13<br>If Counter 2 > 19<br>then goto Block 20<br>If Counter 3 > 9                                                                                                    |
| Message DCE SABM, ADD=1<br>and then<br>Increment Counter 2 by<br>If Counter 1 > 9<br>then goto Block 13<br>If Counter 2 > 19<br>then goto Block 20<br>If Counter 3 > 9<br>then goto Block 3                                                                                                    |
| Message DCE SABM, ADD=1<br>and then<br>Increment Counter 2 by<br>If Counter 1 > 9<br>then goto Block 13<br>If Counter 2 > 18<br>then goto Block 20<br>If Counter 3 > 9<br>then goto Block 3<br>Block 7                                                                                                    |
| Message DCE SABM, ADD=1<br>and then<br>Increment Counter 2 by 1<br>If Counter 1 > 5<br>then goto Block 13<br>If Counter 2 > 10<br>then goto Block 20<br>If Counter 3 > 5<br>then goto Block 3<br>Block 7<br>Message DCE SABM, ADD=3                                                                                                    |
| Message DCE SABM, ADD=1<br>and then<br>Increment Counter 2 by 1<br>If Counter 1 > 5<br>then goto Block 13<br>If Counter 2 > 18<br>then goto Block 20<br>If Counter 3 > 5<br>then goto Block 20<br>If Counter 3 > 5<br>Block 7<br>Message DCE SABM, ADD=3<br>and then                                                                                                    |
| Message DCE SABM, ADD=1<br>and then<br>Increment Counter 2 by 1<br>If Counter 1 > 5<br>then goto Block 13<br>If Counter 2 > 19<br>then goto Block 20<br>If Counter 3 > 5<br>then goto Block 3<br><u>Block 7</u><br>Message DCE SABM, ADD=3<br>and then<br>Increment Counter 4 by 1                                                                                      |
| Message DCE SABM, ADD=1<br>and then<br>Increment Counter 2 by<br>If Counter 1 > 5<br>then goto Block 13<br>If Counter 2 > 19<br>then goto Block 20<br>If Counter 3 > 5<br>then goto Block 20<br>Block 7<br>Message DCE SABM, ADD=3<br>and then<br>Increment Counter 1 by 1<br>If Counter 3 > 5                                                                          |
| Message DCE SABM, ADD=1<br>and then<br>Increment Counter 2 by 1<br>If Counter 1 > 9<br>then goto Block 13<br>If Counter 2 > 18<br>then goto Block 20<br>If Counter 3 > 9<br>then goto Block 3<br><u>Block 7</u><br>Message DCE SABM, ADD=3<br>and then<br>Increment Counter 4 by 1<br>If Counter 3 > 9<br>then goto Block 13                                            |
| Message DCE SABM, ADD=1<br>and then<br>Increment Counter 2 by 1<br>If Counter 1 > 9<br>then goto Block 13<br>If Counter 2 > 19<br>then goto Block 20<br>If Counter 3 > 9<br>Hessage DCE SABM, ADD=3<br>and then<br>Increment Counter 1 by 1<br>If Counter 2 > 9<br>then goto Block 13<br>If Counter 4 > 19                                                              |
| Message ICE SABM, ADD=1<br>and then<br>Increment Counter 2 by 1<br>If Counter 1 > 5<br>then goto Block 13<br>If Counter 2 > 10<br>then goto Block 20<br>If Counter 3 > 5<br>Block 7<br>Message DCE SABM, ADD=3<br>and then<br>Increment Counter 4 by 1<br>If Counter 3 > 5<br>then goto Block 13<br>If Counter 4 > 10<br>then goto Block 20                             |
| Message ICE SABM, ADD=1<br>and then<br>Increment Counter 2 by 1<br>If Counter 1 > 5<br>then goto Block 13<br>If Counter 2 > 13<br>then goto Block 20<br>If Counter 3 > 5<br>then goto Block 3<br><u>Block 7</u><br>Message DCE SABM, ADD=3<br>and then<br>Increment Counter 4 by 1<br>If Counter 3 > 5<br>then goto Block 13<br>If Counter 4 > 19<br>then goto Block 20 |

## MON\_TEST Listing (Continued)

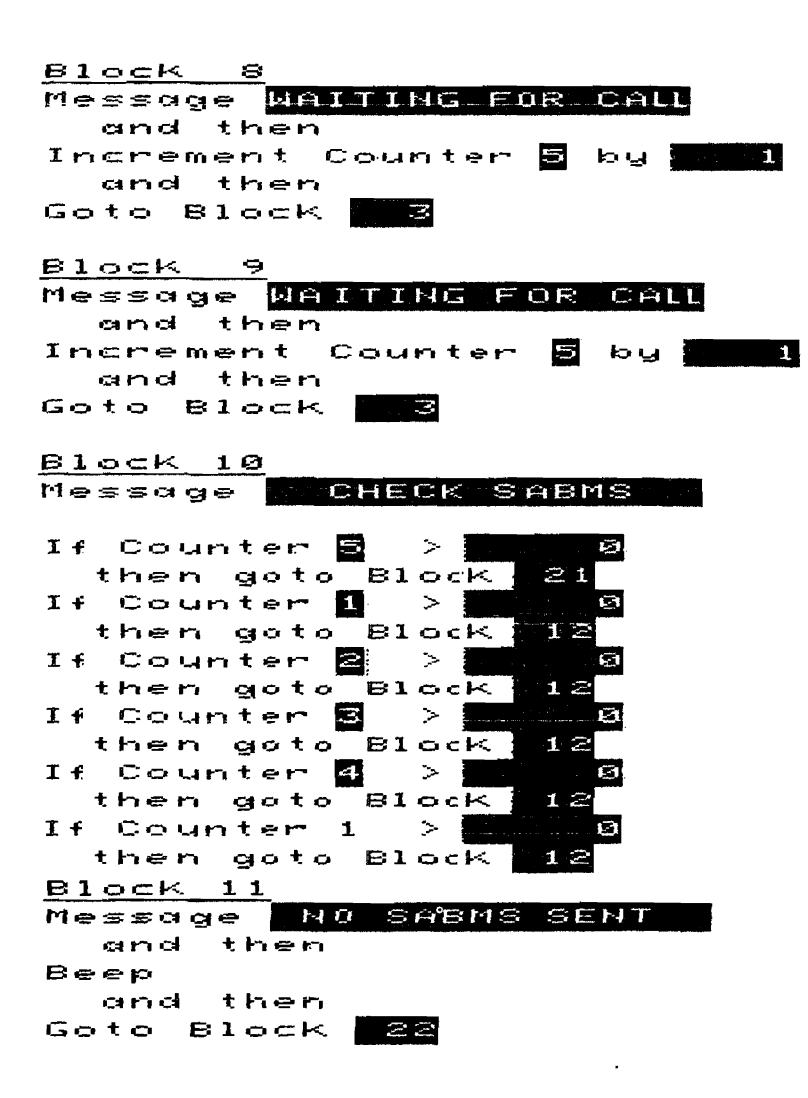

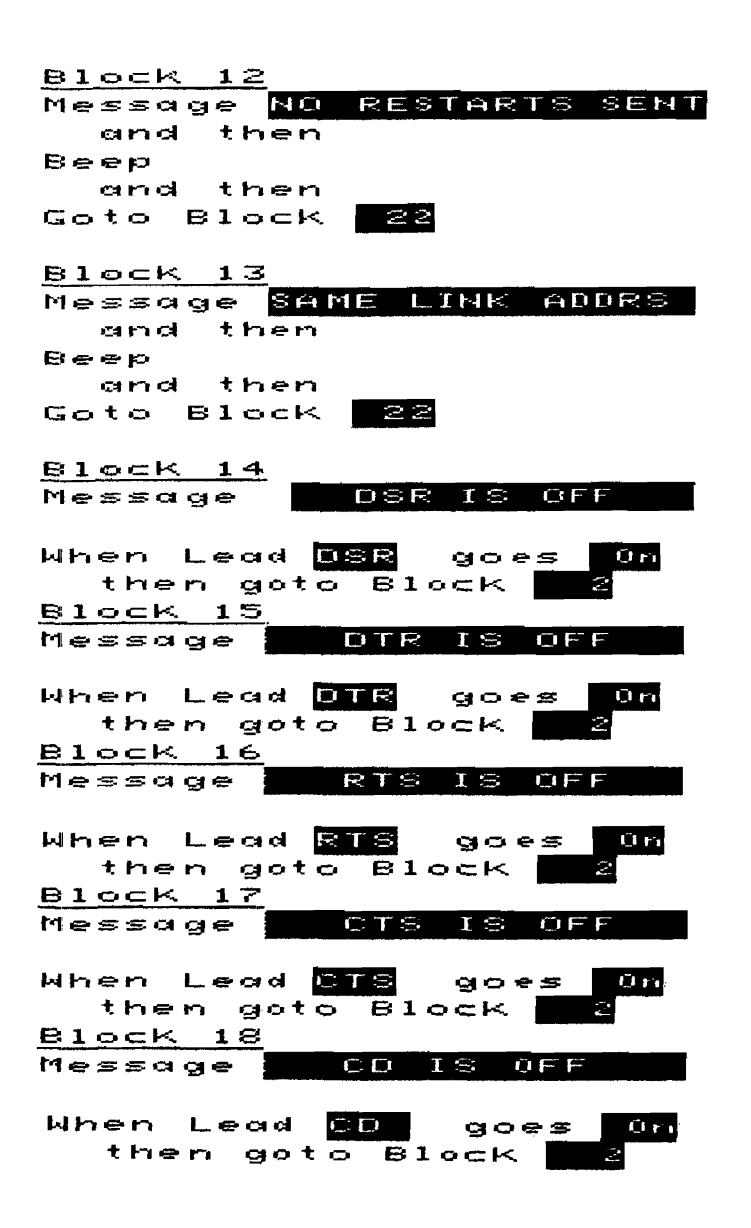

<u>Block 19</u> Message CALL CLEARED and then Beep and then Goto Block 22 Block 20

Message L<mark>EWEL 2 PROBLEM</mark> and then Beep and then Goto Block <mark>22</mark>

<u>Block 21</u> Message **TEST PASSED** and then Beep

<u>Block 22</u> When DTE 🖾 then goto Block <mark>22</mark>

### а

Address byte 3-11, 4-4 Address field 3-4, 4-4 Address length 3-11 Application program 2-4 Applications 1-2 ASCII 8 5-2 Asynchronous terminal 4-1 Auto Address Insert 3-7, 3-9, 3-10, 4-4, 4-11 Auto Call Acc/Con, Clr Cnf 4-11 Auto Call Accept/Call Confirmation 3-7, 3-8 Auto Clear Confirmation 3-7 Auto Configure 3-2 Auto LCN Using Counter 5 3-7, 3-9, 4-4 Auto level 3 RR 3-7, 3-8, 4-11 Auto P(s), P(r) 3-7, 3-8, 4-11 Auto Restart Confirmation 3-7, 4-11 Auto Restart Confirmation Transmission 3-8

# b

Backup 2-3 Bit sense 5-2 Blank disc 2-4

## С

Call #1 4-12 Call #1 field 6-10 CALL ACCEPTED 6-43 Call activity 3-7

CALL CLEARED 6-43 Call Reg/Inc Call packet address field 4-4 Call Request/Incoming Call packet 3-7, 3-10 Call Setup Menu 3-10 Called addresses 3-10 Called/Calling Addresses 4-12 Calling/Called address combinations 3-10 CD IS OFF 6-43 CD, CTS, DSR 4-2 Clear Confirmation Transmission 3-8 Clear Request packet 3-7 Column, Header, Data Field param. 3-13 Command Address 3-4, 4-4, 4-8 Configure the Call Setup Menu 4-12 Configure the Level 2 Setup Menu 4-8 Configuring the Level 1 Setup Menu 4-7 Configuring the Level 3 Setup Menu 4-10 Connect an Interface Pod 2-2 Control Field 3-5, 4-4 Copyright laws 2-4 Counter 1 6-15 Counter 1 for N2 6-3 Counter 2 6-16 Counter 5 3-9 CTS IS OFF 6-43 CTS, CD, and DSR 4-2

Index

d

Data (dd...d) 3-19 Data bits/sec 5-2 Data code 5-2 Data Field Parameters 3-15 Data filters 4-5 Data packet 3-7 DCE CALL 1 5-5 DCE CALL M 5-5 DCE LCN1 5-3 DCE LCN2 5-3 Define the HP 4952A Connection Point 3-20 Determining the Equipment Parameters 5-1 Determining the Subscriber Parameters 5-4 Device Emulating 4-4, 4-8 DISC frame 4-3 Display Definition Setup Menu 3-11, 4-12 Display formats 3-11 DSR IS OFF 6-42 DTE clock source 5-2 DTE CALL 1 5-5 DTE CALL 1/DCE CALL 1 6-27 DTE CALL M 5-5 DTE CALL M/DCE CALL M 6-32 DTE FACIL/DCE FACIL 6-38 DTE FRAME 5-3 DTE FRAME/DCE FRAME 6-10 DTE LCN1/DCE LCN1 6-15 DTE LCN2/DCE LCN2 6-20 DTE SUBNET 5-3 DTE SUBNET/DCE SUBNET 6-3 DTE WINDOW/DCE WINDOW 6-23 DTR IS OFF 6-43

Eight logical channels 3-7 EM = NET, EXT CT 6-3EM = SUB, EXT CT 6-3EM = SUBSCRIBER 6-3EMUL = NETWORK 6-3Emulate menu "Send" string 3-11 Emulation Editor Description 4-2 Emulation menus 3-2 Emulator package 2-4 Emulator = DCE 5-2Emulator = DTE 5-2Ensure Network/Subscriber Consistency 5-5 Equipment Supplied 1-3 Errors 2-3 Examine Data menu 3-2, 3-11, 4-12 Example test 4-1 Executing the Emulate Menu 4-5 Extended Control 4-4, 4-9, 6-3

# f

Facilities 6-38 Facility field 3-11 Facility information 6-10 FCS 3-4, 3-17 Field Length 3-15 Field Start Octet 3-15 Five predefined display formats 3-11 Five setup menus 3-2 Frame Address (A) 3-16 Frame Address (A) 3-16 Frame Arrival Time (FrTime) 3-19 Frame level address and control bytes 4-4 Frame reject 3-4 Frame Size 3-4, 4-9, 5-3, 6-10 Frame Type (FType) 3-17

# g

Getting Started - X.25 Setup Menus 3-1 GFI and LCGN Fields 4-16

# h

Header information 3-14 Highest legal switched virtual LCN 6-16 How to Use This Manual 1-2 HP 18267A Test Library and Emulator 1-1 HP 2334A PAD 4-1, 4-13 HP 2334A PAD parameters 4-7

# i

Increment Counter 5 by 1 3-10, 6-10 Increment Counter 5 by 65535 3-10 Install and Troubleshoot X.25 Equip. 5-1

# I

LCN 3-17 LCN 0 3-8 LCN range 4-10 Leads 6-42 Legal switched virtual LCN 6-15 Level 1 Emulation 4-2 Level 1 Setup 3-2, 3-11, 5-2 Level 2 Emulation - Set Lead Command 4-3 Level 2 link 4-3 Level 2 parameters 3-4 LEVEL 2 PROBLEM 6-43 Level 2 Setup 3-3, 5-3 Level 2 window size 5-3 Level 3 Emulation - The Send Statement 4-4 Level 3 Assisted Entry 4-4 Level 3 emulator 3-7 Level 3 packet strings 4-4

Level 3 Setup 3-6, 5-3 LEVEL1\_MON 5-3, 6-1 Levels of X.25 control 3-2 Line switch 2-2 Link 3-5 Loading a Test from the Test Library 2-6 Loading the X.25 Level 2 Emulator 2-5 Logical channel numbers 5-5 Logical channels 3-8

### m

Make a Copy of the Master Disc 2-3 Master disc 2-4 Mod 3-19 Modify LAPB Data Link Cont. param. 3-4 Modulo 8 or Modulo 128 3-5 MON\_TEST 5-6, 6-42 Multiple asynchronous terminals 5-1

### n

N(S) and N(R) values 3-5 Network 3-12 Network/Subscriber 3-4, 6-3 NO RESTARTS SENT 6-42 NO SABMS SENT 6-42 Novice X.25 user 1-2 Ns and Nr 3-17

### Ο

Operating Manual 2-4 Outgoing Call Req./Inc. Call packets 2-9

## р

P/F (PF) 3-17

Packet Type (PkType) 3-18 Packet Type Identifier field 3-11 Permanent Virtual Circuits 3-8 Physical DCE or DTE 5-3 Prewritten tests 4-2, 5-1 Ps and Pr 3-18

# q

Q, D and M 3-19

### r

Reset Counter 5 3-10 Response Address 3-4, 4-4, 8 Restart Count (N2) 4-9 Restart Request packet 3-7 Retry Count N2 3-5, 5-3, 6-3 Reverse charging 6-38 Rotation 3-10 RR packet 3-8 RTS IS OFF 6-43 Run time 3-2, 3-4

## S

SABM 4-3 SAME LINK ADDRS 6-42 Select a User Definable Display 3-21, 4-12 Send Statement 4-4 Send string 4-4 Set Lead command 4-3 Set Lead CTS Off 4-15 Set Lead CTS On 4-15 Set Lead "OFF" 4-3 Set Lead "OFF" 4-3 Set RTS, DTR, CTS, DSR, CD "ON" 4-3 Setting Up the Emulator 4-6 Setting Up X.25 Definable Displays 3-12 Setup menus 3-1, 3-2 Simulate DCE 4-13 Subscriber 3-12 Subscriber equipment 5-1, 5-5 Switched Virtual Circuits SVCs 3-8 Switched virtual LCN 6-15

# t

T1 timer 3-5 TEST COMPLETE 6-43 Test Library 2-4 Timer 1 6-3 Timer T1 4-9, 5-3, 6-3 Top level menu 2-3, 2-5, 3-1, 3-2, 3-6 Turn ON the Protocol Analyzer 2-2

### u

Using the Emulator to Create a Test 4-1 Using X.25 Test Library and Emulator 5-1

### V

Virtual Call LCN range 5-3 Virtual Call LCNs 3-7, 4-10

### W

Window size 3-5, 5-3, 6-23, 4-9 Working copy 2-3 Writing the Test 4-13

## X

X.25 Display Header Selection 3-16 X.25 equipment and networks 5-1 X.25 PAD 5-1 X.25 Test Library tests 5-1 X25 EMULAT 2-6

### Softkeys

<Call Setup> 4-12 <Chang Dsply> 3-21 <Chang Dsply> 4-12 <Conn Point> 3-20 <Disp Def> 3-11, 12 <Disp Def> 4-12 <Emul Menu> 3-2 <Emul Menu> 4-2 <Emulate> 4-5 <Execute> 2-6<Lev 1 Setup> 3-2 <Lev 1 Setup> 4-7, 12 <Lev 2 Setup> 3-3 <Lev 2 Setup> 4-8 <Lev 3 Setup> 3-6 <Lev 3 Setup> 4-10 <Levl 3> 4-4 <Load> 2-6<Mass Store> 2-5 <Run Menu> 4-5, 5-3, 6-3  $\langle \text{Send} \rangle 4-4$ <Set Up> 3-1, 3-3, 3-6, 3-12, 4-7, 4-12 <Sim Menu> 3-2, 4-2 <Simulate> 5-3, 6-3

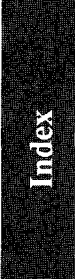

### SALES OFFICES Arranged alphabetically by country

#### Please send directory corrections to:

Test & Measurement Catalog Hewlett-Packard Company 3200 Hillview Avenue Paio Alto, CA 94304 Tel: (415) 857-4706 Fax: (415) 857-3880

#### **HEADQUARTERS OFFICES**

If there is no sales office listed for your area, contact one of these headquarters offices.

#### ASIA

Hewlett-Packard Asia Ltd. 22/F Bond Centre, West Tower 89 Queensway, Central **HONG KONG** G.P.O. Box 863, Hong Kong Tei: 5-9487777 Telex: 76793 HPA HX Cable: HPASIAL TD

#### CANADA

Hewlett-Packard (Canada) Ltd. 6877 Goreway Drive MISSISSAUGA, Ontario L4V 1M8 Tel: (416) 678-9430 Fax: (416) 678-9421

#### EASTERN EUROPE

Hewlett-Packard Ges.m.b.h. Lieblgasse 1 P.O. Box 72 A-1222 VIENNA, Austria Tel: (222) 2500 Telex: 13 4425 HEPA A

#### NORTHERN EUROPE

Hewlett-Packard S.A. V. D. Hooplaan 241 P.O. Box 999 NL-118 LN 15 AMSTELVEEN The Netherlands Tel: 20 5479999 Telex: 189 19 honer

#### SOUTH EAST EUROPE

Hewlett-Packard S.A. World Trade Center 110 Avenue Louis-Casai 1215 Cointrin, GENEVA, Switzerland Tel: (022) 98 96 51 Telex: 27225 hpser Mail Address: P.O. Box CH-1217 Meyrin 1 GENEVA Switzerland

#### MIDDLE EAST AND CENTRAL AFRICA

Hewlett-Packard S.A. International Sales Branch Middle East/Africa 7, rue du Bois-du-Lan P.O: Box 364 CH-1217 Meyrin 1 GENEVA Switzerland Tel: (41/22) 780 7111 Faz: 783 7535 European Operations Hewlett-Packard S.A. 150, Route du Nant d'Avril 1217 Meyrin 2 **GENEVA**, Switzerland Tel: (41/22) 780.8111 Fax: (41/22) 780.8542

#### UNITED KINGDOM

Hewlett-Packard Ltd. Nine Mile Ride **WOKINGHAM** Berkshire, RG113LL Tel: 0344 773100 Fax: (44/344) 763526

#### UNITED STATES OF AMERICA

Customer Information Center (800) 752-0900 6:00 AM to 5:00 PM Pacific Time

#### EASTERN USA Hewlett-Packard Co. 4 Choke Cherry Road ROCKVILLE, MD 20850 Tel: (301) 670-4300

MIDWESTERN USA Hewlett-Packard Co. 5201 Tołlview Drive ROLLING MEADOWS, IL 60008 Tel: (312) 255-9800

### SOUTHERN USA

Hewlett-Packard Co. 2015 South Park Place ATLANTA, GA 30339 Tet: (404) 955-1500

#### WESTERN USA

Hewlett-Packard Co. 5161 Lankershim Blvd. NORTH HOLLYWOOD, CA 91601 Tel: (818) 505-5600

#### OTHER INTERNATIONAL AREAS

Hewlett-Packard Co. Intercontinental Headquarters 3495 Deer Creek Road PALO ALTO, CA 94304 Tei: (415) 857-5027 Telex: 034-8300 Cable: HEWPACK

Hewlett-Packard Trading S.A. Bureau de Lialson/Bureau de Spport Villa des Lions 9, Hai Galloul **DZ-BORDJ EL BAHRI** Tel: 76 02 07 Fax: 281 0387

#### ANGOLA

Telectra Angola LDA Empresa Técnica de Equipamentos 16 rue Cons. Julio de Vilhema LUANDA Tel: 35515,35516 Telex: 3134

#### ARGENTINA

Hewlett-Packard Argentina S.A. Montaneses 2140/50 1428 **BUENOS AIRES** Tel: (54/1) 781 4059 (54/1) 781-4090

Laboratorio Rodriguez Corswant S.R.L. Misiones, 1156 - 1876 Bernal, Oeste BUENOS AIRES Tel: 252-3958, 252-4991

Argentina Esanco S.R.L. A/ASCO 2328 1416 **BUENOS AIRES** Tel: 541-58-1981, 541-59-2767 Telex: 22796 HEW PAC-AB

#### AUSTRALIA Customer Information Centre

Tel: (008) 033821

Adelaide, South Australia Office Hewielt-Packard Australia Ltd. PARKSIDE, S.A. 5063 153 Greenhill Road ADELADE (Parkside) Sales Tel: (61-8-) 272-5911 Fax: (61/8) 73-1398

#### Brisbane, Queensland Office Hewlett-Packard Australia Ltd. 10 Payne Road THE GAP, Queensland 4061 Tel: 61-7-300-4133 Telex: 42133 Celbe: HEWPARD Brisbane

Canberra, Australia Capital Territory Office

Hewlett-Packard Australia Ltd. Thynne Street, Fern Hill Park BRUCE, A.C.T. 2617 P.O. Box 257, JAMISON, A.C.T. 2614 Tel: 61-62-51-6999 Telex: 62650 Cable: HEWPARD Canberra

#### Melbourne, Victoria Office Hewlett-Packard Australia Ltd. 31-41 Joseph Street P.O. Box 221 BLACKBURN, Victoria 3130

Tel: (61/3) 895-2895 Fax: (61/3) 898-7831 Cable: HEWPARD Melbourne

#### Perth, Western Australia

Office Hewlett-Packard Australia Ltd. Herdsman Business Park Cnr. Hasiter & Gould Strs. Osborne Park CLAREMONT, W.A. 6017 Tel: (61/9) 242 1414 Fax: (61/9) 242-1682 Cable: HEWPARD Perth

Sydney, New South Wales Office

Hewlett-Packard Australia Ltd. 17-23 Talavera Road P.O. Box 308 NORTH RYDE, N.S.W. 2113 Sydney, Australia Tel: (61/2) 888-4444 Fax: (61/2) 888-9072 Cable: HEWPARD Sydney

#### AUSTRIA

Hewlett-Packard GmbH Verkaufsbuero Graz Grottenholstrasse 94 A-8052 GRAZ Tel: 43-316-291-5660 Telex: 312375

Hewlett-Packard GmbH Lieblgasse 1 P.O. Box 72 A-1222 **VIENNA** Tel: (43/222) 2500 Fax: (48/222) 2500 Ext 444

#### BAHRAIN Modern Electronic

Hotern Election Establishment Hewlett-Packard Division P.O. Box 22015 RIYADH 11495 SAUDI ARABIA Tel: (966/1) 4763030 Telex: 595 (0495) 202049

Wael Pharmacy P.O. Box 648 MANAMA Tel: 256123 Telex: 8550 WAEL BN

#### BELGIUM

Hewlett-Packard Belgium S.A./N.V. Blvd de la Woluwe, 100 Woluwedal 1200 **BRUSSELS** Tel: (32/2) 761.31.11 Fax: (32/2) 763.06.13

#### BENIN

S.I.T.E.L. immeuble le General Av. General de Gaulle P.O. Box 161 ABIDJAN 01 Ivory Coast Tel: 32 12 27 Telex: 22149

#### BERMUDA

Applied Computer Technologies Atlantic House Building P.O. Box HM 2091 Par-La-Ville Road HAMILTON 5 Tel: 295-1616 Telex: 380 3589/ACT BA

#### BOLIVIA

Arrellano Ltda Av. 20 de Octubre #2125 Casilla 1383 LA PAZ Tel: 368541

Siser Ltda. (Sistemas de Importacion y Servicios Ltda.) Gabriel Gozalvez 221 Casilla 4084 LA PAZ Tei: (591/2) 340962/ 363365/343245 Fax: 35-9268

#### BRAZIL

Hewlett-Packard do Brasil S.A. Praia de Botalago 228-A-614 6. AND.-CONJ. 601 Edificio Argentina - Ala A 22250 RIO DE JANEIRO, RJ Tel: (55/21) 552-6422 Telex: 21905 HPBR BR Cable: HEWPACK Rio de Janeiro

#### BRUNEI

Komputer Wisman Sdn Bhd G6, Chandrawaseh Cmplx, Jalan Tutong P.O. Box 1297, BANDAR SERI BEGAWAN NEGARA BRUNI DARUSSALAM Tel: 673-2-2000-70/26711

#### **BURKINA FASSO**

S.I.T.E.L. Immeuble le General Avenue General de Gaulle P.O. Box 161 ABIDJAN 01 Ivory Coast Tel: 32 12 27 Telex: 22149

#### CAMEROON

R.T.I. 175 Rue Blomet 75015 **PARIS** France Tel: (1) 45 31 0906 Telex: 203376 Fax: (1) 45 31 09 18

#### CANADA

Alberta Hewiett-Packard (Canada) Ltd. 3030 3rd Avenue N.E. CALGARY, Alberta T2A 6T7 Tel: (11403) 235-3100 Fax: (11403) 272-2299

Hewlett-Packard (Canada) Ltd. 11120-178th Street EDMONTON, Alberta T5S 1P2 Tel: (1/403) 486-6666 Fax: (1/403) 489-8764

### SALES OFFICES Arranged alphabetically by country (cont'd)

### CANADA (Cont'd)

#### British Columbia

Hewiett-Packard (Canada) Ltd. 10691 Shellbridge Way RICHMOND British Columbia V6X 2W8 Tel: (1/604) 270-2277 Fax: (1/604) 270-0859

#### Manitoba

Hewlett-Packard (Canada) Ltd. 1825 Inkster Blvd WINNIPEG, Manitoba R2X 1R3 Tel: (204) 694-2777

#### **New Brunswick** Hewlett-Packard (Canada) Ltd. 814 Main Street MONCTON, New Brunswick E1C 1E6 Tel: (506) 855-2841

#### Nova Scotia

Hewlett-Packard (Canada) Ltd. 201 Brownlow Avenue DARTMOUTH, Nova Scotia B3B 1W2 Tel; (1/902) 469-7820 Fax: (1/902) 468-2817

Hewiett-Packard (Canada) Ltd. 475 Hood Rd., Unit #2 MARKHAM L3B 8H1 Tel: (416) 479-1770

#### Ontario

Hewiett-Packard (Canada) Ltd. 552 Newhold Street LONDON, Ontario N6E 2S5 Tel: (1/519) 686-9181 Fax: (1/519) 686-9145

Hewlett-Packard (Canada) Ltd. 6877 Goreway Drive MISSISSAUGA, Ontario L4V 1M8 Tel: (1/416) 678-9430 Fax: (1/416) 673-7253

Hewlett-Packard (Canada) Ltd. 2670 Queensview Dr. OTTAWA, Ontario K2B 8K1 Tel: (1/613) 820-6483 Fax: (1/613) 820-0377

Hewlett-Packard (Canada) Ltd. 3790 Victoria Park Ave WILLOWDALE, Ontario M2H 3H7 Tel: (1/416) 499-2550

#### Quebec

Hewlett-Packard (Canada) Ltd. 17500 Trans Canada Highway South Service Road KIRKLAND, Quebec H9J 2X8 Tel: (1/514) 697-4232 Fax: (1/514) 697-6941

#### Saskatchewan

Hewlett-Packard (Canada) Ltd. #1. 2175 Airport Rd. SASKATOON, Saskatchewan S7L 7E1 Tel: (306) 242-3702

### CHILE

Ricardo Borzutsky Avanzados Sistemas de Conocimientos S. A. Austria 2041 SANTIAGO America del Sur Tel: (562) 223-5946/6148

#### CHINA. People's Republic of

China Hewlett-Packard Co., Ltd. 22/F Bond Centre, West Tower 89 Queensway, Central HONG KONG Tel: (852/5) 8487777 Fax: (852/5) 868 4997

China Hewlett-Packard Co., Ltd. P.O. Box 9610, Beijing 38 Bei San Huan X1 Boad Shuang Yu Shu, Hai Dian District BEIJING Tel: 256-6888 Fax: 256-3207

China Hewlett-Packard Co., Ltd. 23/F Shanghai Union Building 100 Yan An Road SHANG-HAI Tel: 203-240 Fax: 202-149

#### COLOMBIA

Instrumentación H. A. Langebaek & Kier S.A. Carrerra 4A No. 52A-26 Apartado Aereo 6287 BOGOTA 1. D.E. Tel: 212-1466 Telex: 44400 INST CO Cable: AARIS Bogota

#### CONGO

Sema-Metra 16-18 Rue Barbes 92126 Montrouge Cedex FRANCE Tel: (1) 657/300 Telex: 200601 Semetra Fax: (1) 46 56 96 53

#### COSTA RICA

Científica Costarricense S.A. Avenida 2, Calle 5 San Pedro de Montes de Oca Apartado 10159 SAN JOSÉ Tel: 9-011-506-243-820 Telex: 3032367 GALGUR CR

Continex S A Avenida 10C Apartado 746-1000 34-36 SAN JOSE Tel: (506) 33-0933 Telex: 2310 Continex CB Fax: 21-6905

O. Fischel R. Y. Cia. S.A. Apartados 434-10174 SAN JOSE Tel: 23-72-44 Telex: 2379 Cable: OFIR

#### CYPRUS

Hellamco - M. Cotovannis 2 Sikelianou St & Kifissias Av P.O. Box 65074 N. Psvhiko 15410 ATHENS Greece Tel: 647 79 426, 647 79 427 Telex: 224903

Telerexa Ltd. P.O. Box 1152 Valentine House 8 Stassandrou St. NICOSIA Tel: 45 628, 62 698 Telex: 5845 tirx cy

DEMSTAB 1 td P.O. Box 2260 NICOSIA Cyprus Tel: 44 10 64 Telex: 3085

Fax: 46 46 35

DENMARK Hewlett-Packard A/S Kongeveien 25 3460 BIRKEROD Tel: (45/42) 816640 Fax: (45/42) 815810

Hewlett-Packard A/S Rolighedsvej 32 DK-8240 RISSKOV, Aarhus Tel: 45-06-17-6000 Telex: 37409 hpas dk

#### DOMINICAN REPUBLIC

Microprog S.A. Juan Tomás Mejía y Cotes No. 60 Arrovo Hondo SANTO DOMINGO Tel: 565-6268 Telex: 4510 ARENTA DR (RCA)

#### ECUADOR

CYEDE Cia Ltda Avenida Eloy Alfaro 1749 y Belgica Casilla 6423 CCI ουιτο Tel: 9-011-593-2-450975 Telex: 39322548 CYEDE ED

#### EGYPT

International Engineering Associates 6 El Garnea Street Agouza CAIRO Tel: 71-21-681 348 0904 Telex: 93830 IEA UN Cable: INTEGASSO

EL SALVADOR IPESA de El Salvador S.A. 29 Avenida Norte 1223 SAN SALVADOR

Tel: 9-011-503-266-858 Telex: 301 20539 IPESA SAL

#### **ETHIOPIA**

BTI 175 rue Blomet 75016 PARIS France Tel: (1) 45 31 09 06 Teley: 203376 Fax: (1) 45 31 09 18

### FINLAND

Hewlett-Packard Finland Field Ov Niittylanpolku IO 00620 HELSINKI Tel: (90) 757-1011 Telex: 122022 Field SF

Hewlett-Packard Oy Piispankalliontie 17 02200 ESPOO Tel: (358/0) 88721 Fax: (358/0) 887 2277

Hewlett-Packard Ov Väinönkatu 9 C 40100 JYVÄSKYLÄ

Tel: (358/41) 21 85 11 Hewlett-Packard Ov Valtatie 57 90500 OULU Tel: (358/81) 340 144

#### FRANCE

Hewlett-Packard France Z.J. Mercure B Rue Berthelot 13763 Les Milles Cedex AIX-EN-PROVENCE Tel: 33-42-59-41-02 Telex: 410770F

Hewlett-Packard France ZA Kergaradec Rue Fernand Forest 29239 GOUEESNOU (Brest) Tel: (98) 41-87-90

Hewlett-Packard France Chemin des Mouilles Boite Postale 162 69131 ECULLY Cedex (Lyon) Tel: (33) 72-29-32-93 Telex: 310617F

Hewlett-Packard France Z.I. Mercure B Rue Rerthelot F-13763 LES MILLES Cédex Aix-en-Provence Tel: (33/42) 59-41-02 Telex: 410770 Fax: 594872

Hewlett-Packard France Parc Club des Tanneries Batiment B4 4, Rue de la Faisanderie 67381/LINGOLSHEIM (Strasbourg) Tel: (88) 76-15-00 Telex: 890141F

Hewlett-Packard France Parc d'activités Cadéra Quartier Jean-Mermoz Avenue du Président JF Kennedy 33700 MÉRIGNAC (Bordeaux) Tel: (33) 56-34-00-84 Telex: 550105F

Hewlett-Packard France Miniparc-7IBST Chemin du Vieux Chêne 38240 MEYLAN (Grenoble) Tel: (76) 90-38-40

Hewlett-Packard France Ru de l'Hôtellerie Le Petil Bel Air 44470 CARQUEFOU (Nantes) Tel: 40-30-38-38 Teley: 711085F

Hewlett-Packard France Parc Tertiaire Héliopolis Route de Micy 45380 La CHAPELLE ST MESMIN (Orléans) Tel: 38-43-93-56 Telex: 783 497F

Hewlett-Packard France Zone Industrielle de Courtaboeut 1. av. du Canada 91947 LES ULIS Cedex (Orsay) Tel: 69-82-60-60 Telex: 600048F

R.T.I. (Realisations Telematiques Internationales) 175, rue Blomet F-75015 PARIS Tel: (33/1) 45310906 Telex: 42/203376

Hewlett-Packard France Parc d'activités de la Poterie Rue Louis Kerautel-Botmel 35000 RENNES Tel: 99-51-42-44 Telex: 740912F

Hewlett-Packard France 45, rue des 3 Soeurs Centre d'Affaires Paris Nord II F-93420 Villepinte B P 60020 F-95971 ROISSY CHARLES DE GAULLE Cédex Tel: (33/48) 91-68-00 Telex: 232366 Fax: 632183

Hewlett-Packard France P A T Lavatine 3, rue Jacques Monod BP 185 76136 MONT-ST-AIGNAN (Rouen)

Tel: 35-59-19-20 Telex: 770035F

Hewlett-Packard France Innoparc BP 167 - Voie nº7

31328 LABEGE Cedex (T ... Juse) Tel: 61-39-11-40 Telex: 531639F

Hewlett-Packard France Les Cardoulines Batiment B2 Route des Dolines Parc d'activite de Valbonne Sophia Antipolis 06560 VALBONNE (Nice) Tel: 03-65-39-40

Hewlett-Packard France Parc d'activité des Prés 1, Rue Papin Cedex 59658 VILLENEUVE D'ASCO Tel: 20-91-41-25 Telex: 160124F

2

#### FRENCH WEST INDIES (Antilles)

R.T.I. 175, Rue Blomet 75015 **PARIS FRANCE** Tel: (1) 45 31 09 06 Telex: 203376 Fax: (1) 45 31 09 18

#### GABON

R.T.I. Cameroon Distribution/Services B.P. 3899 **OULA, CAMEROON** (Please contact R.T.I. France.) Tel: (237) 423291 Telex: 970/5385

R.T.I. 175, rue Blomet 75015 **PARIS** France Tek: (1) 45 31 09 06 Telex: 203376 Fax: (1) 45 31 09 18

#### GERMAN FEDERAL REPUBLIC

Hewlett-Packard GmbH Vertriebzentrale Deutschland Hewlett-Packard-Strasse Postlach 1641 D-6380 BAD HOMBURG v.d.H Tel: (06172) 400-0 Telex: 410 844 hpbhg

Hewlett-Packard GmbH Geschäftssteile Keithstrasse 2-4 D-1000 BERLIN 30 Tel: (030) 21 99 04-0 Telex: 018 3405 hobin d

Hewlett-Packard GmbH Verbindungsstelle Bonn Friedrich-Ebert-Allee 26 5300 BONN Tel: (0228) 234001 Telex: 8869421

Hewlett-Packard GmbH Vertriebszentrun Sűdwest Schickardstrasse 2 D-7030 BÖBLINGEN Postfach 1427 Tel: (49/7031) 645 Fax: (49/7031) 645-429

Hewiett-Packard GmbH Zeneralbereich Mktg Herrenberger Strasse 130 D-7030 BÖBLINGEN Tei: (49/7031) 14-0 Fax: (49/7031) 14-2999

Hewlett-Packard GmbH Geschäftsstelle Schleefstr. 28a D-4600 DORTMUND-41 Tel: (0231) 45001 Telex: 822858 hepdod

Hewlett-Packard gmbH Reparaturzentrum Frankfurt Berner Strasse 117 6000 FRANKFURT/MAIN 60 Tel: (069) 500001-0 Telex: 413249 hpfim Hewlett-Packard GmbH Vertriebszentrum Nord Kapstadtring 5 D-2000 HAMBURG 60 Tel: 49-40-63-804-0 Telex: 021 63 032 hphh d

Hewlett-Packard GmbH Geschäftsstelle Heidering 37-39 D-3000 HANNOVER 61 Tel: (49/511) 5706-0 Fax: (49/511) 5706-126

Hewlett-Packard GmbH Geschäftsste/le Rosslauer Weg 2-4 D-6800 MANNHEIM Tel: 49-0621-70-05-0 Telex: 0462105 hpmhm Hewlett-Packard GmbH

Geschäftsstelle Messerschmittstrasse 7 D-7910 NEU ULM Tel: 49-0731-70-73-0 Tefex: 0712816 HP ULM-D Hewlett-Packard GmbH

Geschäftsstelle Emmericher Strasse 13 D-8500 NÜRNBERG 10 Tel: (0911) 5205-0 Telex: 0623 860 hpnbg

Hewlett-Packard GmbH Hewlett-Packard GmbH Vertriebszentrum Ratingen Berliner Strasse 111 D-4030 RATINGEN Postlach 31 12 Tel: (02102) 494-0 Telex: 589 070 hprad Hewlett-Packard GmbH

Vertriebszentrum Muchen Eschenstrasse 5 D-8028 TAUFKIRCHEN Tel: 49-89-61-2070 Telex: 0524985 hpmch

Hewlett-Packard GmbH Geschäftsstelle Ermlisallee 7517 WALDBRONN 2 Postfach 1251 Tel: (07243) 602-0 Telex: 782 838 hepk

### GREAT BRITAIN

See United Kingdom

#### GREECE

Hewlett-Packard Hellas 32, Kiftissias Avenue 15125 Amaroussion ATHENS Greece Tel: 6828811 Telex: 218588 hpat gr Fax: 682978

#### GUATEMALA

IPESA DE GUATEMALA Avenida Reforma 3-48, Zona 9 GUATEMALA CITY Tel: 316627, 317853,66471/5 9-011-502-2-316627 Telex: 3055765 IPESA GU

#### GUINEA

R.T.I. 175, Rue Blomet 75015 **PARIS** France Tel: (1) 45 31 09 06 Telex: 203376 Fax: (1) 45 31 09 18

#### HONG KONG

Hewlett-Packard Asia, Ltd. 22/F, West Tower Bond Centre 89 Queensway Central **HONG KONG** Tel: (852/5) 848-7777 Fax: (85215) 868-4997 Cable: HEWPACK HONG KONG

#### ICELAND

Hewlett-Packard Iceland Hoefdabakka 9 112 **REYKJAVIK** Tel: 354-1-67-1000 Telex: 37409 Fax: 354-1-673031

#### INDIA

Computer products are sold through Blue Star Ltd. All computer repairs and maintenance service is done through Computer Maintenance Corp.

Blue Star Ltd. B. D. Patel House Near Sardar Patel Colony **AHMEDABAD** 380 014 Tel: 403531, 403532 Telex: 0121-234 Cable: BLUE FROST

Blue Star Ltd. 40/4 Lavelle Road BANGALORE 560 001 Tel: 57881, 867780 Telex: 0845-430 BSLBIN Cable: BLUESTAR

Blue Star Ltd. Sahas 414/2 Vir Savarkar Marg Prabhadevi BOMBAY 400 025 Tel: 422-6155 Telex: 011-71193 BSSS IN Cable: FROSTBLUE

Blue Star Ltd. Kalyan, 19 Vishwas Colony Alkapuri, **BARODA**, 390 005 Tel: 65235, 65236 Cable: BLUE STAR

Blue Star Ltd. 7 Hare Street P.O. Box 506 CALCUTTA 700 001 Tel: 230131, 230132 Telex: 031-61120 BSNF IN Cable: BLUESTAR

Blue Star Ltd. 13 Community Center New Friends Colony NEW DELHI 110 065 Tel: 682547 Telex: 031-2463 Cable: BLUEFROST Blue Star Ltd. 2-2-47/1108 Bolarum Rd. SECUNDERABAD 500 003 Tel: 72057, 72058 Telex: 0155-459 Cable: BLUEFROST

Blue Star Ltd. T.C. 7/603 Poornima Maruthunkuzhi TRIVANDRUM 695 013 Tet: 65799, 65820 Telex: 0884-259

Cable: BLUESTAR Hewlett-Packard India Meridian Commercial Complex

6th Floor 8 Windsor Place Janpath NEW DELHI 110 001 Tel: 91-11384911 Telex: 31-4935 HPNDIN

#### INDONESIA

BERCA Indonesia P.T. P.O.Box 496/Jkt. Jl. Abduł Muis 62 JAKARTA Tel: 21-373009 Telex: 46748 BERSAL IA Cable: BERSAL JAKARTA

BERCA Indonesia P.T. P.O.Box 2497/Jkt Antara Bidg., 12th Floor Jl. Medan Merdeka Selatan 17 JAKARTA-PUSAT Tel: 21-340417 Tels: 21-340417 Tels: 24748 FERSAL IA

BERCA Indonesia P.T. Jalan Kutai 24 SURABAYA Tel: 67118 Telex: 31146 BERSAL SB Cable: BERSAL-SURABAYA

#### IRAQ

Hewlett-Packard Trading S.A. Service Operation Al Mansoor City 609/10/7 BAGHDAD Tel: 551-49-73 Telex: 212-455 HEPAIRAQ IK

#### IRELAND

Hewlett-Packard Ireland Ltd. Temple House, Temple Road Blackrock, Co. **DUBLIN** Tel: (353/1) 883399 Telex: 30439

Hewlett-Packard Ltd. 75 Belfast Rd, Carrickfergus Belfast BT38 BPH NORTHERN IRELAND Tel: 09603-67333 Telex: 747626

#### ISRAEL

Eldan Electronic Instrument Ltd. P.O. Box 1270 JERUSALEM 91000 16, Ohaliav St. JERUSALEM 94467 Tel: 533 221, 553 242 Telex: 25231 AB/PAKRD IL Computation and Measurement Systems (CMS) Ltd. 11 Masad Street 67060 **TEL-AVIV** Tel: 388 388 Telex: 33569 Motil IL

#### ITALY

Hewlett-Packard Italiana Spa Via G. di Vittorio 10 20094 **CORSICO (MI)** Tel: 02/4408351 Fax: 02/4409964

Hewlett-Packard Italiana Spa Via Nuova Rivoltana 95 20090 LIMITO (MI) Tel: 02/75761 Fax: 02/7576230

Hewlett-Packard Italiana Spa Via Emilia 51/C 400 11 ANZOLA DELL'EMILIA (BO) Tel: 051/731061

Hewlett-Packard Italiana Spa Via M. Ricci 17 - Palombina Nuova 60100 ANCONA Tel: 071/883782

Hewlett-Packard Italiana Spa Traversa 99C Giulio Petroni 19 70124 BARI Tel: 080/410744 Fax: 080/417891

Hewlett-Packard Italiana Spa Via Principe Nicola 43G/C 95126 CATANIA Tel: 095/371087 Fax: 095/388569

Hewlett-Packard Italiana Spa Via G. Di Vittorio 9 20063 CERNUSCO S/N (MI) Tel: 02/923691 Fax: 02/9237746

Hewlett-Packard Italiana Spa Via Sacco e Vanzetti 1/A 50145 FIRENZE Tel: 055/318533 Fax: 055/373965

Hewlett-Packard Italiana Spa Viale Brigata Bisagno 2 16129 GENOVA Tel: 010/541141 Fax: 010/591733

Hewlett-Packard Italiana Spa Via Orazio 16 80122 NAPOLI Tel: 081/7611444 Fax: 081/680164

Hewlett-Packard Italiana Spa Via Pellizzo 15 35128 **PADOVA** Tel: 049/8070166 Fax: 049/773097

Hewlett-Packard Italiana Spa Via Del Tintoretto 200 00144 **ROMA** Tel: 06/54831 Fax: 06/5408710

### SALES OFFICES Arranged alphabetically by country (cont'd)

#### **ITALY** (Cont'd)

Hewlett-Packard Italiana Spa Corso Svizzera 185 10149 TORINO Tel: 011/744044 Fax: 011/77 10815

#### IVORY COAST

Ste lvoirienne des Techniques de l'Informatique Immeuble C.N.A. - 5e etage Avenue General de Gaulle P.O. Box 161 ABID JAN 01 Tel: 32 12 27 Telex: 22149

Engineering Business Concept (E.B.C.) Angle Avenue J. Anoma et Bd. République 08 B.P. 323 ABIDJAN 08 Tel: 32 50 24 41 48 70 Eax: 35 37 90

#### JAPAN

Yokogawa-Hewlett-Packard Ltd. Nihon-Seimei Akita Chuo-Dori Bldg. 4-2-7 Naka-dori **AKITA, 010** Tel: (81/188) 36-5021

Yokogawa-Hewlett-Packard Ltd. 152-1, Onna ATSUGI, Kanagawa, 243 Tel: (81/462) 25-0031 Fax: (81/462) 25-0064

Yokogawa-Hewlett-Packard Ltd. 3-1 Motochiba-Cho CHIBA. 280 Tel: (81/472) 25-7701 Fax: (81/472) 21-0382

Yokogawa-Hewlett-Packard Ltd. Dai-3 Hakata-Kaisei Bldg. 1-3-6 Hakata-eki Minami Hakata-Ku, FUKUOKA 812 Tel: (81/92) 472-8731

Yokogawa-Hewlett-Packard Ltd. Nihon-Dantai-Seimei-Koriyama Bldg. 21-10 Toramaru-Cho, Korivama FUKUSHIMA, 963 Tel: (81/249) 39-7111

Yokogawa-Hewlett-Packard Ltd. Yasuda-Seimei Hiroshima Bldg. 6-11, Hon-dori, Naka-ku HIROSHIMA, 730 Tel: (81/82) 241-0611 Fax: (81/82) 241-0619

Yokogawa-Hewlett-Packard Ltd. Issei Bldg. 2-3-17 Takezono, Tsukuba IBARAGI, 305

Yokogewa-Hewlett-Packard Ltd. Mito Mitsui Bldg. 1-4-73, Senno-maru Mito, IBARAKI 310 Tel: (81/292) 25-7470

Yokogawa-Hewlett-Packard Ltd. Towa Building 2-2-3 Kaioan-dori, Chuo-ku KOBE, 650 Tel: (81/78) 392-4791 Fau: (81/78) 392-4839

Yokogawa-Hewlett-Packard Ltd. Kumagaya Asahi 82 Bldg. 3-4 Tsukuba KUMAGAYA. Saitama 360 Tel: (81/485) 24-6563 Fax: (81/485) 24-9050

Yokogawa-Hewlett-Packard Ltd. Shin-Kyoto Center Blda. 614 Higashi-Shiokoji-cho Karasuma-Nishi-Iru, Shiokoji-Dori Shimoqyo-Ku, KYOTO, 600 Tel: (81/75) 343-0921 Fax: (81/75) 343-4356

Yokogawa-Hewlett-Packard Ltd. Mito Mitsui Bldg 1-4-73, Sanno-Maru MITO, Ibaraki 310 Tel: (81/292) 25-7470 Fax: (81/292) 31-6589

Yokogawa-Hewlett-Packard Ltd. Nagano-Tokvokajivo Bldg. 1081 Minamiagata-Machi Nagano-Shi, NAGANO, 380 Tel. (81/262) 24-8012 Fax: (81/262) 24-8016

Yokogawa-Hewlett-Packard Ltd. Nacova Kokusai Center Building 1-47-1. Nagono, Nakamura-ku NAGOYA, AICHI 450 Tel: (81/52) 571-5171 Fax: (81/52) 565-0896

Yokogawa-Hewlett-Packard Ltd. Sai-Kyo-Ren Building 1-2 Dote-cho **COMIYA-SHI SAITAMA 330** Tel: (0486) 45-8031

Yokogawa-Hewlett-Packard Ltd. Chuo Bldg., 5-4-20 Nishi-Nakajima 4-20 Nishinakajima, 5 Chome, Yodogawa-ku **OSAKA.** 532 Tel: (81/6) 304-6021 Fax: (81/6) 304-0216

Yokogawa-Hewlett-Packard Ltd. 1-27-15, Yabe SAGAMIHARA Kanagawa, 229 Tel: (81/427) 59-1311

Yokogawa-Hewlett-Packard Ltd. Hamamtsu Motoshiro-Cho Daichi Seimei Bida 219-21, Motoshiro-Cho Hamamatsu-shi SHIZUOKA, 430 Tel: (81/534) 56-1771 Fax: (81/534) 552371

Yokogawa-Hewlett-Packard Ltd. Shinjuku Dailchi Seimei Bldg. Nishi Shinjuku 2-7-1, Shiniuku-ku, TOKYO 163 Tel: (81/3) 348-4611 Fax: (81/3) 348-7969

Yokogawa-Hewlett-Packard Ltd. 9-1. Takakura-cho Hechioji-shi, TOKYO, 192 Tel: 81-426-42-1231

Yokogawa-Hewlett-Packard Ltd. Tokyo-Nissam-Minato Bldg. 1-6-34 Konan, Minato-Ku **TOKYO** 108 Tel: (81/3) 458-5411

Yokogawa-Hewlett-Packard Ltd. 29-21 Takaido-Higashi 3-chome Suginami-ku TOKYO 168 Tel: (03) 331-6111 Telex: 232-2024 YHPTOK

Yokogawa Hokushin Electric Corp. (YEW) Shinjuku-NS Bldg. 10F 9-32 Nokacho 2 Chome Shiniuku-ku **TOKYO.** 163 Tel: (03) 349-1859 Telex: J27584

Yokogawa-Hewlett-Packard Ltd. Toyoda-Tokyo-Kaijo Bldg. 1-179 Miyuki-Hon-Cho TOYODA 473 Tel: (81/565) 27-5611

Yokogawa-Hewlett-Packard Ltd. Chiyodaseimei-Utsunomiya Bldg. 2-3-1, Ohdori, UTSUNOMIYA, Tochigi-Shi 320 Tel: (81/286) 33-1153 Fax: (61/286) 33-1175

Yokogawa-Hewlett-Packard Ltd. No. 2 Yasuda Bidg. 2-32-12. Tsuruvo-cho Kanagawa-ku, YOKOHAMA 221 Tel: (81/45) 312-1252 Fax: (81/45) 311-8328

#### **KENYA**

P.O. Box 30070 NAIROBI Tel: 331955 Telex: 22639

Dongbang Yeoeuido Building 36-1 Yeoeui Do-Dong Youngdeungpo-Ku **SEOUL**, 150 Tel: (82/2) 784-4666, 784-2666 Fax: (82/2) 784-7084

#### KUWAIT

#### LEBANON

Computer Information Systems S.A.L. Chammas Building P.O. Box 11-6274 DORA BEIRUT Tel: 89 31 13, 58 18 35 Telex: 42309 chacis le Fax: 58 18 34

#### LUXEMBOURG

Hewlett-Packard Belgium S.A./N.V. Bivd de la Woluwe, 100 Woluwodal B-1200 BRUSSELS Tel: (32/2) 761-3111 Telex: 23-494 paloben bru

#### MADAGASCAR

**RTI** 175. Rue Blomet 75015 Paris EDANCE Tel: (1) 45 31 09 06 TIx: 203376 Fax: (1) 45 31 09 18

#### MALAWI

Systron (Private) Ltd Manhattan Court 61 Second Street P.O. Box 3458 HARARE Zimbabwe Tel: 739881/739885 Telex: 4122 Fax: 70 20 08

#### MALAYSIA

Hewlett-Packard Sales (Malaysia) Sdn. Bhd. 9th Eloor Chung Khiaw Bank Building 46, Jalan Raja Laut 50350 KUALA LUMPUR, MALAYSIA Tel: (60/3) 298-6555 Fax: (60/3) 291-5495

Protel Engineering P.O.Box 1917 Lot 6624, Section 64 23/4 Pending Road Kuching, SARAWAK Tel: 36299 Telex: 70904 PROMAL MA Cable: PROTELENG

#### MALTA

R.T.J. 175, Rue Blomet 75015 PARIS France Tel: (1) 45 31 09 06 Telex: 203376 Fax: (1) 45 31 09 18

#### MAURITANIA

R T I 175, Rue Blomet 75015 PARIS France Tel: (1) 45 31 09 06 Tix: 203376 Fax: (1) 45 31 09 18

### MAURITIUS

B.T.I. 175 Bue Blomet 75015 PARIS France Tel: (1) 45 31 09 06 Telex: 203376 Fax: (1) 45 31 09 18

#### MEXICO

Hewlett-Packard de Mexico. SA de C.V. Rio NIo No. 4049 Desp. 12 Fracc. Cordoba JUAREZ. Mexico Tel: 161-3-15-62

Hewlett-Packard de Mexico. S.A. de C.V. Condominio Kaderevta Circuito del Mezon No. 186 Desp. 6 Col. Del Prado - 76030 **GRO**. Mexico Tel: 463-6-02-71

Hewlett-Packard de Mexico. SA de CV Monti Morelos No. 299 Fraccionamiento Loma Bonita 45060 GIIADALAJARA Jatisco Tel: (52/36) 31 46 00 Telex: 0684 166 ECOME

Hewlett-Packard de Mexico, S.A. de C.V. Monte Pelvoux No. 111 Lomas de Chapultepec 11000 MEXICO, D.F. Tel: (52/5) 596 79 33 Fax: (52/5) 596 42 08 (Ext 3231)

Hewlett-Packard de Mexico. S.A. de C.V. Czda. del Valle 409 Ote. 4th Piso Colonia del Valle Municipio de Garcia 66220 NUEVO LEON Tel: 83-78-42-40 Telex: 382410 HPMY

Hewlett-Packard Co Latin America Region Customer Support Center 7208 N.W. 31st St. MIAMI, FL 33122 United States Tel: (305) 599-0465 Telex: 441603 HPMIAMI Fax: 599-0277

Hewlett-Packard de Mexico S.A. de C.V. Blvd. Independencia No. 2000 Ote. Ote Zerpiso Co 1 Estrella 27010 TORREON, COA. Tel: (52/171) 8 22 01

#### MOROCCO

Sicotel Complexe des Habous Tour C, avenue des Far CASABLANCA 01 Tel: 31 22 70 Telex: 27604

R.T.I. 175. Rue Blomet 75015 PARIS France Tel: (1) 45 31 09 06 Tix: 203376 Fax: (1) 45 31 09 18

Socofren Maroc 164, Boulevard D' Anfa CASABLANCA Tel: 36 08 84, 36 01 77 Telex: 23940

#### NETHERLANDS

Hewlett-Packard Nederland Startbaan 16 1187 XR AMSTELVEEN Tel: (31/20) 5476911 Telex: 13 216 HEPA NL Fex: (31/20) 471825

ADCOM Ltd., Inc., Kenya

#### KOREA

Samsung Hewlett-Packard Co. Ltd. Telex: 25166 SAMSAN K

Al-Khaldiya Trading & Contracting P.O. Box 830 SAFAT 13009 Tel: 242 49 10, 241 17 26 Telex: 22481 AREEG KT Cable: VISCOUNT

Hewlett-Packard Nederland B V Bongerd 2 NL 2900AA CAPELLE A/D USSEL Tel: 31-20-51-6444 Telex: 21261 HEPAC NI

Hewlett-Packard Nederland B.V. Pastoor Petersstraat 134-136 P.O. Box 2342 NL 5600 CH EINDHOVEN Tel: 31-40-32-6911 Telex: 51484 hepae ni Fax: (31/40) 446546

#### NEW ZEALAND

Hewlett-Packard (N.Z.) Ltd. 5 Owens Road P.O. Box 26-189 Epsom, AUCKLAND Tel; (64/9) 605-651 Fax: (64/9) 600-507

Hewlett-Packard (N.7.) Ltd 186-190 Willis Street P.O. Box 9443 WELLINGTON Tel: (64/4) 820-400 Fax: (64/4) 843-380

#### NICER

SITEL Immeuble le General Avenue General de Gaulle PO Box 161 ABIDJAN 01 Ivory Coast Tel: 32 12 27 Telex: 22149

#### NIGERIA

Management Information Systems Ltd. 3 Gerrard Road, Ikoyi LAGOS Tel: 68 08 87 Telex: 23582 Fax: 68 54 87

#### NORTHERN IRELAND

#### See United Kingdom

#### NORWAY

Hewlett-Packard Norway A/S Oesterndalen 16-18 P.O. Box 34 N-1345 OESTERAAS Tel: (47/2) 24-6090 Telex: 76621 HPNAS N

Hewiett-Packard Norway A/S Boemerat, 42 Box 2470 N-5037 SOLHEIMSVIK Tel: (5/29) 10 72

#### OMAN

Suhail & Saud Bahwan P.O.Box 169 MUSCAT/SULTANATE OF OMAN Tel: 79 37 41 Telex: 3585 mb Fax: 79 61 58

imtac I I C P.O. Box 9196 MINA AL FAHAL/SULTANATE OF OMAN Tel: 70-77-27 70-77-23 Telex: 3865 Tawoos On

### PAKISTAN

Mushko & Company Ltd House No. 16, Street No. 16 Sector E-6/3 ISLAMABAD Tol: 824545

#### OATAR

Qatar Datamation Systems P.O. Box 350 DOHA Tel: 41 32 82 Tix: 4833 Fax: 42 63 78

#### **REUNION ISLAND**

Hewlett-Packard Puerto Rico

101 Munoz Rivera Avenue

Esu, Calle Ochoa

HATO REV. 00918

B.T.I. 175. Rue Blomet 75015 PARIS France Tel: (33/1) 45310906 Telex: 42/203376

#### RWANDA

R.T.I. 175, Rue Blomet 75015 PARIS France Tel: (33/1) 453 10906 Telex: 42/203376 Fax: (1) 45 31 09 18

### SAUDI ARABIA

Modern Electronics Establishment P.O. Box 281 Thuohah AL-KHOBAR 31952 Tel: 895-1760, 895-1764 Telex: 671 106 HPMEEK SJ Cable: ELECTA AL-KHOBAR

Modern Electronics Establishment P.O. Box 1228 Redec Plaza, 6th Floor JEDDAH. Tel: 644 96 28 Telex: 4027 12 FARNAS SJ

Cable: ELECTA JEDDAH Modern Electronics Establishment

P O Box 22015 RIYADH 11495 Tel: 4763030 Telex: 402040 MEEBYD SJ

### SCOTLAND

### See United Kingdom

#### SENEGAL 250

10, rue Tolbiac B.P. 3716 DAKAR R.P. (Please contact B T | France ) Tel: (221) 222248 Telex: 906/671 B.T.I. 175, Rue Blomet 75015 PARIS

France Tel: 45310906 Telex: 203376 Fax: (1) 45 31 09 18

#### SINGAPORE

Hewlett-Packard Singapore Ltd. 1150 Depot Road SINGAPORE. 0410 Tel: (65) 273 7388 Fax: (65) 278 8990

#### SOUTH AFRICA

Hi Performance Systems (Pty.) Ltd. P.O. Box 120, Howard Place CAPE TOWN 7450 Tel: (27/21) 53-7954 Fax: (27/21) 53-5119

Hi Performance Systems (Pty.) Ltd. Private Bag Wendywood SANDTON 2144 Tel: (27/11) 802-5111 Fax: (27/11) 802-6332

#### SPAIN

Hewlett-Packard Española, S.A. Avda, Diagonal, 605 08028-BARCELONA Tel: (34/3) 401 91 00 Telex: 52603 hpbee

Bilbao (Vizcaya) Sales Hewlett-Packard Español, S.A. Avda Zunazarte 8 48930 - Las Arenas - VIZCAYA

Hewlett-Packard Española, S.A. Crta. N-VI, Km. 16, 500 Las Rozas E-MADRID Tel: (34/1) 6370011 Telex: 23515 HPE

Hewlett-Packard Española, S.A. Avda, S. Francisco Javier, S/N Planta 10 Edificio Sevilla 2 E-SEVILLA 5, SPAIN Tel: (34/54/64) 4454 Telex: 72933

Hewlett-Packard Española, S.A. Isabel La Catolica, 8 46004 VALENCIA Tel: (34/6) 351 59 44 Telex: 63435 Fax: (34/6) 351 59 44

Hewlett-Packard Española, S.A. Avda. de Zugazarte, 8 48930 - Las Arenas VIZCAYA Tel: (34/4) 464 32 55 Telex: 33032

#### SUDAN

Mediterranean Engineering & Trading Co., Ltd. P.O. Box 1025 KHARTOUM Tel: (249) 41184 Telex: 24052 R.T.I. 175, Rue Blomet 75015 PARIS France Tel: (1) 45 31 09 06 Tix: 203376 Fax: (1) 45 31 09 18

#### SWEDEN

Hewiett-Packard Sverige AB Östra Tullgatan 3 20011 MALMÖ Box 6132 Tel: (46/40) 702 70 Telex: (854) 17886 (via Spånga office) Eax: (46/40) 97 74 18

Hewlett-Packard Sverine AB Elementvagen 16 S-7022 7 ÖREBRO Tel: (49/19) 10 48 80 Telex: (854) 17886 (via Spånga office)

Hewlett-Packard Sverice AB Skalholtsoatan 9. Kista P.O. Box 19 S-16493 KISTA Tel: 46/8/750-200 Telex: (854) 17886 Telefax: (08) 7527781

Hewlett-Packard Sverige AB Box 266 Topasgatan 1A S-42123 VASTRA-FROLUNDA (Gothenburg) Tel: (031) 891000 Telex: (854) 17886 (via Spånga office)

#### SWITZERLAND

Hewlett-Packard (Schweiz) AG Clarastrasse 12 CH-4058 BASEL Tel: (41/61) 681 59 20 Fax: (41/61) 681 98 59

Hewlett-Packard (Schweiz) AG 7, rue du Bois-du-Lan Case nostale 365-1366 CH-1217 MEVRIN 1 Tel: (41/22) 7804111 Telex:27333 HPAG CH

Hewlett-Packard (Schweiz) AG Allmend CH-8967 WIDEN Tel: (41/57) 321 111 Telex: 53933 HPAG CH Fax: (41/57) 321 475

#### SYRIA

Middle East Electronics P.O.Box 2308 Abu Rumaneh DAMASCUS Tel: 33 45 92 Telex: 411 771 Meesy

#### TAIWAN

Hewlett-Packard Taiwan Ltd. Taipei Office 8th Floor, Hewlett-Packard Building 337 Fu Hsing North Road TAIPEI Tel: (02) 712-0404 Telex: 24439 HEWPACK Cable: HEWPACK Taipei

Hewlett-Packard Taiwan Ltd. THM Office 2, Huan Nan Road CHUNG LI, Taoyuan Tel: (034) 929-666

Tel: (809) 754-7800 Telex: 54001 Muski Pk Cable: FEMUS Islamabad Mushko & Company Ltd. Abdullah Haroon Boad

KARACHI 0302 Tel: 524131, 524132 Telex: 2894 MUSKO PK Cable: COOPERATOR Karachi

PANAMA

Oosman Chambers

Electronico Balboa, S.A. Calle Samuel Lewis, Ed. Alfa Apartado 4929 PANAMA CITY Tel: 9-011-507-636613 Telex: 368 3483 ELECTRON PG

#### PERU

Cía Electro Médica S.A. (ERMED) Los Flamencos 145, Ofc. 301/2 San Isidro Casilla 1030 LIMA 1 Peru Tel: 9-011-511-4-414325, 41-3705 Telex: 39425257 PE PB SIS

### PHILIPPINES

2nd Floor, Electra House 115-117 Esteban Street P.O. Box 1510 Legaspi Village, Makati Metro MANILA Tel: 815-38-10 (up to 16) Telex: 63274 ONLINE PN

Mundinter Intercambio Mundial de Commercio Avenida Antonio 2761 LISBON Tel: 53 21 31, 53 21 37

Telex: 16691 CPC Instrumentacao

rue Gregorio Lopes, Lote Restein 1400 LISBON Tel: 617343/44/45/46 Telex: 27432/26054 Fax: 617345

C.P.C.S.I. Rua de Costa Cabral 575 4200 PORTO Tel: 493122 Telex: 26054, 27432

#### PUERTO RICO

Hewlett-Packard Puerto Rico Box 4048 Aguadilla, PR 00605 Tel: (809) 891-5235

The Online Advanced Systems Corp.

#### PORTUGAL

Torre de Santo Antonio

Fax: 48 87 21

### SALES OFFICES Arranged alphabetically by country (cont'd)

#### TAIWAN (Cont'd)

Hewlett-Packard Taiwan Ltd. Taichung Office 5FL, 67, Sec. 3, Wen-Hsin Road, TAICHUNG Tel: (04) 254-1201

Hewlett-Packard Taiwan Ltd. Kaohsiung Office 11/F, 456, Chung Hsiao 1st Road KAOHSIUNG Tel: (07) 2412318

#### TANZANIA

Adcom Ltd, Inc. Kenya P.O. Box 30070 NAIROBI Kenya Tel: 33 19 55 Telex: 22639

#### THAILAND

Unimesa Co. Ltd. 2540 Sukumwit Avenue Bangna BANGKOK 10260 Tel: 662-398-6953 Telex: 84439 Simonco TH Cable: UNIMESA Bangkok

### TOGO

S.I.T.E.L. Immeuble le General Avenue General de Gaulle P.O. Box 161 ABIDJAN 01 Ivory Coast Tel: 32 12 27 Telex: 22149

Societe Africaine De Promotion Immeuble Sageb Rue d'Atakpame P.O. Box 4150 LOME Tel: 21-62-88 Telex: 5357

#### **TRINIDAD & TOBAGO**

Caribbean Telecoms Ltd. Corner McAllister Street & Eastern Main Road, Laventille PO. Box 732 PORT-OF-SPAIN Tel: 624-4213 Telex: 22561 CARTEL WG Cable: CARTEL, PORT OF SPAIN

Computer and Controls Ltd. P.O. Box 51 1 Taylor Street **PORT-OF-SPAIN** Tel: (809) 622-7719/622-7985 Telex: 38722798 COMCON WG LOOGO AGENCY 1264

#### TUNISIA

Precision Electronique 5, rue de Chypre Mutuelleville 1002 TUNIS BELVEDERE Tunisia Tel: 78 50 37 Tix: 13238

### TURKEY

E.M.A. Mediha Eldem Sokak No. 41/6 Yenisehir ANKARA Tel: 131 4695, 131 9175 Telex: 46912n emsetr Cable: FMATRADE ANKARA

Hewlett-Packard Bilgisayar Ve Olcum Sistemleri A.S. (Headquarter) Mesrutiyet Mah. 19 Mayis Cad. Nova-Baran Plaza Kat: 11-12 SISLI / ISTANBUL Tei: 175 29 70 Telex: 39150 Fax: 175 29 92

Hewlett-Packard Bilgisayar Ve Olcum Sistemieri A.S. Paris Caddesi No 3 Diare 9 06670 AMKARA Tel: 125 83 13 Telex: 46180 Fex: 125 47 45

#### UGANDA

Adcom Ltd, Inc. Kenya P O Box 30070 NAIROBI Kenya Tel: 33 19 55 Telex: 22639

#### UNITED ARAB EMIRATES

Emitac Ltd. P.O. Box 1641 SHARJAH Tel: 591181 Telex: 48710 EM/TAC EM Cable: EMITAC SHARJAH

Emitac Ltd. P.O. Box 2711 ABU DHABI Tet: 820419-20 Cable: EMITACH ABUDHABI

Emitac Ltd. P.O. Box 8391

DUBAI, Tel: 377591 Emitac Ltd. P.O. Box 473 RAS AL KHAIMAH

Tel: 28133, 21270

### UNITED KINGDOM

ENGLAND Hewlett-Packard i td

Customer Information Centre King St. Lane Winnersh, Wokingham GB-BERKSHIRE RG 11 5AR Tel: (44/734) 784774 Tele:: 847178 Fax: 777285

Hewlett-Packard Ltd. Miller House The Ring, **BRACKNELL** Berkshire RG12 1XN Tel: (44/344) 424-898 Fax: (44/344) 860015, Ext 56023 Hewlett-Packard Ltd. Customer Sales & Support Building 1, Filton Road Stoke Gifford **BRISTOL**, BS12 6QZ Tel: (44/272) 236000

Hewlett-Packard Ltd. Oakfield House, Oakfield Grove Clifton **BRISTOL**, Avon BS8 2BN Tel: 44-272-736 806 Telex: 444302

Hewlett-Packard Ltd. 9 Bridewell Place LONDON EC4V 6BS Tel: (44/583) 6565 Fax: (44/583) 6565, Ext 4713

Hewlett-Packard Ltd. Heathside Park Rd. Cheadle Heath, Stockport GB-MANCHESTER SK3 ORB Tel: (44/61) 428-0828 Telex: 668068 Fax: 4955009

Hewlett-Packard Ltd. Harman House No. 1 George St. Uxbridge, GB-**MIDDLESEX** UB8 1YH Tei: (44/895) 72020 Telex: 893 135 Fax: 73684

Hewlett-Packard Ltd. Pontefract Road NORMANTON, West Yorkshire WF6 1RN Tel: (44/924) 695-566 Fax: (44/924) 896-691 Telex: 557355

Hewlett-Packard Ltd. The Quadrangle 106-118 Station Road **REDHILL**, Surrey RH1 1PS Tel: 44-737-686-55 Telex: 947234

Hewlett-Packard Ltd. Avon House 435 Straitford Road Shirley, **SOLIHULL**, West Midfands B90 4BL Tei: 44-21-745-8600 Telex: 339105

Hewiett-Packard Ltd. Heathside Park Road Cheadle Heath, Stockport Cheshire SK3 OAB Tel: (44/61) 428-0828 Fax: (44/61) 495-5009 Telex: 668068

Hewlett-Packard Ltd. Harman House No. 1 George Street UXBRIDGE, Middlesex UB8 1YH Tel: (44/895) 72020 Fax: (44/895) 73684

Hewlett-Packard Ltd. King Street Lane Winnersh, **WOKINGHAM** Berkshire RG11 SAR Tei: (44/734) 784774 Fax: (44/734) 777285 Ext 52285

#### NORTHERN IRELAND

Hewlett-Packard (Ireland) Ltd. Carricktergus Industrial Centre 75 Belfast Road, Carricktergus CO. ANTRIM BT38 8PM Tel: 09603 67333

#### Unit 5

Bridgewood House Newforge Lane Malone Road BELFAST BT95 NW Tel: (353/232) 664-851 Fax: (353/232) 665-619

#### SCOTLAND

Hewlett-Packard Ltd. 1/3 Springburn Place College Milton North **EAST KILBRIDF**, G74 SNU Tel: 035-52-49261 Fax: 03552-35929 Telex: 779615

#### Hewlett-Packard Ltd. SOUTH QUEENSFERRY West Lothian, EH30 9TG Tef: 031-331-1188 Fax: 031-331-7412

#### UNITED STATES

Hewlett-Packard Co. Customer Information Center Tel: (800) 752-0900 Hours: 6:00 AM to 5:00 PM Pacific Time

#### Alabama

Hewlett-Packard Co. 2100 Riverchase Center Building 100 - Suite 118 BIRMINGHAM, AL 35244 Tel: (205) 988-0547 Fax: (205) 988-5308

Hewlett-Packard Co. 620 Discovery Dr. HUNTSVILLE, AL 35806 Tel: (205) 830-2000 Fax: (205) 830-1427

#### Alaska

Hewlett-Packard Co. 4000 Old Seward Highway Suite 101 **ANCHORAGE**, AK 99503 Tel: (907) 563-8855 Fax: (907) 561-7409

#### Arizona

Hewlett-Packard Co. 8080 Pointe Parkway West PHOENIX, AZ 85044 Tel: (602) 273-8000 Fax: (602) 273-8080

Hewlett-Packard Co. 3400 East Britannia Dr. Bldg. C, Suite 124 **TUCSON**, AZ 85706 Tel: (602) 573-7400 Fax: (602) 573-7429

#### Arkansas

Hewlett-Packard Co. 10816 Executive Center Dr Conway Bidg. Suite 116 LITTLE ROCK, AR 72211 Tel: (501) 225-7178 Fax: (501) 221-3614

#### California

Hewlett-Packard Co. 26701 W. Argoura Rd. CALABASAS, CA 91302 Tel: (818) 880-3400 Fax: (818) 880-3437

Hewlett-Packard Co. 353 Lakeside Dr FOSTER CITY, CA 94404 Tel: (415) 378-8400 Fax: (415) 378-8405

Hewlett-Packard Co. 1907 North Gateway Blvd. FRESNO, CA 93727 Tel: (209) 252-9652 Fax: (209) 456-9302

Hewlett-Packard Co. 1421 S. Manhattan Av. FULLERTON, CA 92631 Tel: (714) 999-6700 Fax: (714) 778-3033

Hewlett-Packard Co. 7408 Hollister Ave. #A GOLETA, CA 93117 Tel: (805) 685-6100 Fax: (805) 685-6163

Hewlett-Packard Co. 9800 Muirlando Ave. IRVINE, CA 92718 Tel: (714) 472-3000 Fax: (714) 581-3607 (Direct Dial only)

Hewlett-Packard Co. 2525 Grand Avenue LONG BEACH, CA 90815 Tel: (213) 498-1111 Fax: (213) 494-1986

Hewlett-Packard Co. 5651 West Manchester Ave, LOS ANGELES, CA 90045 Tel: (213) 337-8000 Fax: (213) 337-8338

Hewlett-Packard Co. 321 E. Evelyn Ave. Bidg. 330 **MOUNTAIN VIEW**, CA 94039 Tel: (415) 694-2000 Fax: (415) 694-0600

Hewiett-Packard Co. 5161 Lankershim Blvd. NORTH HOLLYWOOD, CA 91601 Tel: (818) 505-5600 Fax: (818) 505-5875

Hewlett-Packard Co. 5725 W. Las Positas Blvd. PLEASANTON, CA 94566 Tef: (415) 460-0282 Fax: (415) 460-0713

Hewlett-Packard Co. 4244 So. Market Court, Suite A SACRAMENTO, CA 95834 Tel: (916) 929-7222 Fax: (916) 927-7152

Hewlett-Packard Co. 9606 Aero Drive SAN DIEGO, CA 92123 Tel: (619) 279-3200 Fax: (619) 268-8487

# 6

Hewlett-Packard Co, 50 Fremont St. Suite 200 SAN FRANCISCO, CA 94105 Tel: (415) 882-6800 Fax: (415) 882-6805

Hewlett-Packard Co. 3003 Scott Boulevard SANTA CLARA, CA 95054 Tel: (408) 988-7000 Fax: (408) 988-7 103

Hewlett-Packard Co. 5280 Valentine Rd. Suite 205 VENTURA, CA 93003 Tel: (805) 658-6898 Fax: (805) 650-0721

#### Colorado

Hewlett-Packard Co. 2945 Center Green Court South Suite A **BOULDER**, CO 80301 Tel: (303) 938-3065 Fax: (303) 938-3025

Hewlett-Packard Co. 24 Inverness Place, East ENGLEWOOD, CO 80112 Tel: (303) 649-5000 Fax: (303) 649-5787

**Connecticut** Hewlett-Packard Co. 3 Parkland Dr. **DARIEN**, CT 06820 Tel: (203) 656-0040 Fax: (203) 656-5563

Hewlett-Packard Co. 115 Glastonbury Blvd GLASTONBURY, CT 06033 Tel: (203) 633-8100 Fax: (203) 659-6087

#### Florida

Hewlett-Packard Co. 5900 N. Andrews, Suite 100 FORT LAUDERDALE, FL 33309 Tel: (305) 938-9800 Fax: (305) 938-2293

Hewlett-Packard Co. 6800 South Point Parkway Suite 301 JACKSONVILLE, FL 32216 Tel: (904) 636-9955 Fax: (904) 636-9955

Hewlett-Packard Co. 255 East Drive, Suite B MELBOURNE, FL 32901 Tel: (407) 729-0704 Fax: (407) 723-4557

Hewlett-Packard Co. 6177 Lake Ellenor Drive ORLANDO, FL 32809 Tel: (407) 859-2900 Fax: (407) 826-9309

Hewlett-Packard Co. 4700 Bayou Bivd. Building 5 **PENSACOLA, FL** 32503 Tel: (904) 476-8422 Fax: (904) 476-4116

Hewlett-Packard Co. 5550 Idlewild, #150 TAMPA, FL 33634 Tel: (813) 884-3282 Fax: (813) 889-4445 Georgia Hewlett-Packard Co. 2015 South Park Place ATLANTA, GA 30339 Tel: (404) 955-1500 Fax: (404) 980-7669

Hewlett-Packard Co. 3607 Parkway Lane Suite 300 NORCROSS, GA 30092 Tel: (404) 448-1894 Fax: (404) 246-5206

Hawaii Hewlett-Packard Co. Pacific Tower 1001 Bishop St. Suite 2400 HONOLULU, HI 96813 Tel: (808) 526-1555 Fax: (808) 536-7873

#### Idaho

Hewlett-Packard Co. 11309 Chinden Blvd. BOISE, ID 83714 Tel: (208) 323-2700 Fax: (208) 323-2528

Illinois Hewlett-Packard Co. 2205 E. Empire St. BLOOMINGTON, IL 61704 Tel: (309) 662-9411 Fax: (309) 662-0351 Hewlett-Packard Co.

Fewlett-Packard Co. 525 W. Monroe St., Suite 1308 CHICAGO, IL 60606 Tel: (312) 930-0010 Fax: (312) 930-0986

#### Hewlett-Packard Co. 1200 East Diehl Road **NAPERVILLE**, IL 60566 Tel: (312) 357-8800 Fax: (312) 357-9896

Hewlett-Packard Co. 5201 Tollview Drive ROLLING MEADOWS, IL 60008 Tel: (312) 255-9800 Fax: (312) 259-5878

#### Indiana Hewlett-Packard Co. 11911 N. Meridian St. CARMEL, IN 46032 Tel: (317) 844-4100 Fax: (317) 843-1291

Hewlett-Packard Co. 111 E. Ludwig Road Suite 108 FT. WAYNE, IN 46825 Tel: (219) 482-4283 Fax: (219) 482-9907

#### Iowa Hewlett-Packard Co. 4050 River Center Court

4050 Paver Center Court CEDAR RAPIDS, IA 52402 Tel: (319) 393-0606 Fax: (319) 378-1024 Hewlett-Packard Co. 4201 Corporate Dr. WEST DES MOINES, IA 50265 Tel: (515) 224-1435 Fax: (515) 224-1870

Kansas Hewlett-Packard Co. North Rock Business Park 3450 N. Rock Rd. Suite 300 WICHITA, KS 67226 Tet: (316) 636-4504 Fax: (316) 636-4504

Kentucky Hewlett-Packard Co. 305 N. Hurstbourne Lane, Suite 100 LOUISVILLE, KY 40222 Tel: (502) 426-0100 Fax: (502) 426-0322

Louisiana Hewlett-Packard Co. 160 James Drive East ST. ROSE, LA 70087 Tel: (504) 467-4100 Fax: (504) 467-4100 x 291

#### Maryland Hewlett-Packard Co. 3701 Koppers Street BALTIMORE, MD 21227 Tel: (301) 564-5800 Fax: (301) 362-7650

Hewlett-Packard Co. 2 Choke Cherry Road ROCKVILLE, MD 20850 Tel: (301) 948-6370 Fax: (301) 948-5986

#### Massachusetts Hewlett-Packard Co. 1775 Minuteman Road ANDOYER, MA 01810 Tel: (508) 682-1500 Fax: (508) 794-2619

Hewlett-Packard Co. 29 Burlington Mall Rd. BURLINGTON, MA 01803-4514 Tel: (617) 270-7000 Fax: (617) 221-5240

Michigan Hewlett-Packard Co. 3033 Orchard Vista S.E. GRAND RAPIDS, MI 49546 Tel: (616) 957-1970 Fax: (616) 956-9022

Hewlett-Packard Co. 39550 Orchard Hill Place Drive NOVI, MI 48050 Tel: (313) 349-9200 Fax: (313) 349-9240

Hewlett-Packard Co. 560 Kirts Rd. Suite 101 TROY, MJ 48084 Tel: (313) 362-5180 Fax: (313) 362-3028

#### Minnesota

Hewlett-Packard Co. 2025 W. Larpenteur Ave. **\$T. PAUL, MN 55113** Tel: (612) 644-1100 Fax: (612) 641-9787

Mississippi Hewlett-Packard Co. 800 Woodland Parkway, Suite 101 RIDGELAND, MS 39157 Tel: (601) 957-0730 Fax: (601) 957-2515

Missouri Hewlett-Packard Co. 13001 Hollenberg Drive BRIDGETON 63044 Tel: (314) 344-5100 Fax: (314) 344-5273

Hewlett-Packard Co. 6601 Winchester Ave. KANSAS CITY, MO 64133 Tel: (816) 737-0071 Fax: (816) 737-4690

Montana Hewlett-Packard Co. 13001 Hollenberg Drive BRIDGETON, MT 63044 Tel: (314) 344-5100 Fax: (314) 344-5273

**Nebraska** Hewlett-Packard 11626 Nicholas St. **OMAHA**, NE 68154 Tel: (402) 493-0300 Fax: (402) 493-4334

New Jersey Hewlett-Packard Co. 120 W. Century Road PARAMUS, NJ 07653 Tel: (201) 599-5000 Fax: (201) 599-5382

Hewlett-Packard Co. 10 Sylvan Way PARSIPPANY, NJ 07054 Tel: (201) 682-4000 Fax: (201) 682-4031

Hewlett-Packard Co. 20 New England Av. PISCATAWAY, NJ 08854 Tel: (201) 562-6100 Fax: (201) 562-6246

#### **New Mexico**

Hewlett-Packard Co. 7801 Jetterson N.E. ALBUQUERQUE, NM 87109 Tel: (505) 823-6100 Fax: (505) 823-1243

Hewiett-Packard Co. 1362-C Trinity Dr. LOS ALAMOS, NM 87544 Tet: (505) 662-6700 Fax: (505) 662-4312

#### New York

Hewlett-Packard Co. 5 Computer Drive South ALBANY, NY 12205 Tel: (518) 458-1550 Fax: (518) 458-1550 x 0393 Hewlett-Packard Co. 130 John Muir Dr. **AMHERST, N**Y 14228 Tel: (7 16) 689-3003 Fax: (7 16) 636-7034

Hewlett-Packard Co. 200 Cross Keys Office Park **FAIRPORT**, NY 14450 Tel: (716) 223-9950 Fax: (716) 223-6331

Hewiett-Packard Co. 7641 Henry Clay Blvd. LIVERPOOL, NY 13088 Tel: (315) 451-1820 Fax: (315) 451-1820 x 255

Hewlett-Packard Co. No. 1 Pennsylvania Plaza 55th Floor 34th Street & 7th Avenue MANHATTAN NY 10119 Tel: (212) 971-0800 Fax: (212) 330-6967

Hewlett-Packard Co. 2975 Westchester Ave **PURCHASE**, NY 10577 Tel: (914) 935-6300 Fax: (914) 935-6497

Hewlett-Packard Co. Executive Square Office Bldg. 66 Middlebush Rd. WAPPINGERS FALLS, NY 12590 Tel: (914) 298-9125 Fax: (914) 298-9154

Hewlett-Packard Co. 3 Crossways Park West WOODBURY, NY 11797 Tel: (516) 682-7800 Fax: (516) 682-7806 (2)

#### North Carolina

Hewlett-Packard Co. 305 Gregson Dr. CARY, NC 27511 Tel: (919) 467-6600 Fax: (919) 460-2296 (919) 460-2297

Hewlett-Packard Co. P.O. Box 240318 CHARLOTTE, NC 28224 Tel: (704) 527-8780 Fax: (704) 523-7857

Hewlett-Packard Co. 7029 Albert Pick Rd. #100 GREENSBORO, NC 27409 Tel: (919) 665-1800 Fax: (919) 668-1797 Mailing Address PO Box 26500 Greensboro, NC 27426

#### Ohio

Hewlett-Packard Co. 27 17 S. Arlington Rd. AKRON 44312 Tel: (216) 644-2270 Fax: (216) 644-7415

Hewlett-Packard Co. 4501 Erskine Road CINCINNATI, OH 45242 Tel: (513) 891-9870 Fax: (513) 891-0033

### **SALES OFFICES** Arranged alphabetically by country (cont'd)

#### UNITED STATES (Cont'd)

8

Hewlett-Packard Co. Moutroffe West Ave. COPLEY, OH 44321 Tel: (216) 666-6054 Fax: (216) 666-6054

Hewlett-Packard Co. 7887 Washington Village Dr. DAYTON, OH 45459 Tel: (513) 433-2223 Fax: (513) 433-8633

Hewlett-Packard Co. 9080 Springboro Pike MIAMISBURG 45342 Tel: (513) 433-2223 Fax: (513) 433-3633

Hewlett-Packard Co. 15885 Sprague Road **STRONGSVILLE**, OH 44136 Tel: (216) 243-7300 Fax: (216) 234-7230

Hewlett-Packard Co. One Maritime Plaza, 5th Floor 720 Water Street **TOLEDO**, OH 43604 Tel: (419) 242-2200 Fax: (419) 241-7655

Hewlett-Packard Co. 675 Brooksedge Blvd. **WESTERVILLE**, OH 43081 Tel: (614) 891-3344 Fax: (614) 891-1476

#### Oklahoma

Hewlett-Packard Co. 3525 N.W. 56th St. Suite C-100 OKLAHOMA CITY, OK 73112 Tel: (405) 946-9499 Fax: (405) 942-2127

Hewlett-Packard Co. 6655 South Lewis, Suite 105 TULSA, OK 74136 Tel: (918) 481-6700 Fax: (918) 481-2250

#### Oregon

Hewlett-Packard Co. 9255 S. W. Pioneer Court WILSONVILLE, OR 97070 Tel: (503) 682-8000 Fax: (503) 682-8155

#### Pennsylvania

Hewiett-Packard Co. Heatherwood Industrial Park 50 Dorchester Rd. P.O. Box 6080 **HARRISBURG**, PA 17112 Tei: (717) 657-5900 Fax: (717) 657-5946 Hewiett-Packard Co. 111 Zeta Drive PITTSBURGH, PA 15238 Tel: (412) 782-0400 Fax: (412) 963-1300

Hewlett-Packard Co. 2750 Monroe Boulevard VALLEY FORGE, PA 19482 Tel: (215) 666-9000 Fax: (215) 666-2034

#### South Carolina

Hewlett-Packard Co. Brookside Park, Suite 122 1 Harbison Way **COLUMBIA**, SC 29212 Tei: (803) 732-0400 Fax: (803) 732-4567

Hewlett-Packard Co. 545 N. Pleasantburg Dr. Suite 100

GREENVILLE, SC 29607 Tel: (803) 232-8002 Fax: (803) 232-8739

#### Tennessee Hewlett-Packard Co.

One Energy Center Suite 200 Pellissippi Pkwy. KNOXVILLE, TN 37932 Tel: (615) 966-4747 Fax: (615) 966-8147

Hewlett-Packard Co. 889 Ridge Lake Blvd., Suite 100

MEMPHIS, TN 38119 Tel: (901) 763-4747 Fax: (901) 762-9723

Hewlett-Packard Co. 44 Vantage Way, Suite 160 NASHVILLE, TN 37228

Tel: (615) 255-1271 Fax: (615) 726-2310

### Texas

Hewlett-Packard Co. 9050 Capital of Texas Highway, North # #290 AUSTIN, TX 78759 Tel: (512) 346-3855 Fax: (512) 336-7201 Mailing Address PO Box 9431 Austin, TX 78766-9430

Hewlett-Packard Co. 5700 Cromo Dr EL PASO, TX 79912 Tel: (915) 833-4400 Fax: (915) 581-8097 Hewlett-Packard Co. 10535 Harwin Drive HOUSTON, TX 77036 Tel: (713) 776-6400 Fax: (713) 776-6495

Hewlett-Packard Co. 3301 West Royal Lane IRVING, TX 75063 Tel: (214) 869-3377 Fax: (214) 830-8951

Hewlett-Packard Co. 109 E. Toronto, Suite 100 McALLEN, TX 78503 Tel: (512) 630-3030 Fax: (512) 630-1355

Hewlett-Packard Co. 930 E. Campbell Rd. RICHARDSON, TX 75081 Tel: (214) 231-6101 Fax: (214) 699-4337

Hewlett-Packard Co. 14100 San Pedro Ave., Suite 100 SAN ANTONIO, TX 78232 Tel: (512) 494-9336 Fax: (512) 491-1299

#### Utah

Hewlett-Packard Co. 3530 W. 2100 South SALT LAKE CITY, UT 84119 Tel: (801) 974-1700 Fax: (801) 974-1780

#### Virginia Hewlett-Packard Co.

840 Greenbrier Circle Suite 101 CHESAPEAKE, VA 23320 Tel: (604) 424-7105 Fax; (804) 424-1494

Hewlett-Packard Co. 4401 Water Front Dr. GLEN ALLEN, VA 23060 Tel: (804) 747-7750 Fax: (804) 965-9297

Hewlett-Packard Co. 2800 Electric Road Suite 100 **ROANOKE**, VA 24018 Tel: (703) 774-3444 Fax: (703) 989-8049

#### Washington

Hewlett-Packard Co. 15815 S.E. 37th Street BELLEVUE, WA 98006 Tel: (206) 643-4000 Fax: (206) 643-8748 Hewlett-Packard Co. N. 1225 Argonne Rd SPOKANE, WA 99212-2657 Tel: (509) 922-7000 Fax: (509) 927-4236

#### West Virginia

Hewlett-Packard Co. 501 56th Street CHARLESTON, WV 25304 Tel: (304) 925-0492 Fax: (304) 925-1910

Wisconsin Hewlett-Packard Co. 275 N. Corporate Dr. BROOKFIELD, WI 53005 Tet: (414) 792-8800 Fax: (414) 792-0218

### URUGUAY

Pablo Ferrando S.A.C. e I. Avenida Italia 2877 Casilla de Correo 370 **MONTEVIDEO** Tel: 59-82-802-586 Telex: 398802566

Olympia de Uruguay S.A. Maquines de Oficina Avda. del Libertador 1997 Casilla de Correos 6644 **MONTEVIDEO** Tel: 91-1809, 98-3807 Telex: 6342 OROU UY

#### VENEZUELA

Analytical Supplies, CA Ouinta #103 Impermes Av El Centro Los Chorros Apartado 75472 CARACAS Tel: 364904, 2394047 Telex: 26274 CABIC Hewlett-Packard de Venezuela C.A.

Residencias Tia Betty Local 1 Avenida 3 Y con Calle 75 MARACAIBO, Estado Zulia Apartado 2646 Tel: 586175669 Telex: 62464 HPMAR

#### YUGOSLAVIA

Do Hermes General Zdanova 4 YU-11000 **BEOGRAD** Tel: (011) 342 641 Telex: 11433

Do Hermes Celovska 73 YU-61000 LJUBLJANA Tel: (061) 553 170 Telex: 31583

#### ZAIRE

C.I.E. Computer & Industrial Engineering 25 Ave. de la Justice Gombe Boite Postate 10976 KINSHASA Tel: 32 063, 32 633, 28 251 Telex: 21552 Fax: 22 850

#### ZAMBIA

R.J. Tilbury (Zambla) Ltd. P.O. Box 32792 LUSAKA Tel: 21 55 80 Telex: 40128

#### ZIMBABWE

Field Consolidated (Private) Ltd. Systron Division Manhattan Court 61 Second Street P.O. Box 3458 HARARE Tel: 73 98 81 Tel: 73 98 81 Tele:: 26241 Fax: 70 20 08

#### Please send directory corrections to:

Test & Measurement Catalog Hewlett-Packard Company 3200 Hillview Avenue Palo Alto, CA 94304 Tel: (415) 857-4706 Fax: (415) 857-3880

September 1989